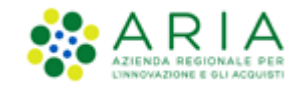

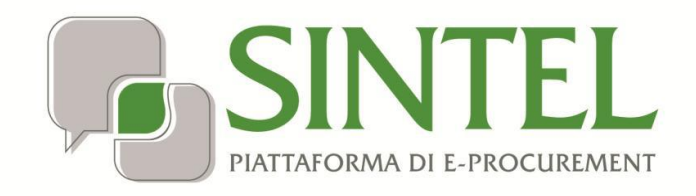

Stazione Appaltante

Servizio Sintel

Configurazione e gestione Procedure Multilotto

Data pubblicazione: 26 Maggio 2020

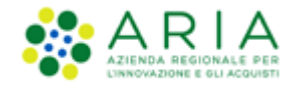

#### INDICE

| 1. | INT                  | TRODUZIONE                                    |          |
|----|----------------------|-----------------------------------------------|----------|
|    | 1.1.                 | OBIETTIVO E CAMPO DI APPLICAZIONE             | 4        |
|    | 1.2.                 | RIFERIMENTI                                   | 4        |
|    | 1.3.                 | Versioni                                      | 4        |
| 2. | CR                   | REAZIONE DEL MODELLO MULTILOTTO               | 5        |
|    | 2.1.                 | Step 1: Nome                                  | 6        |
|    | 2.2.                 | STEP 2: TIPOLOGIA                             | 6        |
|    | 2.3.                 | STEP 3: DEFINIZIONE MULTILOTTO                | 6        |
|    | 2.4.                 | STEP 4: BUSTA AMMINISTRATIVA                  | 9        |
|    | 2.5.                 | STEP 5: RIEPILOGO                             |          |
| 3. | LAI                  | NCIO DEL MODELLO MULTILOTTO                   | 11       |
|    | 3.1.                 | Selezione Categorie                           |          |
|    | 3.2.                 | DEFINIZIONE PROCEDURA                         |          |
|    | 3.3.                 | Selezione Fornitori                           |          |
|    | 3.4.                 | Selezione Parametri                           |          |
|    | 3.5.                 | Configurazione Tempistiche                    |          |
|    | 3.6.                 | Configura Asta Elettronica                    |          |
|    | 3.7.                 | RIEPILOGO                                     |          |
|    | 3.8.                 | Lancio                                        | 22       |
| 4. | GE                   | ESTIONE DELLA PROCEDURA MULTILOTTO            |          |
|    | 1 1                  |                                               |          |
|    | 4.1.<br>1            | 1 1 1 Dettaglio della procedura               |          |
|    | 4.1<br>1             | 1.1.2 Declugito della procedula               |          |
|    | 4.1<br>1             | 1.1.2. Documentazione al gara                 | 25<br>25 |
|    | ч.1<br>Л 1           | 1.1.4 Monitor Multilatta                      |          |
|    | 4.1                  | I ISTA INVITATI/DARTECIDANTI                  |          |
|    | 4.2.<br>4.3          |                                               | 29       |
|    | ч. <u>э</u> .<br>Д Д |                                               | 29       |
|    | 4.4.<br>4.5          |                                               | 30       |
|    | 4.6.                 | DETTAGLIO LOTTI                               |          |
| 5. | VA                   | ALUTAZIONE DELLA PROCEDURA MULTILOTTO         |          |
|    | 5.1.                 | Fase propedeutica                             |          |
|    | 5.2.                 | VALUTAZIONE LIVELLO MULTILOTTO                |          |
|    | .5.2                 | 2.1.1. Valutazione della Firma Diaitale       | 34       |
|    | .5.2                 | 2.1.2. Valutazione della Busta Amministrativa | 36       |
|    | .5.2                 | 2.1.3. Valutazione del 10% dei Fornitori      | 37       |
|    | .5.2                 | 2.1.4. Nomina della Commissione               | 39       |
|    | 5.3                  |                                               | ۵J       |
|    | 5.4                  | VALUTAZIONE DELLA BUSTA TECNICA               |          |
|    | 5.5.                 | Verbale della Commissione                     | 48       |
|    |                      |                                               |          |

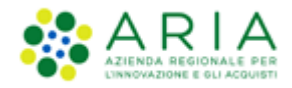

| 5.6.   | VALUTAZIONE DELLA BUSTA ECONOMICA       |    |
|--------|-----------------------------------------|----|
| 6. AGG | GIUDICAZIONE DELLA PROCEDURA MULTILOTTO | 52 |
| 6.1.   | PROPOSTA DI AGGIUDICAZIONE              | 53 |
| 6.2.   | AGGIUDICAZIONE                          | 54 |
| 7. CON | ITATTI                                  | 59 |

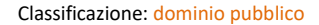

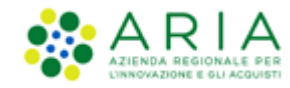

# 1. Introduzione

# 1.1. Obiettivo e campo di applicazione

Il presente manuale di supporto all'utilizzo di Sintel per Stazioni Appaltanti e descrive la creazione del modello di procedura multilotto, il lancio della gara, la sua gestione e aggiudicazione.

## 1.2. Riferimenti

Tutti i documenti cui questo manuale rimanda sono disponibili per la consultazione sul sito internet di ARIA, nella sezione <u>Help > Guide e Manuali.</u>

## 1.3. Versioni

Versione SINTEL utilizzata per la stesura del manuale: R5.38.1 Versione IDPC utilizzata per la stesura del manuale: 10.7.01

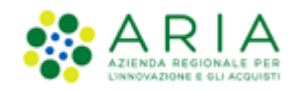

## 2. Creazione del Modello Multilotto

Una procedura di tipo multilotto si compone di più modelli di procedura monolotto che insieme andranno a comporre il modello multilotto che sarà effettivamente lanciato. Questi modelli monolotto possono essere creati ad hoc per la procedura che si intende lanciare oppure possono essere modelli già utilizzati dalla Stazione Appaltante per il lancio di altre gare (per la creazione del modello monolotto fare riferimento al capitolo 3 del manuale "M-2SNTL-1SA-03 Configurazione e Lancio della Procedura"). È possibile anche caricare i lotti massivamente tramite un apposito file excel (vedere paragrafo 2.3 del presente manuale).

Per creare il modello di una procedura multilotto è presente, all'interno della sezione Procedure  $\rightarrow$  Modello della procedura, l'apposito link "Crea multilotto" (figura seguente) situato in basso a sinistra, accanto al pulsante "Crea". La pagina presenta inizialmente solo un motore di ricerca dal quale è possibile, attraverso vari criteri, cercare i modelli precedentemente creati, visualizzarne le informazioni ed eventualmente lanciarli.

| UTENTI ELENCO                                         | FORNIT  | ORI TELEMATICO                        | CATEGORIE MERCI                                                            | EOLOGICHE                              | PROCEDURE                             | ANAC L.190                                    |                                                                                                    |
|-------------------------------------------------------|---------|---------------------------------------|----------------------------------------------------------------------------|----------------------------------------|---------------------------------------|-----------------------------------------------|----------------------------------------------------------------------------------------------------|
| 🖞 Utente: Comune F                                    | Paolina |                                       |                                                                            |                                        |                                       |                                               | 😭 Vedi il mio profilo 🏠 Personalizza   🖭 Comunicazioni(2)                                                                                                    |
| MENU                                                  | •       | PROCEDURE >                           | MODELLO DELLA                                                              | PROCEDUR                               | A                                     |                                               |                                                                                                    |
| Amministrazione<br>Modello della procede<br>Notifiche | ura     | RICERCA MODEL                         | LO                                                                         |                                        |                                       |                                               | ld Modello multilatto (caricamento marcino)                                                                                                    |
| Libreria Documentale                                  |         | Nome                                  |                                                                            |                                        |                                       |                                               |                                                                                                    |
|                                                       |         | Autore                                |                                                                            | Stato                                  |                                       |                                               | Tipologia                                                                                                    |
|                                                       |         | Tutti/e                               | •                                                                          | Tutti/e                                | € ▼                                   |                                               | Tutti/e                                                                                                    |
|                                                       |         | Ambito della proce                    | edura                                                                      |                                        |                                       | •                                             |                                                                                                    |
|                                                       |         |                                       |                                                                            |                                        |                                       |                                               | TROVA                                                                                                    |
|                                                       |         | In questa pag<br>tutte le informazion | ina puoi ricercare Mode<br>ni utili, quali il nome de<br>] Crea multilotto | elli di trattative<br>el modello, la d | precedentement<br>escrizione, l'autor | e salvati e relativi<br>e e la tipologia (tra | ri alle categorie merceologiche di tua competenza. I risultati sono visualizzati nella tabella che vedi qui sotto, con<br>rattativa per prezzo o per sconto). |

#### Figura 1

Una procedura di tipo multilotto può essere creata esclusivamente per le seguenti tipologie di procedura: Procedura negoziata senza previa pubblicazione di un bando di gara/Procedura negoziata senza previa indizione di gara, Procedura negoziata con previa indizione di gara, Procedura Aperta, Sistema Dinamico di Acquisizione - Appalto specifico.

Il percorso guidato di creazione del modello è composto da cinque step, come meglio descritto nel seguito del documento:

- 1. Nome
- 2. Tipologia
- 3. Definizione multilotto
- 4. Busta amministrativa
- 5. Riepilogo

In fondo ad ogni pagina del percorso guidato di creazione sono visibili 4 pulsanti di navigazione:

- INDIETRO: (grigiato nel primo step) consente di tornare alla pagina precedente;
- SALVA: consente di salvare i dati inseriti fino a quel momento in modo da riprendere la compilazione in una successiva sessione di lavoro;

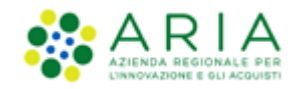

- ANNULLA: consente di uscire dal percorso guidato senza memorizzare i dati inseriti;
- **AVANTI**: permette il passaggio allo step successivo.

I dati inseriti nel percorso di creazione del modello non rimarranno in memoria fino a che l'utente non avrà concluso la compilazione oppure utilizzato il tasto Salva.

## 2.1. Step 1: Nome

In questo primo step è possibile:

- 1. Impostare il nome del modello (informazione obbligatoria). Il nome dovrà essere il più descrittivo possibile, in modo tale da facilitare la successiva ricerca e riutilizzo del modello.
- 2. Inserire un commento (informazione facoltativa). Identifica informazioni supplementari, che consentono a qualunque utente di comprendere l'uso del modello per gare successive.

Per passare allo step successivo utilizzare il tasto AVANTI, come precedentemente descritto.

## 2.2. Step 2: Tipologia

In questo step è possibile selezionare la tipologia di procedura che si desidera creare scegliendone una tra quelle presenti in Sintel. Le possibili opzioni sono:

- A. La tipologia "<u>Procedura negoziata senza previa pubblicazione di un bando di gara/Procedura negoziata senza previa indizione di gara (cfr. Artt. 36, comma 2 lett. b) e c), 63 e 125, D.Lgs 50/2016)" descrive gare che prevedono l'invito degli operatori economici da parte della stazione appaltante in fase di lancio (vedere capitolo de presente manuale "Lancio del modello di procedura").</u>
- B. Le tipologie "<u>Procedura negoziata con previa indizione di gara</u>" (cfr. Art. 124 D.Lgs 50/2016) e "<u>Aperta</u>" (cfr. Art. 60 D.Lgs 50/2016) sono gare che prevedono la possibilità, per qualsiasi operatore economico, di partecipare sottoponendo un'offerta.
- C. La tipologia "<u>Sistema Dinamico di Acquisizione Appalto specifico</u>" (cfr. Aret. 55 D.Lgs 50/2016) è strettamente collegata al Bando Istitutivo: non è infatti possibile creare un Appalto specifico, se non è precedentemente stato creato un Bando Istitutivo, e al suo interno uno o più Bandi Semplificati.

## 2.3. Step 3: Definizione multilotto

In questo step è possibile selezionare o caricare massivamente i lotti che comporranno il modello multilotto, la pagina è suddivisa in quattro parti:

- A. Condivisione modello;
- B. Selezione Lotti;
- C. Modelli selezionati;
- D. Ricerca Modello.

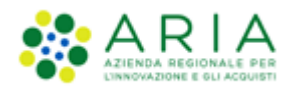

|                                                                                   | -                              |                                       |                    |                         |                |                |
|-----------------------------------------------------------------------------------|--------------------------------|---------------------------------------|--------------------|-------------------------|----------------|----------------|
| MENU                                                                              | PROCEDURE > MODELLO            | DELLA PROCEDURA                       |                    |                         |                |                |
| Amministrazione<br>• Modello della procedura<br>Notifiche<br>Libreria Documentale | 1 2<br>NOME TIPOLOGIA          | DEFINIZIONE<br>MULTILOTTO AMMINISTRAT | RIEPILOGO          |                         |                |                |
|                                                                                   | Condivisione Modello           |                                       |                    |                         |                |                |
|                                                                                   | Pubblico     Privato           |                                       |                    |                         |                |                |
|                                                                                   | Selezione Lotti *              |                                       |                    |                         |                |                |
|                                                                                   | File XML per il caricamento ma | assivo dei Lotti Scegli file Nessu    | n file selezionato | CARICA                  |                |                |
|                                                                                   | MODELLI SELEZIONATI            |                                       |                    |                         |                |                |
|                                                                                   | NOME MODELLO                   | AUTORE                                | TIPOLOGIA          | CATEGORIE MERCEOLOGICHE | NUMERO         | AZIONI         |
|                                                                                   | Nessun Modello di Procedura    | selezionato                           |                    |                         |                |                |
|                                                                                   |                                |                                       |                    |                         |                |                |
|                                                                                   | RICERCA MODELLO                |                                       |                    |                         |                |                |
|                                                                                   | Nome                           | Ambito della procedura                |                    |                         |                |                |
|                                                                                   |                                | Tutti/e                               |                    | <b>T</b>                |                |                |
|                                                                                   |                                |                                       |                    |                         |                |                |
|                                                                                   |                                |                                       |                    |                         |                | CERCA          |
|                                                                                   | campi obbligatori (*)          |                                       |                    |                         |                |                |
|                                                                                   |                                |                                       |                    |                         |                |                |
|                                                                                   |                                |                                       |                    |                         | INDIETRO SALVA | ANNULLA AVANTI |

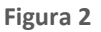

- **A.** Il parametro "*Condivisione Modello*" permette di condividere il modello che si sta creando con gli altri impiegati appartententi alla stazione appaltante, tramite la selezione di due radio-button:
  - Pubblico: il modello che si sta creando viene condiviso con gli altri impiegati della stazione appaltante, che possono visualizzarlo, copiarlo e lanciarlo;
  - Privato: selezionando questa opzione gli altri impiegati dell'ente non potranno visualizzare il modello che si sta creando.

L'utenza Master della Stazione Appaltante ha la visibilità di tutti i modelli creati dai suoi impiegati.

- **B.** La sezione *"Selezione Lotti"* consente di caricare massivamente un file contenente tutti i lotti che comporranno il modello multilotto. Solitamente il **caricamento massivo** viene utilizzato per creare in Sintel un numero elevato di lotti. Il procedimento per richiedere il file excel di caricamento è il seguente:
  - a. Contattare il Contact Center di ARIA (vedi paragrafo "7 Contatti" per ricevere il file excel in cui poter inserire tutti i dati relativi ai lotti e ai prodotti che li compongono;
  - b. A seguito di attività interne di ARIA il file sarà restituito per il caricamento in formato XML;
  - c. Avviare il percorso guidato di creazione del modello multilotto e caricare il file in formato XML, tramite gli appositi pulsanti "Scegli file" e "CARICA" presenti nella sezione "DEFINIZIONE MULTILOTTO" (figura precedente);
  - d. Dopo aver caricato il file, i lotti andranno a popolare la tabella sottostante "MODELLI SELEZIONATI";
  - e. A quel punto, dopo che tutti i lotti sono stati caricati, sarà necessario salvare il modello e tornare al motore di ricerca della pagina "*Modello della procedura*";

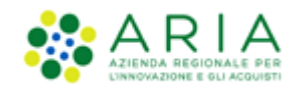

- f. Qui sarà necessario effettuare una ricerca per "Nome" e recuperare l'ID del modello salvato, a quel punto sarà possibile effettuare una ricerca per ID multilotto, che consente di accedere direttamente ai lotti caricati.
- g. A questo punto bisogna modificare uno dei lotti andando a creare gli attributi amministrativi desiderati;
- h. Successivamente sarà possibile procedere con il completamento del modello multilotto, tramite l'apposito pulsante "Completa", dove andrà inserito almeno un attributo amministrativo a livello multilotto.
- i. Dopo il salvataggio del modello multilotto sarà possibile lanciare la gara.

È possibile che il tempo di attesa di caricamento dei lotti tramite file XML sia più lungo, a causa del numero elevato di lotti caricati.

- **C.** La tabella "*Modelli Selezionati*" si popolerà dei modelli caricati massivamente, oppure aggiunti manualmente, che andranno a far parte del modello multilotto che si intende successivamente lanciare (figura seguente).
- D. Il form di "*Ricerca Modello*" consente di ricercare i modelli per "Nome" o per "Ambito della procedura" di modo da poterli poi aggiungere manualmente al modello multilotto tramite l'apposito pulsante "Aggiungi". È possibile anche decidere quanti modelli uguali si desidera inserire, modificando la colonna numero (seguente).

Tramite la ricerca saranno trovati solo modelli di tipologia corrispondente a quella del modello multilotto; gli altri modelli, anche se corrispondenti alla ricerca effettuata, non saranno resi selezionabili.

| MODELLI SELEZIONATI       |                                     |                  |                              |        |          |       |
|---------------------------|-------------------------------------|------------------|------------------------------|--------|----------|-------|
| NOME MODELLO              | AUTORE                              | TIPOLOGIA        | CATEGORIE MERCEOLOGICHE      | NUMERO | AZIONI   |       |
| 1Manuale_Mod.Multilotto   | RUP I mpiega to                     | Procedura Aperta | Libri, opuscoli e pieghevoli | 2      | Bimuovi  |       |
|                           |                                     |                  |                              |        |          |       |
| RICERCA MODELLO           |                                     |                  |                              |        |          |       |
| Nome Ambite<br>Tutti/     | o merceologico della procedura<br>e |                  |                              |        |          |       |
|                           | -                                   |                  |                              |        |          |       |
|                           |                                     |                  |                              |        |          | CERCA |
| NO ME MODELLO             | AUTORE                              | TIPOLOGIA        | CATEGORIE MERCEOLOGICHE      | NUMERO | AZIONI   |       |
| 1 Manuale_Mod. Multilotto | RUP Impiegato                       | Procedura Aperta | Libri, opuscoli e pieghevoli | 2      |          |       |
| 2 Manuale_Mod. Multilotto | RUP Impiegato                       | Procedura Aperta | Inchiostri                   | 1      | Aggiungi |       |
|                           |                                     |                  |                              |        |          |       |
| campi obbligatori (*)     |                                     |                  |                              |        |          |       |
|                           |                                     |                  |                              |        |          |       |
|                           |                                     |                  |                              |        |          |       |

#### Figura 3

I modelli caricati massivamente o aggiunti manualmente devono essere tutti della stessa tipologia scelta allo step 2 del percorso di creazione modello multilotto (paragrafo 2.2 del presente manuale); non è possibile creare multilotto né manualmente, né tramite caricamento massivo con lotti di tipologia diversa.

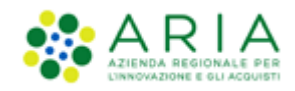

## 2.4. Step 4: Busta amministrativa

In questo step è possibile scegliere quali requisiti amministrativi comporranno la procedura, ovvero le richieste di documenti ed informazioni amministrative che saranno proposte agli operatori economici all'atto di presentare la "busta amministrativa". I requisiti visibili in questo step sono tutti quelli di tipo "Amministrativo" creati nei vari modelli facenti parte della procedura (per la creazione dei requisiti si rimanda al paragrafo 3.4 del manuale "M-2SNTL-1SA-03 Configurazione e Lancio della Procedura"). Qui i requisiti vengono presentati sotto forma di tabella ordinabile (figura seguente) composta dalle seguenti colonne:

- <u>Ordine</u>: cliccando sulle frecce, situate in questa colonna e presenti solo se nella tabella c'è più di un requisito, è possibile spostare l'ordine degli attributi amministrativi e deciderne l'ordine di visualizzazzione per l'operatore economico, durante la fase di invio dell'offerta;
- 2. Nome modelli lotti: in questa colonna è visibile il nome del modello a cui appartiene il requisito;
- 3. <u>Nome</u>: qui è possibile visualizzare il nome del requisito amministrativo;
- 4. <u>Descrizione</u>: è la descrizione del requisito amministrativo;
- 5. <u>Tipologia requisito</u>: sarà presente solo la tipologia "Amministrativo";
- 6. <u>Tipologia risposta</u>: con questa impostazione si decide in che modo l'operatore economico dovrà sottoporre la busta amministrativa durante l'invio dell'offerta. La tipologia di risposta ai riquisiti può essere di tre tipi:
  - *"libero"*: si riferisce ad un requisito in cui l'operatore economico potrà inserire un testo, un allegato, una data oppure un numero, in base a quanto impostato dall'ente;
  - *"vincolato a risposta multipla"*: si riferisce ad un requisito contenente un set di valori che potranno poi essere selezionati (anche più di una) dagli operatori economici, tramite delle check-box da flaggare;
  - *"vincolato a risposta singola"*: si riferisce ad un requisito contenente un set di valori preimpostati, tra i quali l'operatore economico potrà selezionare un unico.
- 7. <u>Formato</u>: tale colonna si popola solo in caso di tipologia di risposta "libero" e potrà contenere i valori "Allegato", "Data", "Numero" o "Testo";
- 8. <u>Opzioni di risposta</u>: tale colonna si popola solo in caso di requisiti di tipo vincolato e contiene le opzioni del requisito;
- 9. <u>Non Includere</u>: questa colonna è composta da radio-button che, se selezionati, fanno si che il requisito non venga incluso nella procedura multilotto che si sta creando;
- 10. <u>Livello multilotto</u>: anche questa colonna è composta da radio-button che, se selezionati, includono il requisito amministrativo nella gara.

La selezione di almeno un attributo amministrativo è obbligatorio per poter procedere con la creazione della gara

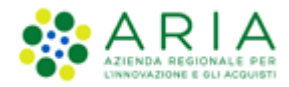

|    |          |                         |                                                          |                                                                                                    |                        |                                    | l.       | 😭 Vedi il mio p                                       | rofilo   🔤 C     | comunicazioni(1)      |
|----|----------|-------------------------|----------------------------------------------------------|----------------------------------------------------------------------------------------------------|------------------------|------------------------------------|----------|-------------------------------------------------------|------------------|-----------------------|
| PR | OCEDUR   | E > MODELLO DELLA       | A PROCEDURA                                              |                                                                                                    |                        |                                    |          |                                                       |                  |                       |
| в  | usta amn | ninistrativa *          |                                                          |                                                                                                    |                        |                                    |          |                                                       |                  |                       |
| 1  | ORDINE   | NOME MODELLI LOTTI      | NOME                                                     | DESCRIZIONE                                                                                                    | TIPOLOGIA<br>REQUISITO | TIPOLOGIA<br>RISPOSTA              | FORMATO  | OPZIONI DI<br>RISPOSTA                                | NON<br>INCLUDERE | LIVELLO<br>MULTILOTTO |
|    | •        | 1Manuale_Mod.Multilotto | Dichiarazione di<br>accettazione<br>termini e condizioni | Il Concorrente dichiara di accettare integralmente la<br>documentazione di gara, i relativi allegati e tutti i termini e le<br>condizioni ivi previste.                                                                                                    | Amministrativo         | Vincolato a<br>risposta<br>singola | -        | [Dichiaro di<br>accettare<br>termini e<br>condizioni] | 0                | ۲                     |
|    | <b>^</b> | 2Manuale_Mod.Multilotto | Requisiti<br>amministrativi                              | Si prega di allegare tutta la documentazione amministrativa<br>richiesta nei documenti di gara. I documenti dovranno essere<br>allegati in un'unica cartella .zip (o equivalente) e firmati<br>digitalmente, se non diversamente stabilito dalla documentazione di<br>gara. La cartella .zip non dovra' essere firmata digitalmente. | Amministrativo         | Libero                             | Allegato | -                                                     | ۲                | ©                     |
| •  | ampi obb | ligatori (*)            |                                                          |                                                                                                    |                        |                                    | INI      | DIETRO SALVA                                          | ANNULLA          | AVANTI                |

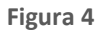

# 2.5. Step 5: Riepilogo

In questo step è possibile visualizzare un riassunto complessivo di quanto fatto negli steps precedenti ed eventualmente tornare ad un determinato punto per apporre delle modifiche, oppure salvare il Modello in oggetto.

Nella schermata vengono riepilogati i nomi dei modelli e i vari requisiti inseriti.

| NOME                                              |                                                          |                                   |                                                                                                    |                   |                                       |                                                                         |                                            |                                                 |                       |
|---------------------------------------------------|----------------------------------------------------------|-----------------------------------|----------------------------------------------------------------------------------------------------|-------------------|---------------------------------------|-------------------------------------------------------------------------|--------------------------------------------|-------------------------------------------------|-----------------------|
| Nome: Prova_N<br>Commento:                        | lanuale                                                  |                                   |                                                                                                    |                   |                                       |                                                                         |                                            |                                                 |                       |
| Tipo di procedu                                   | ra: Cottimo fiduciario (ad in                            | vito diretto                      | <b>b</b> )                                                                                                    |                   |                                       |                                                                         |                                            |                                                 |                       |
| DEFINIZIONE                                       | MULTILOTTO                                               |                                   |                                                                                                    |                   |                                       |                                                                         |                                            |                                                 |                       |
| NOME MODELL                                       | LO AUTORE                                                |                                   | TIPOLOGIA                                                                                                    |                   | CATEGO                                | RIE MERCEOLOGICI                                                        | HE                                         |                                                 | NUMERO                |
| Gara al RIBASS                                    | O Ente Nazionale del Ber                                 | nessere                           | Cottimo fiduciario (ad invito diretto)                                                                                          |                   | Erogazio<br>Erogazio<br>Altre for<br> | one di gas e servizi c<br>one di energia elettr<br>nti di approvvigiona | connessi<br>rica e servizi<br>mento e dist | connessi<br>ribuzione di energia                | 1                     |
| Lotto 3                                           | Ente Nazionale del Ber                                   | nessere                           | Cottimo fiduciario (ad invito diretto) + asta elettroni                                                                         | ca                | Servizi d<br>Servizi d                | li mediazione immol<br>li affitto o locazione                           | biliare vari p<br>e finanziaria            | er conto terzi<br>di beni immobili propri       | 1                     |
| CONDIVISION<br>Il Modello e' priv<br>REQUISITI DI | E MODELLO<br>vato<br>GARA<br>A AMMINISTRATIVA            |                                   |                                                                                                    |                   |                                       |                                                                         |                                            |                                                 |                       |
|                                                   |                                                          |                                   |                                                                                                    |                   |                                       |                                                                         |                                            |                                                 |                       |
| NOME<br>MODELLI<br>LOTTI                          | NOME                                                     | DESCRIZI                          | ONE                                                                                                    | TIPOLO<br>REQUISI | GIA<br>TO                             | TIPOLOGIA<br>RISPOSTA                                                   | FORMATO                                    | OPZIONI DI RISPOSTA                             | LIVELLO<br>MULTILOTTO |
| Gara al<br>RIBASSO                                | Dichiarazione di<br>accettazione termini e<br>condizioni | Il Concor<br>documen<br>condizior | rente dichiara di accettare integralmente la<br>tazione di gara, i relativi allegati e tutti i termini e le<br>1i ivi previste. | Amminis           | trativo                               | Vincolato a<br>risposta singola                                         | -                                          | [Dichiaro di accettare<br>termini e condizioni] | Si                    |
|                                                   |                                                          |                                   |                                                                                                    |                   |                                       |                                                                         | INDIE                                      | TRO ANNULLA SAL                                 | AVANTI                |

Figura 5

Cliccando su "Salva" la piattaforma riporta alla schermata principale dell'Amministrazione e dà conferma che il Modello è stato salvato.

A questo punto, per lanciare una gara occorre richiamare il modello e lanciarlo (far riferimento al capitolo successivo).

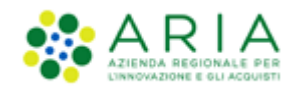

## 3. Lancio del modello multilotto

Dalla sezione **Modello della procedura** (scheda Procedure) è possibile ricercare modelli precedentemente creati impostando appositi criteri di ricerca (che permettono di effettuare ricerche avanzate) come per i modelli monolotto (vedi capitolo "Lancio del modello di procedura" del Manuale "M-2SNTL-1SA-03 Configurazione e Lancio della Procedura"), per: *Nome, ID Modello multilotto* (da utilizzare per ricercare il modello in caso di caricamento massivo multilotto - vedi capitolo precedente del presente Manuale: "Creazione del modello multilotto"), *Autore, Stato, Tipologia* (permette di scegliere per tipologia di gara, impostata al secondo step di creazione modello a livello di multilotto) e *Ambito merceologico della procedura* (filtra in base all'ambito merceologico scelto a livello di modello monolotto).

Dopo aver impostato i filtri e cliccato su Trova, sarà restituita la Lista dei modelli salvati, dai quali sarà possibile scegliere quello che si desidera lanciare.

| MENU 4                                                                          | PROCED                                                       | URE > MODELLO DELLA PROCEDURA                                                                                                    |                     |                                                              |                 |                   |                                                              |
|---------------------------------------------------------------------------------|--------------------------------------------------------------|----------------------------------------------------------------------------------------------------|---------------------|--------------------------------------------------------------|-----------------|-------------------|--------------------------------------------------------------|
| Amministrazione<br>Modello della procedura<br>Notifiche<br>Libreria Documentale | RICERCA<br>Nome<br>Autore<br>Tutti/e<br>Ambito de<br>Tutti/e | MODELLO<br>Stato<br>Tutti/e •<br>Ila procedura                                                                                                    |                     | ld Modello multilotto (caricamento n<br>Tipologia<br>Tutti/e | nassivo)        | Ţ                 |                                                              |
|                                                                                 |                                                              |                                                                                                    |                     |                                                              |                 |                   | TROVA                                                        |
|                                                                                 | Duesto el                                                    | esta pagina puoi ricercare Modelli di trattative precedentemente salvati e relativi al<br>modello, la descrizione, l'autore e la tipologia (trattativa per prezzo o per sconto).<br>Ilenco è il risultato dei seguenti criteri di ricerca:<br>Modello multiotto (caricamento massivo): Tutti/e<br>sutore: Tutti/e<br>Modello utiliotto<br>tato: Tutti/e<br>a<br>Modelli: | le categorie merce  | ologiche di tua competenza. I risultati so                   | no visualizzati | i nella tabella c | he vedi qui sotto, con tutte le informazioni utili, quali il |
|                                                                                 | ID                                                           | NOME MODELLO                                                                                                    | AUTORE 1            | TIPOLOGIA                                                    | STATO           | CPV<br>PRINCIPALE | AZIONI                                                       |
|                                                                                 | 34823266                                                     | Multilotto_Aperta_verifica_impiegato                                                                                                    | Comune<br>Paolina F | Procedura Aperta (Multilotto)                                | Completato      |                   | 📝 Modifica 🔛 Rinomina 🎇 Rimuovi 🌆 Lancia<br>🗊 Anteprima      |
|                                                                                 | 32596693                                                     | R11 - Modello Multilotto - Tipo gara Beni e servizi ferroviari - Prova integrazione<br>difetto 1383                                                                                                    | Paolina 1 F         | Procedura Aperta (Multilotto)                                | Completato      |                   | 🗿 Lancia 🗐 Anteprima                                         |

Figura 6

Dalla colonna Azioni, cliccare su "Lancia", che avvia un percorso guidato di lancio del modello di procedura in 8 step, come per le procedure monolotto (capitolo "Lancio del modello di procedura" del Manuale "M-2SNTL-1SA-03 Configurazione e Lancio della Procedura"):

- 1. Selezione categorie
- 2. Definizione Procedura
- 3. Selezione Fornitori
- 4. Selezione Parametri
- 5. Configurazione Tempistiche
- 6. Configura asta elettronica (nel caso in cui nel modello sia stata selezionata la relativa opzione)

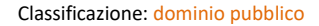

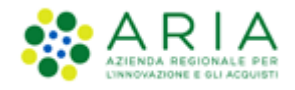

- 7. Riepilogo
- 8. Lancio

# 3.1. Selezione Categorie

Questo step propone le categorie merceologiche scelte in fase di creazione del modello monolotto, tenendo in memoria la selezione sia del CPV principale, che degli eventuali secondari.

E' possibile modificare la scelta dei CPV selezionati durante la fase di creazione del modello monolotto (vedi paragrafo "Step 2: Categorie merceologiche" del Manuale "M-2SNTL-1SA-03 Configurazione e Lancio della Procedura"). Questo consente il riutilizzo del modello per il lancio di altre multilotto con uguali caratteristiche ma diverse categorie merceologiche di riferimento, o di multilotto che comprendono lotti con categorie differenti tra loro.

In particolare, sarà possibile sia modificare le categorie per tutti i lotti contemporaneamente, cliccando su "Modifica categorie di tutti i lotti con questo modello", sia di ogni singolo lotto, cliccando su "Modifica categorie" in corrispondenza del lotto desiderato.

Inoltre, si potranno aggiungere ulteriori dettagli ai codici CPV selezionati, attraverso i codici appartenenti al vocabolario supplementare dei settori specifici.

| 🔐 Utente: Comune Paolina                                                                                    |   |                              |                               |                                    |                          |                                    |                                            |                |                                                          | 😤 Vedi il mic | profilo 🏠 Personalizza         | Comunicazioni(2)   |
|----------------------------------------------------------------------------------------------------|---|------------------------------|-------------------------------|------------------------------------|--------------------------|------------------------------------|--------------------------------------------|----------------|----------------------------------------------------------|---------------|--------------------------------|--------------------|
| MENU                                                                                                    | 1 | PROCEDURE                    | > LANCIO DELLA                | PROCEDURA                          |                          |                                    |                                            |                |                                                          |               |                                |                    |
| Amministrazione<br>• Modello della procedura<br>Lancio della procedura<br>Notifiche<br>Libreria Documentale |   |                              | 2<br>DEFINIZIONE<br>PROCEDURA | 3<br>SELEZIONE<br>FORNITORI        | 4<br>SELEZION<br>PARAMET | CONFIGURAZIONE<br>RI TEMPISTICHE   | 6<br>CONFIGURAZIONE<br>ASTA<br>ELETTRONICA | 7<br>RIEPILOGO | 8<br>LANCIO                                              |               |                                |                    |
|                                                                                                    |   | NOME DEL TEM                 | IPLATE                        | AMBITO DELLA<br>PROCEDURA          |                          | AZIONI                             |                                            | LOTTO          | CPV PRINCIPALE                                           |               | CATEGORIE SETTORI<br>SPECIFICI | AZIONI             |
|                                                                                                    |   | R11 Lotto solo (<br>prodotto | con requisiti tecnici di      | Procedura per<br>forniture/servizi |                          | Modifica categor<br>questo modello | ie di tutti i lotti con                    | Lotto n.1:     | 22120000-7 - Pubblicazioni                               |               | -                              | Modifica categorie |
|                                                                                                    |   | Modello Aperta               | - Per prezzo al ribasso       | Procedura per<br>forniture/servizi |                          | Modifica categor<br>questo modello | ie di tutti i lotti con                    | Lotto n.2:     | 73300000-5 - Progettazione e reali<br>ricerca e sviluppo | zzazione di   | -                              | Modifica categorie |
|                                                                                                    |   |                              |                               |                                    |                          |                                    |                                            |                |                                                          |               | INDIETRO                       | AVANTI             |

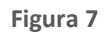

Per avere maggiori informazioni sulle categorie merceologiche si rimanda al manuale specifico "M-2SNTL-1SA-01 Categorie merceologiche" dove è spiegato nel dettaglio la creazione del modello e il lancio della gara, in base all'ambito merceologico selezionato.

# **3.2.** Definizione Procedura

Questo step consente la scelta di varie opzioni per l'impostazione della procedura (sia a livello di multilotto che dei vari lotti).

Le impostazioni relative alla multilotto sono: il **Nome procedura (multilotto)**, un'eventuale **Immagine associata** visualizzata dagli operatori economici in fase di sottomissione offerte, il **Numero di Protocollo** e una sezione (**Inibire mail di notifica valutazione amministrativa per inversione procedimentale?**) relativa alla possibilità di inibire l'invio di mail di notifica agli Operatori Economici durante la fase di valutazione della busta amministrativa

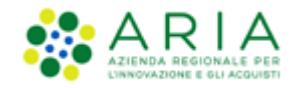

Quest'ultima sezione, presente per tutte e le sole procedure "Aperte", costituita da due radio-button "SI" e "NO", con selezione obbligatoria ed opzione di default su "NO", nel caso sia selezionata l'opzione "SI" e si concluda con successo il wizard di lancio della procedura, nella successiva fase di valutazione (alla chiusura della fase di valutazione della busta amministrativa) permette di inibire le comunicazione via PEC inviate agli operatori economici che hanno inviato un'offerta.

È possibile specificare facoltativamente informazioni aggiuntive sulla natura/finalità della procedura, selezionando una dei possibili valori presenti nel menu a tendina, composto dalle seguenti opzioni:

- Nessuna indicazione aggiuntiva (selezionata di default);
- Progetto finanziato mediante Finanza Pubblica di Progetto;
- Progetto finanziato mediante Partenariato Pubblico Privato;
- Procedura di gara per l'istituzione di una Energy Service Company (ESCO);
- Procedura di gara di Pre Commercial Procurement (PCP);
- Procedura di gara di Public Procurement for Innovation (PPI);
- Dialogo competitivo;
- Concessione.

È inoltre possibile definire se la procedura è una *Gara aggregata*, che prevede cioè la partecipazione di più Enti (per maggiori dettagli si rimanda al capitolo "Lancio del modello di procedura" del Manuale "M-2SNTL-1SA-03 Configurazione e Lancio della Procedura").

| Nome procedura                                                                                                    | e<br>Caratteri disponibili:500                                                                                                    |
|----------------------------------------------------------------------------------------------------|----------------------------------------------------------------------------------------------------|
| Immagine associata                                                                                                   | Scegli file Nessun file selezionato                                                                                                    |
| Numero di Protocollo                                                                                                 |                                                                                                    |
| Codice CIG                                                                                                    | •                                                                                                    |
| Tipo di procedura                                                                                                    | Procedura Aperta                                                                                                    |
| Inibire mail di notifica valutazione amministrativa p                                                                | r inversione procedimentale? • 👔                                                                                                    |
| © Si<br>® No                                                                                                    |                                                                                                    |
| Informazioni aggiuntive sulla natura/finalità della procedura<br>E' una gara aggregata? 🔲 🗻<br>campi obbligatori (†) | Nessun indicazione aggiuntiva Progetto finanziato mediante Finanza Pubblica di Progetto Progetto finanziato mediante Partenariato Pubblico Privato Procedura di gara di Pre Commercial Procurement (PCP) Procedura di gara di Public Procurement for Innovation (PPI) Dialogo competitivo Concessione |
|                                                                                                    | INDIETRO ANNULLA AVANTI                                                                                                    |

Figura 8

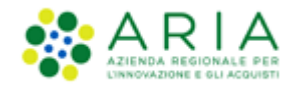

In questa sezione è necessario scegliere la *Modalità di invito dei fornitori*: è possibile, infatti, diversificare gli inviti in base ai lotti (utile per esempio in caso di lotti con categorie merceologiche differenti).

Modalita' di invito dei fornitori:

Invita gli stessi fornitori per tutti i lotti
 Invita fornitori specifici per ciascun lotto

Figura 9

L'opzione "Modalità di invito dei fornitori" non è presente per procedure Aperte e "Negoziata con previa indizione di gara".

Se durante la creazione del modello multilotto sono stati utilizzati modelli di procedura monolotto con Ambiti merceologici differenti, non sarà possibile invitare gli stessi fornitori per tutti i lotti, ma sarà presentata come default (e non modificabile) la seconda opzione, dovendo procedere quindi con lo scegliere fornitori specifici lotto per lotto.

A livello di lotto (figura seguente) sono presenti le impostazioni **Nome procedura (del lotto)**, **Immagine associata** e il **Numero di Protocollo** (come per il livello multilotto, ma relativamente ai singoli lotti); è inoltre presente il campo **Codice CIG** che consente l'identificazione univoca delle gare.

| Lotto n.1:                                                                                                    |
|----------------------------------------------------------------------------------------------------|
| Nome del Template: Lotto 1 - Per prezzo/Totale/Al ribasso                                                                                |
| Nome procedura<br>Lotto 1 - Per prezzo/Totale/Al ribasso *<br>Caratteri disponibili:500                                                  |
| Immagine associata<br>Scegli file Nessun file selezionato                                                                                |
| Numero di Protocollo                                                                                                    |
| Codice CIG<br>scfsfe1 *                                                                                                    |
| Tipo di procedura: Procedura negoziata senza previa pubblicazione di un bando di gara/Procedura negoziata senza previa indizione di gara |

Figura 10

## **3.3.** Selezione Fornitori

Per le tipologie di procedura multilotto "Aperta" e "Negoziata con previa indizione di gara Negoziata con la pubblicazione di un bando" non sarà presente la funzionalità di invito fornitori: potranno, infatti, partecipare a tali gare tutti i Fornitori registrati, non essendo neppure necessario il vincolo della Qualificazione. La piattaforma notificherà questa differenza tramite un messaggio a video.

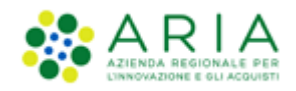

Per la tipologia multilotto "Negoziata senza previa pubblicazione di un bando di gara/Procedura negoziata senza previa indizione di gara", tale schermata prevede l'invito dei concorrenti; in base alla scelta effettuata allo step precedente, si presentano 2 situazioni:

- In caso di scelta "Invita gli stessi fornitori per tutti i lotti" sarà presentata la schermata di invito come per le procedure monolotto (vedi paragrafo "Step 3: Selezione fornitori" del Manuale "M-2SNTL-1SA-03 Configurazione e Lancio della Procedura")
- 2. In caso di scelta "Invita fornitori specifici per ciascun lotto" sarà presentata una schermata intermedia, attraverso la quale sarà possibile scegliere per quale lotto si vogliono selezionare gli Operatori Economici da invitare.

| Seleziona lotto | Seleziona lotto 🔻 |  |
|-----------------|-------------------|--|
|                 | Seleziona lotto   |  |
|                 | Lotto 1           |  |
|                 | Lotto 2           |  |
|                 | Lotto 3           |  |

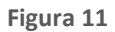

A lotto selezionato, la pagina si aggiornerà con l'aggiunta degli abituali filtri per la ricerca di OE; dalla tendina si potrà terminare la selezione degli invitati per tutti i lotti.

| PROC                                                                                                    | PROCEDURE > LANCIO DELLA PROCEDURA                                                                |                |       |         |      |      |      |                  |          |
|----------------------------------------------------------------------------------------------------|---------------------------------------------------------------------------------------------------|----------------|-------|---------|------|------|------|------------------|----------|
| 1       2       3       4       5       6       7       8         selezione<br>categorie       perinizione<br>procedura       selezione<br>fornitori       configurazione<br>parametri       configurazione<br>tempistiche<br>elettronica       7       8         Seleziona lotto       Lotto 1       • |                                                                                                   |                |       |         |      |      |      |                  |          |
| CRIT                                                                                                    | CRITERI DI RICERCA     AZIONI       Corrispondenza     Corrispondenza CPV ATECO Specifica         |                |       |         |      |      |      |                  |          |
|                                                                                                    | RAGIONE SOCIALE                                                                                   | QUALIFICAZIONI | PROV. | COMUNE  | INV. | OFF. | AGG. | ULTIMO INVITO    | SCHEDA   |
|                                                                                                    | BSG [formitura di beni/servizi (generici)]_32                                                     | ATECO          | VR    | MINERBE | 23   | 16   | 1    | 25/05/2015 16:41 | Scheda   |
|                                                                                                    | BSS[fornitura di beni/servizi sanitari]_33                                                        |                | VR    | MINERBE | 26   | 35   | 0    | 15/09/2015 10:55 | 🗑 Scheda |
|                                                                                                    | DIS[fornitura di dispositivi medici]_31                                                           |                | VR    | MINERBE | 21   | 22   | 0    | 25/05/2015 16:41 | Scheda   |
|                                                                                                    | FAR001 [fornitura di farmaci]_33                                                                  |                | VR    | MINERBE | 13   | 14   | 0    | 30/10/2014 17:27 | 🗑 Scheda |
|                                                                                                    | Paoli Snc Mil SEGRATE 33 6 0 07/03/2017 12:31 Scheda                                              |                |       |         |      |      |      |                  |          |
|                                                                                                    | Paolina 123 Srl MI MILANO 138 23 0 07/03/2017 12:31 Scheda                                        |                |       |         |      |      |      |                  |          |
|                                                                                                    | Sere & Soci         MI         MILANO         3         0         01/10/2014 10:52         Scheda |                |       |         |      |      |      |                  |          |
| Operatori economici trovati:7 1 Elementi per pagina: 25 🔻                                                                                                    |                                                                                                   |                |       |         |      |      |      |                  |          |
| S AGGIUNGI SELEZIONATI AGLI INVITATI ESTRAZIONE EXCEL                                                                                                    |                                                                                                   |                |       |         |      |      |      |                  |          |

Figura 12

Per le procedure Appalto specifico multilotto, risultano invitati tutti gli operatori economici che hanno sottomesso domanda di ammissione al Bando semplificato di riferimento, e che siano stati abilitati.

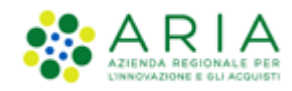

## 3.4. Selezione Parametri

Questo step comprende sia impostazioni valide per tutti i lotti, che parametri da definire per ogni singolo lotto. A livello multilotto sono presenti le seguenti impostazioni: *Documentazione* di gara, il *Sorteggio del campione del 10% dei fornitori, Modalità di pubblicazione sul portale ARIA* (per maggiori informazioni vedi paragrafo "Step 4: Parametri della procedura" del Manuale "Configurazione e Lancio procedura\_SA"), *Includere eventuali offerte sopra la base d'asta nel calcolo della graduatoria economica, Gestione offerte identiche nel calcolo dell'anomalia, Nomina della Commissione di valutazione* e Responsabile Unico del Procedimento e Delegati.

Le impostazioni per i singoli lotti invece comprendono i *Valori economici della procedura* (che variano in base alle impostazioni dei singoli lotti).

- **Aggiungi documentazione di gara:** è possibile allegare alla gara della documentazione (uguale per tutti i lotti). Il/i file/s allegati non devono superare i 100Mb di grandezza.

| Per tutti i Lotti |                  |           |
|-------------------|------------------|-----------|
| Documentazione    |                  |           |
| Sfoglia           | Spazio totale    | 100,00 Mb |
|                   | Spazio usato     | 0,00 Mb   |
|                   | Spazio rimanente | 100,00 Mb |
|                   |                  |           |

Figura 13

- *Sorteggio del campione del 10% dei fornitori:* se selezionata questa opzione, il sistema estrae a sorteggio (il 10% del totale) dei fornitori ai quali saranno controllate le offerte presentate alla gara in base ai seguenti criteri:

- a. Effettua il sorteggio su tutte le offerte presentate
- b. Effettua il sorteggio sulle sole offerte ammesse in fase di valutazione della busta amministrativa
- c. Non effettuare il sorteggio del campione del 10% dei fornitori

| Sorteggio del campione del 10% dei fornitori 🝞                                                                |  |  |  |  |  |
|----------------------------------------------------------------------------------------------------|--|--|--|--|--|
| Effettua il sorteggio su tutte le offerte presentate                                                          |  |  |  |  |  |
| $\bigcirc$ Effettua il sorteggio sulle sole offerte ammesse in fase di valutazione della busta amministrativa |  |  |  |  |  |
| $\bigcirc$ Non effettuare il sorteggio del campione del 10% dei fornitori                                     |  |  |  |  |  |

#### Figura 14

- *Modalità di pubblicazione sul portale ARIA:* Consente di scegliere quali informazioni della procedura saranno pubblicate sul portale Aria. È possibile scegliere fra:

- a. Solo informazioni di testata
- b. Solo estratto
- c. Intera documentazione

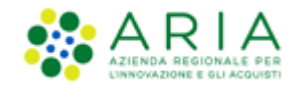

# Modalità di pubblicazione sul portale ARIA Non pubblicare la procedura sul portale ARCA Pubblica solo le informazioni di testata Pubblica l'intera documentazione

Figura 15

- Inclusione eventuali offerte sopra la base d'asta nel calcolo della graduatoria economica?: in caso di risposta affermativa le offerte (sopra base d'asta) saranno visibili da valutare; in caso contrario, le offerte saranno visibili ed escluse in automatico, ed in fase di apertura delle buste economiche, saranno escluse in via definitiva.

- *Gestione offerte identiche nel calcolo dell'anomalia:* nel caso di procedure lanciate dopo il rilascio in Produzione della Release 5.36.3.1, e se, durante la creazione del modello monolotto è stata selezionata l'opzione "Criterio del prezzo più basso" nella sezione "Criteri di aggiudicazione", e sia stata selezionata l'opzione "Si" nella sezione "Gestione offerte anomale" per almeno uno dei modelli che compongono il modello multilotto, allora suddetta sezione non è più presente.

| Includere eventuali offerte sopra la base d'asta nel calcolo della graduatoria economica ? *                                                                                                    |                             |
|----------------------------------------------------------------------------------------------------|-----------------------------|
| <ul> <li>SI (le offerte sarano visibili e da valutare)</li> <li>NO (le offerte sarano visibili ed escluse in automatico)</li> </ul>                                                                                                    |                             |
| L'opzione "NO(le offerte saranno visibili ed escluse in automatico)", in fase di apertura delle Buste economiche, esclude in via definitiva le offerte sopra la base d'asta pervenute (se tutte le<br>alla base d'asta la procedura risulterà in automatico in stato "Soppressa") | offerte risultano superiori |
| Gestione offerte identiche nel calcolo dell'anomalia * 👔                                                                                                    |                             |
| S Attenzione: con la scelta della presente opzione si seleziona il metodo di calcolo per il quale, nella fase del c.d. taglio delle ali, eventuali offerte identiche vengono considerate individualmente                                                                          |                             |
| Attenzione: con la scelta della presente opzione si seleziona il metodo di calcolo per il quale, nella fase del c.d. taglio delle ali, eventuali offerte identiche vengono considerate come blocco unitari                                                                        | 0                           |

Figura 16

- *Nomina della Commissione di valutazione:* Selezionando il checkbox si attiva la commissione giudicatrice della gara che bisognerà nominare in fase di aggiudicazione

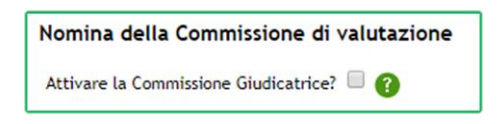

Figura 17

- *Responsabile Unico del Procedimento e Delegati:* Per ogni gara è necessario selezionare il RUP (Responsabile Unico del Procedimento) e gli eventuali delegati alla gestione della procedura in questione

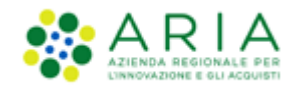

| Responsabile Unico del Procedimento    | e Delegati         |
|----------------------------------------|--------------------|
| Responsabile Unico del Procedimento    | Seleziona R.U.P.   |
| Delegato alla gestione della procedura | Seleziona delegato |
| Delegato alla gestione della procedura | Seleziona delegato |
| Delegato alla gestione della procedura | Seleziona delegato |

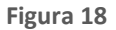

A questo punto si entra nello specifico dei singoli lotti che, in base alla formula di aggiudicazione scelta in fase di configurazione, potranno presentare diverse opzioni di configurazione.

Nella prima parte è possibile aggiungere, in maniera del tutto simile a quanto descritto per lo step 4 del "Lancio Modello Multilotto", della documentazione per il lotto in questione. Anche in questo caso il limite massimo di grandezza del file è settato a 100 Mb. È anche possibile aggiungere un Estratto della documentazione stessa (che andrà a popolare la sezione dedicata del portale Aria qualora si sia selezionata l'opzione allo step *Modalità di pubblicazione sul portale ARIA*).

| Lotto n.1:                         |                  |           |
|------------------------------------|------------------|-----------|
| Nome del Template: Gara al RIBASSO |                  |           |
| Descrizione del Template:          |                  |           |
| Documentazione                     |                  |           |
|                                    |                  |           |
| Aggiungi documentazione            | Sfoglia          | 100,00 Mb |
|                                    | Spazio usato     | 0,00 Mb   |
|                                    | Spazio rimanente | 100,00 Mb |
|                                    |                  |           |
|                                    |                  |           |
|                                    |                  |           |
|                                    |                  |           |
| Estratto                           |                  |           |
|                                    |                  | $\sim$    |
|                                    |                  | $\sim$    |
|                                    |                  |           |

Figura 19

Subito sotto è possibile impostare i "valori economici" del lotto. Questi valori cambiano in base alla configurazione del lotto stesso

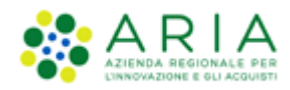

| Valori economici della procedura                                                                                                    |         |  |  |  |  |  |
|----------------------------------------------------------------------------------------------------|---------|--|--|--|--|--|
| Base d'asta:                                                                                                    | EUR * 👔 |  |  |  |  |  |
| di cui costi della sicurezza derivanti da interferenza                                                                                                    | EUR * 🕜 |  |  |  |  |  |
| di cui costi del personale: * 🕜                                                                                                    |         |  |  |  |  |  |
| Richiedo che il costo del personale sia individuato dall'operatore economico. La Stazione Appaltante ha stimato un costo del personale pari a:                                                                                                    |         |  |  |  |  |  |
| ○ Il costo del personale non deve essere individuato                                                                                                    |         |  |  |  |  |  |
| Base d'asta non disponibile                                                                                                    |         |  |  |  |  |  |
| 🚯 Selezionare questa funzionalità se la base d'asta della procedura non è disponibile, non è conosciuta al momento del lancio, oppure è calcolata utilizzando un'unità di misura diversa da Euro.<br>La selezione di questa funzionalità non consente il calcolo automatico della soglia di anomalia per la gestione delle offerte anomale. |         |  |  |  |  |  |
| Importo negoziabile su cui presentare offerta: 0,00000 EUR 🕜                                                                                                    |         |  |  |  |  |  |

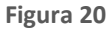

I Valori Economici della procedura sono spiegati nel paragrafo "4.4. Step 4: Seleziona Parametri della procedura" del documento "CONFIGURAZIONE E LANCIO PROCEDURA".

Quando l'utente ha selezionato nel modello la formula di aggiudicazione "Non lineare", appare la seguente sezione dove il "<u>Cofficiente  $\alpha$ </u>" deve obbligatoriamente essere compilato (caratteri numerici e un massimo di 2 cifre decimali).

| Valori economici della procedura                                                                                                    |                                                            |                                        |       |  |  |  |  |
|----------------------------------------------------------------------------------------------------|------------------------------------------------------------|----------------------------------------|-------|--|--|--|--|
| Importo negoziabile su cui presentare offerta:                                                                                                    | 15.000,00000 EUR * 🕜                                       | Coefficiente a:                        | * 🚱   |  |  |  |  |
| di cui costi del personale: * 😮                                                                                                    |                                                            |                                        |       |  |  |  |  |
| Richiedo che il costo del personale sia individ                                                                                                    | uato dall'operatore economico. La Stazione Appaltante ha : | stimato un costo del personale pari a: | EUR 👔 |  |  |  |  |
| $\bigcirc$ Il costo del personale non deve essere individ                                                                                                    | O Il costo del personale non deve essere individuato       |                                        |       |  |  |  |  |
| Costi della sicurezza derivanti da interferenza:                                                                                                    | EUR * 👔                                                    |                                        |       |  |  |  |  |
| Base d'asta non disponibile                                                                                                    |                                                            |                                        |       |  |  |  |  |
| 🚯 Selezionare questa funzionalità se la base d'asta della procedura non è disponibile, non è conosciuta al momento del lancio, oppure è calcolata utilizzando un'unità di misura diversa da Euro.<br>La selezione di questa funzionalità non consente il calcolo automatico della soglia di anomalia per la gestione delle offerte anomale. |                                                            |                                        |       |  |  |  |  |
| Base d'asta:                                                                                                    | 15.000,00000 EUR (?)                                       |                                        |       |  |  |  |  |
| campi obbligatori (*)                                                                                                    |                                                            |                                        |       |  |  |  |  |

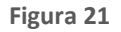

La funzionalità "Base d'asta non disponibile" è selezionabile o meno in funzione della Formula di attribuzione del punteggio economico scelta per il Modello (cfr il manuale "M-2SNTL-1SA-05 Formule di attribuzione del punteggio economico").

Tale funzionalità inoltre non consente il calcolo automatico della soglia di anomalia per la gestione delle offerte anomale.

## 3.5. Configurazione Tempistiche

Una volta inseriti i valori economici per i lotti, cliccando "avanti" la piattaforma ci riporta alla sezione *"Configurazione Tempistiche"*, dove è possibile settare il termine ultimo per la presentazione delle offerte o, in alternativa, la durata della gara.

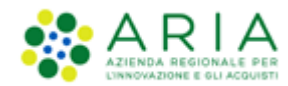

| La fase di "pubblicazione" identifica il periodo di tempo nel quale gli operatori economici possono presentare offerte. Può essere definito come valore assoluto (attraverso il campo "durata") oppure può essere selezionata la data del "termine ultimo per la presentazione delle offerte". |                |             |                |     |                |  |
|----------------------------------------------------------------------------------------------------|----------------|-------------|----------------|-----|----------------|--|
| O Durata                                                                                                    | minuti         |             |                |     |                |  |
| <ul> <li>Termine ultimo per la<br/>presentazione delle offerte</li> </ul>                                                                                                    | Giorno<br>20 🗸 | Mese<br>9 🔽 | Anno<br>2016 🔽 | Ora | Minuti<br>44 🔽 |  |

Figura 22

## 3.6. Configura Asta Elettronica

La configurazione dell'asta elettronica è composta da quattro step. Il primo consente di scegliere se configurare l'asta elettronica a livello multilotto o di singoli lotti.

## Per i lotti nei quali si è attivata l'asta elettronica nel modello di gara

Ogni lotto utilizzerá la stessa tipologia di asta elettronica
 Ogni lotto avrá una tipologia di asta elettronica specifica

```
Figura 23
```

Il secondo step prevede la scelta tra "Asta Elettronica con tempo base" oppure "Asta elettronica ad intervalli", dove:

- a. L' *asta elettronica con tempo base* prevede un'unica fase in cui i fornitori possono presentare i rilanci, senza vincoli sul numero di rilanci presentabili.
- b. L'*asta elettronica ad intervalli* prevede diversi intervalli, per ciascuno dei quali ogni fornitore può presentare un unico rilancio.

| Tipo di asta elettronica                                                                                                    |
|----------------------------------------------------------------------------------------------------|
| Asta elettronica con tempo base                                                                                                    |
| ⊖ Asta elettronica ad intervalli                                                                                                    |
| Nota:                                                                                                    |
| <ul> <li>L' "asta elettronica con tempo base" prevede un' unica fase in cui i fornitori possono presentare i rilanci, senza vincoli sul numero di rilanci presentabili</li> <li>L' "asta elettronica ad intervalli" prevede diversi intervalli, per ciascuno dei quali ogni fornitore può presentare un unico rilancio</li> </ul> |
| campi obbligatori (*)                                                                                                    |

#### Figura 24

Nel terzo si deve configurare la **Gestione delle offerte** durante l'asta elettronica (figura seguente). È possibile scegliere se e di quanto i fornitori devono migliorare la loro ultima offerta; in che modo rendere le offerte del fornitore visibili agli altri fornitori e in che modo (solo parte economica, solo parte tecnica oppure visibilità completa).

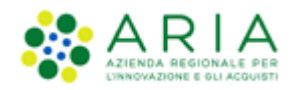

| Gestione delle offerte durante l'asta elettronica                                                                                                    |
|----------------------------------------------------------------------------------------------------|
| Impostazioni dell'offerta durante l'asta elettronica                                                                                                    |
| ● I fornitori devono migliorare la propria ultima offerta                                                                                                    |
| 🔿 I fornitori devono migliorare la propria ultima offerta almeno di                                                                                                    |
| O I fornitori devono migliorare la propria ultima offerta almeno di e al massimo di                                                                                                    |
| Offerte visibili ai fornitori durante la negoziazione dell'asta elettronica                                                                                                    |
| <ul> <li>I fornitori vedono la propria offerta e la vincente (in forma anonima)</li> <li>I fornitori vedono solo la propria offerta durante l'asta elettronica</li> <li>I fornitori vedono tutte le offerte (in forma anonima)</li> </ul>                                                                                                    |
| Visibilità dei fornitori sulle offerte durante la negoziazione dell'asta elettronica                                                                                                    |
| <ul> <li>I fornitori hanno una visibilità completa delle offerte durante la negoziazione</li> <li>I fornitori hanno visibilità solo della parte economica delle offerte durante la negoziazione</li> <li>I fornitori hanno visibilità solo della parte tecnica delle offerte durante la negoziazione</li> </ul>                                                                                                    |
| Nota:                                                                                                    |
| <ul> <li>La base dell'asta elettronica sarà la migliore offerta pervenuta ed ammessa nel corso della fase di valutazione</li> <li>Negli ultimi 5 minuti precedenti lo scadere della durata massima dell'asta elettronica i fornitori non avranno alcuna visibilità delle offerte presentate dagli altri fornitori e neppure della loro attuale posizione in graduatoria. Nel corso di questi 5 minuti ogni fornitore potrà inoltre presentare un'unica offerta.</li> </ul> |

Figura 25

Il quarto step serve per configurare le tempistiche quali la durata massima, quella minima e il tempo base dell'asta elettronica, nonché la durata della fase di conferma delle offerte (figura seguente) con i seguenti criteri:

- a. Il tempo base è quel periodo di tempo a partire dal recepimento dell'ultima offerta migliorativa entro il quale, se non sono effettuate ulteriori offerte migliorative da parte di almeno uno dei partecipanti all'asta, la stessa si ritiene conclusa prima del raggiungimento della durata massima stabilita.
- b. Se viene definita una durata minima dell'asta elettronica, il tempo base sarà calcolato a partire dal raggiungimento della durata minima.
- c. In ogni caso, se l'asta elettronica entra nei 5 minuti precedenti allo scadere della durata massima, l'asta si concluderà al raggiungimento della durata massima stessa.

| Configurazione delle tempistiche dell'asta ele                                                                                                    | tronica                                                                                                    |
|----------------------------------------------------------------------------------------------------|----------------------------------------------------------------------------------------------------|
| Durata massima dell'asta elettronica                                                                                                    | minuti 🗸 *                                                                                                    |
| Durata minima dell'asta elettronica                                                                                                    | minuti                                                                                                    |
| Tempo base dell'asta elettronica                                                                                                    | minuti 🗸 *                                                                                                    |
|                                                                                                    |                                                                                                    |
| Nota:                                                                                                    |                                                                                                    |
| <ul> <li>Il tempo base è quel periodo di tempo a partire dal recep<br/>partecipanti all'asta, la stessa si ritiene conclusa prima d</li> <li>Se viene definita una durata minima dell'asta elettronica</li> <li>In ogni caso, se l'asta elettronica entra nei 5 minuti prece</li> </ul> | imento dell'ultima offerta migliorativa entro il quale, se non sono effettuate ulteriori offerte migliorative da parte di almeno uno dei<br>el raggiungimento della durata massima stabilita.<br>. il tempo base verrá calcolato a partire dal raggiungimento della durata minima<br>edenti allo scadere della durata massima, l'asta si concluderá al raggiungimento della durata massima stessa |
| Durata della fase di conferma delle offerte                                                                                                    | ore 🔽 *                                                                                                    |

Figura 26

Questo step è opzionale e presente solo se in fase di Creazione modello si è scelto di attivare l'asta elettronica.

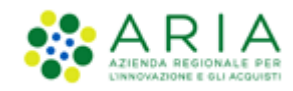

# 3.7. Riepilogo

Nella prima schermata di riepilogo si può trovare tutto ciò che è stato inserito nella procedura di lancio della gara, quindi le Categorie Merceologiche assegnate ai vari lotti, la Definizione di Procedura, i Fornitori assegnati, i Requisiti di gara e così via.

## 3.8. Lancio

In fondo alla pagina si può vedere il bottone "Lancia"; premendolo il sistema avanza alla pagina successiva, identica alla precedente, che ha lo scopo di ulteriore verifica dei dati inseriti.

| TEMPI                                                                         |                                         |
|-------------------------------------------------------------------------------|-----------------------------------------|
| Pubblicazione                                                                 | martedi 21 settembre 2021 12.13.00 CEST |
| ASTA ELETTRONICA                                                              |                                         |
| Di seguito le caratteristiche dell'asta elettronica cor                       | figurata                                |
| Tipo di asta elettronica :Asta elettronica con tempo b                        | ase                                     |
| I fornitori devono migliorare la propria ultima offerta                       |                                         |
| I fornitori vedono solo le proprie offerte e la vincente                      | durante la negoziazione                 |
| I fornitori hanno una visibilità completa delle offerte d                     | lurante la negoziazione                 |
| Durata massima dell'asta elettronica 30 minuti                                |                                         |
| Durata minima dell'asta elettronica 15 minuti                                 |                                         |
| Tempo base dell'asta elettronica 10 minuti                                    |                                         |
| Durata della fase di conferma delle offerte 1 ore                             |                                         |
| Ogni asta elettronica verrá lanciata individualmente<br>campi obbligatori (*) |                                         |
|                                                                               |                                         |
|                                                                               | INDIETRO SALVA ANNULLA LANCIA AVANTI    |

#### Figura 27

Cliccando quindi su "Conferma" portiamo a termine l'operazione di lancio gara e il sistema ci informa dell'avvenuto lancio. Si conclude così il percorso di lancio del modello di una gara Multilotto.

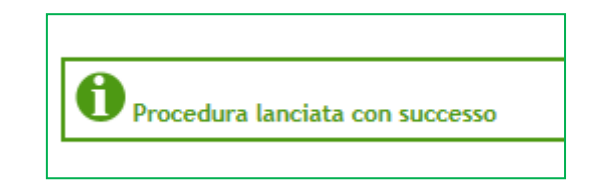

Figura 28

# 4. Gestione della procedura multilotto

Dalla sezione Amministrazione (scheda Procedure) è possibile ricercare le gare precedentemente create e successivamente lanciate ("vedi capitolo "Lancio del modello di procedura" del Manuale "M-2SNTL-1SA-03 Configurazione e Lancio della Procedura"), impostando appositi criteri di ricerca. I criteri di ricerca possono essere diversi: *Nome, ID, Codice CIG, ID della Multilotto* (Permette di ricercare e identificare univocamente la singola gara), *Data inizio dal giorno/ora – Data inizio al giorno/ora, Data fine dal giorno/ora – Data fine al giorno/ora* (Consente di ricercare più di una gara seguendo un parametro temporale), *Responsabile unico del procedimento* (Consente di

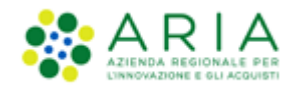

ricercare tutte le gare affidate a quel singolo R.U.P.), *Tipo*, (Consente la ricerca per tipologia di gara es: <u>Gara Aperta</u>, <u>Negoziata</u>, etc.), **Ambito della procedura** (filtra in base all'ambito merceologico), **Stato** (Consente di ricercare in base alla situazione della/e gara/e in questo momento).

Dopo aver impostato i filtri e cliccato su Trova, sarà restituita la Lista delle gare, dalle quali sarà possibile scegliere quella su cui si desidera operare.

| A Litente: Comune Paolina                                                       |                                                                                                  |                                                                                                    |                                                                                                    |                                                                                                    |                  |                                                                                                 |                  | l 🎯 Vedi il mio profil                                    | Personalizza   DE Comunicazioni(2) |
|---------------------------------------------------------------------------------|--------------------------------------------------------------------------------------------------|----------------------------------------------------------------------------------------------------|----------------------------------------------------------------------------------------------------|----------------------------------------------------------------------------------------------------|------------------|-------------------------------------------------------------------------------------------------|------------------|-----------------------------------------------------------|------------------------------------|
| MENU                                                                            | PROCEDI                                                                                          |                                                                                                    | STRATIONE                                                                                                    |                                                                                                    |                  |                                                                                                 |                  |                                                           |                                    |
| Amministrazione<br>Modello della procedura<br>Notifiche<br>Libreria Documentale | RICERCA F<br>Nome<br>Id<br>Data Inizia<br>(Formato: d<br>Tipo<br>Tutti/e<br>Ambito de<br>Tutti/e | ROCEDURE                                                                                                    | •                                                                                                    | Codice CIO<br>Id Gella Auditiotto<br>Data Inizio - Al giomo/ora<br>Temmasa: dd IMA/yyyy Milinenas) | Stato<br>Tutti/e | Responsabile Unico del Procedime<br>Data Pine - Dal giomo/ora<br>(formata: dd IMJ/yyyy Mtimena) | nto              | Data Fine - Al giomo/ora<br>(Pomato: dd/MM/yyyy MK.mm.sp) |                                    |
|                                                                                 |                                                                                                  |                                                                                                    |                                                                                                    |                                                                                                    |                  |                                                                                                 |                  |                                                           | TROVA ESTRAZIONE DATI GARE SINTEL  |
|                                                                                 | Questo el<br>Questo el<br>R<br>R<br>D<br>D<br>T<br>T<br>S<br>S<br>A                              | uesta pagina puoi -<br>enco è il risultati<br>ome: NomeGara<br>dolog Cio: Tutti/e<br>1: Tutti/e<br>1: della multilotto:<br>esponsabile Unico c<br>ata inici: Tutti/e<br>ata Pine: Tutti/e<br>tato: Tutti/e<br>mbito della procedu | effettuare una ricerca sulle trattative ș<br>o dei seguenti oriteri di ricerca:<br>Turti/e<br>el Procedimento: Turti/e<br>ra: Turti/e | già stolte (aggiudicate, chiuse senza agg                                                          | udicazione e     | coppresse), su quelle in essere (aperte, sospes                                                 | e in corso di ag | giudicazione) o quelle planificate, ecc. ecc.             |                                    |
|                                                                                 | Lista dell                                                                                       | e Procedure:                                                                                                    |                                                                                                    |                                                                                                    | 57470 -          |                                                                                                 | ENTE             |                                                           | 47/0NI                             |
|                                                                                 |                                                                                                  | PROCEDURA                                                                                                    | VALA SCENIVINA *                                                                                                    | Counte de linito +                                                                                 | 51410 ¥          | *                                                                                               | 2.112            | CTT TRUCTALE                                              | agreed)                            |
|                                                                                 | 35098819                                                                                         | NomeGara                                                                                                    | martedi 16 maggio 2017 18.11.46                                                                                                    | domenica 16 maggio 2021 18.07.00                                                                   | Pubblicata       | Comune Paolina                                                                                  | Comune           | 03100000-2 · Prodotti dell'agricoltura e                  | 🔲 Visualizza Lotti 🔲 Dettaglio I   |

Figura 29

# 4.1. Dettaglio Multilotto

Sotto "Lista delle Procedure", compare la tabella con le gare oggetto della nostra ricerca effettuata precedentemente.

| Lista del | le Procedure:     |                                         |                                          |                |                                     |                   |                                                              |                                |
|-----------|-------------------|-----------------------------------------|------------------------------------------|----------------|-------------------------------------|-------------------|--------------------------------------------------------------|--------------------------------|
| ID        | NOME<br>PROCEDURA | DATA APERTURA 👻                         | TERMINE ULTIMO V                         | <b>STATO ▼</b> | RESPONSABILE UNICO DEL PROCEDIMENTO | ENTE              | CPV PRINCIPALE                                               | AZIONI                         |
| 35098819  | NomeGara          | martedî 16 maggio 2017 18.11.46<br>CEST | domenica 16 maggio 2021 18.07.00<br>CEST | Pubblicata     | Comune Paolina                      | Comune<br>Paolina | 03100000-2 - Prodotti dell'agricoltura e<br>dell'orticoltura | Visualizza Lotti 🔲 Dettaglio I |
|           |                   |                                         |                                          |                |                                     |                   |                                                              | 1                              |

Figura 30

La colonna *Azioni*, (figura precedente), fornisce la possibilità di eseguire diverse operazioni. Possiamo visualizzare i singoli lotti di una gara multilotto, cliccando su "*Visualizza lotti*"; la sezione "*Dettaglio*" invece, consente di accedere alla pagina di dettaglio della gara e di visualizzare il menù verticale "Amministrazione" che si trova nella colonna di sinistra della procedura.

La sezione "*Dettaglio*" può essere vista solamente dalla SA, dal Responsabile unico del procedimento oppure dal delegato della gestione della procedura. Inoltre, solo il RUP o il delegato unico al procedimento ha tutte le funzionalità attive e disponibili.

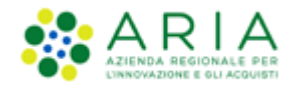

Dopo aver selezionato il link "*Dettaglio*", si accede al menu "*Amministrazione*", che presenta i seguenti link (figura seguente): **Dettaglio della procedura**, **Documentazione di gara**, **Storia offerte ML**, **Monitoro multilotto**, **Lista partecipanti**, **Modifica Multilotto**, **Comunicazioni procedura**, **Report di procedura**.

| 🔐 Utente: Paolina 1 - Impiegat                                                                                                    | ,<br>,                                                 |                                                               |                                          |                        |                                 |                                                    | l ș                             | 🍸 Vedi il mi | io profilo              | 🔝 Comunicazioni(0)           |
|----------------------------------------------------------------------------------------------------|--------------------------------------------------------|---------------------------------------------------------------|------------------------------------------|------------------------|---------------------------------|----------------------------------------------------|---------------------------------|--------------|-------------------------|------------------------------|
| MENU 📢                                                                                                    | PROCEDURE > AMMINISTRAZIO                              | NE > GARAMULTI591                                             | 3                                        |                        |                                 |                                                    |                                 |              |                         |                              |
| <ul> <li>Amministrazione</li> <li>Dettaglio della procedura</li> <li>Documentazione di gara</li> <li>Storia officato III</li> </ul> | Ritorna all'elenco delle procedure<br>Visualizza Lotti |                                                               |                                          |                        |                                 |                                                    |                                 |              |                         |                              |
| Monitor multilotto                                                                                                    | TRATTATIVA                                             |                                                               |                                          |                        |                                 |                                                    |                                 |              |                         |                              |
| Lista partecipanti<br>Modifica Multilotto                                                                                           | Identificativo di procedura:                           |                                                               | 39388950                                 |                        | Data apertura:                  |                                                    |                                 |              | C                       | 02/03/20 10.20.41 CET        |
| Comunicazioni procedura                                                                                                    | Nome della procedura:                                  |                                                               | GaraMulti5913                            |                        | Termine ultimo per la presen    | tazione delle offerte:                             |                                 |              | (                       | 02/03/23 10.19.00 CET        |
| Report di procedura<br>Crea Bando                                                                                                   | Ambito della procedura:                                |                                                               |                                          |                        | Tipologia di procedura:         |                                                    |                                 |              | ,                       | Multilotto                   |
| Modello della procedura<br>Notifiche                                                                                                | Responsabile Unico del Procedimento:                   |                                                               | Paolina 1                                | MODIFICA R.U.P.        | Delegato alla gestione della p  | rocedura:                                          |                                 |              | -                       |                              |
| Libreria Documentale                                                                                                    | Stato:                                                 |                                                               | Pubblicata                               |                        | Valore complessivo procedura    | a:                                                 |                                 |              | 2                       | 230.320,00000 EUR            |
|                                                                                                    | Numero di Protocollo:                                  |                                                               |                                          |                        | Codice CIG:                     |                                                    |                                 |              | -                       |                              |
|                                                                                                    | Informazioni aggiuntive sulla natura/fina              | ilità della procedura                                         | Nessun indicazione aggiun                | itiva                  |                                 |                                                    |                                 |              |                         |                              |
|                                                                                                    | Codice CPV principale:                                 |                                                               | 03100000-2 - Prodotti dell'              |                        |                                 | J-2 - Prodotti dell'agricoltura e dell'orticoltura |                                 |              |                         |                              |
|                                                                                                    | Inclusione delle offerte sopra la base d'a             | sta:                                                          | Le offerte sopra la base d               | 'asta sono incluse     | Inibizione mail di notifica val | utazione amministrati                              | va per inversione proced        | imentale     | ł                       | No                           |
|                                                                                                    | Requisiti di gara<br>BUSTA AMMINISTRATIVA              |                                                               |                                          |                        |                                 |                                                    |                                 |              |                         |                              |
|                                                                                                    | NOME                                                   | DESCRIZIONE                                                   |                                          |                        |                                 | TIPOLOGIA<br>REQUISITO                             | TIPOLOGIA RISPOSTA              | FORMATO      | OPZIONI E               | DI RISPOSTA                  |
|                                                                                                    | Dichiarazione di accettazione termini e<br>condizioni  | Il Concorrente dichiara di a<br>termini e le condizioni ivi p | ccettare integralmente la do<br>reviste. | ocumentazione di gara, | i relativi allegati e tutti i   | Amministrativo                                     | Vincolato a risposta<br>singola | •            | [Dichiaro<br>condizioni | di accettare termini e<br>i] |

Figura 31

Nei paragrafi a seguire andremo ad analizzare nel dettaglio ogni singola funzione.

## 4.1.1.1. Dettaglio della procedura

Il "Dettaglio della procedura", consente di dare uno sguardo di insieme alle caratteristiche della gara

| 🖞 Utente: Paolina 1 - Impiegat                                                                                                    | 0                                                                                                    |                                                                                              |                                                                                             |                                |                                 |                           | l (                             | 🍸 Vedi il m | nio profilo           | 🛛 📔 Comunicazioni(0)            |
|----------------------------------------------------------------------------------------------------|----------------------------------------------------------------------------------------------------|----------------------------------------------------------------------------------------------|---------------------------------------------------------------------------------------------|--------------------------------|---------------------------------|---------------------------|---------------------------------|-------------|-----------------------|---------------------------------|
| MENU 4                                                                                                    | PROCEDURE > AMMINISTRAZIO                                                                                                    | NE > GARAMULTI5913                                                                           | 3                                                                                           |                                |                                 |                           |                                 |             |                       |                                 |
| <ul> <li>Amministrazione</li> <li>Dettaglio della procedura</li> <li>Documentazione di gara</li> <li>Storia offerte ML</li> </ul> | Ritorna all'elenco delle procedure<br>Visualizza Lotti<br>TRATTATIVA                                                                                                    |                                                                                              |                                                                                             |                                |                                 |                           |                                 |             |                       |                                 |
| Monitor multilotto<br>Lista partecipanti                                                                                          | Identificativo di procedura:                                                                                                    |                                                                                              | 39388950                                                                                    |                                |                                 |                           |                                 |             |                       | 02/03/20 10 20 41 CET           |
| Modifica Multilotto                                                                                                    | Nome della procedura:                                                                                                    |                                                                                              | GaraMulti5913                                                                               |                                | Termine ultimo per la presen    | tazione delle offerte:    |                                 |             |                       | 02/03/23 10.19.00 CET           |
| Report di procedura                                                                                                    | Ambito della procedura:                                                                                                    | Nome della procedura:                                                                        |                                                                                             |                                | Tipologia di procedura:         |                           |                                 |             |                       | Multilotto                      |
| Modello della procedura<br>Notifiche                                                                                              | Responsabile Unico del Procedimento:                                                                                                    | Paolina 1                                                                                    | MODIFICA R.U.P.                                                                             | Delegato alla gestione della p | rocedura:                       |                           |                                 |             |                       |                                 |
| Libreria Documentale                                                                                                    | Stato:                                                                                                    |                                                                                              | Pubblicata                                                                                  |                                | Valore complessivo procedura    |                           |                                 |             |                       | 230.320,00000 EUR               |
|                                                                                                    | Numero di Protocollo:                                                                                                    |                                                                                              |                                                                                             |                                | Codice CIG:                     |                           |                                 |             |                       |                                 |
|                                                                                                    | Informazioni aggiuntive sulla natura/fina                                                                                                    | alità della procedura                                                                        | Nessun indicazione aggiun                                                                   | tiva                           |                                 |                           |                                 |             |                       |                                 |
|                                                                                                    | Codice CPV principale:                                                                                                    |                                                                                              |                                                                                             |                                | 03100000-2 - Prodotti dell'agri | coltura e dell'orticoltur | a                               |             |                       |                                 |
|                                                                                                    | Inclusione delle offerte sopra la base d'a                                                                                                    | ista:                                                                                        | Le offerte sopra la base d'                                                                 | asta sono incluse              | Inibizione mail di notifica val | utazione amministrati     | va per inversione proced        | limentale   |                       | No                              |
|                                                                                                    | Requisiti di gara                                                                                                    |                                                                                              |                                                                                             |                                |                                 |                           |                                 |             |                       |                                 |
|                                                                                                    | NOME                                                                                                    | DESCRIZIONE                                                                                  |                                                                                             |                                |                                 | TIPOLOGIA<br>REQUISITO    | TIPOLOGIA RISPOSTA              | FORMATO     | OPZIONI               | DI RISPOSTA                     |
|                                                                                                    | Dichiarazione di accettazione termini e<br>condizioni                                                                                                    | Il Concorrente dichiara di ac<br>termini e le condizioni ivi p                               | ccettare integralmente la documentazione di gara, i relativi allegati e tutti i<br>reviste. |                                |                                 | Amministrativo            | Vincolato a risposta<br>singola |             | [Dichiard<br>condizio | o di accettare termini e<br>ni] |
|                                                                                                    | Dichiarazione di accettazione termini e<br>condizioni                                                                                                    | Il Concorrente dichiara di ac<br>termini e le condizioni ivi p                               | ccettare integralmente la do<br>reviste.                                                    | cumentazione di gara,          | i relativi allegati e tutti i   | Amministrativo            | Vincolato a risposta<br>singola |             | [Dichiard<br>condizio | o di accettare termini e<br>ni] |
|                                                                                                    | GESTIONE OFFERTE<br>La funcione di firma delle offerte à disabili<br>Il sorteggio del campione del 10% del formi<br>VISIBILITÀ DELLE INFORMAZIONI<br>Sul portale ARÀ verranno pubblicate solo I<br>I fornitori non vedono nulla al termine dell<br>NOMINA DELLA COMMISSIONE DI VAI<br>La commissione di valutazione non è attiva | itata<br>cori non è attivato.<br>e informazioni di testata<br>a procedura<br>LUTAZIONE<br>ta |                                                                                             |                                |                                 |                           |                                 |             | 1                     |                                 |

Figura 32

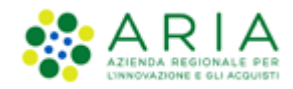

Da questa sezione è possibile analizzare i requisiti di gara (Busta amministrativa, busta tecnica etc.), la *gestione delle offerte*, la *visibilità delle informazioni* ed eventuale *nomina della commissione di valutazione*.

Oltre alla funzione informativa, la SA, il Responsabile unico del procedimento o il Delegato della gestione della procedura, possono, tramite questa sezione, *"modificare il R.U.P"* (Responsabile unico del procedimento). Per maggiori informazioni è consigliato consultare il manuale *"M-2SNTL-1SA-04 Gestione della Procedura" – Capitolo 3.3 "Modifica R.U.P."* e 3.4 *"Posticipo termini di gara"*.

Sempre dalla pagina di "Dettaglio della procedura" è possibile visualizzare i singoli lotti che compongono la gara multilotto.

## 4.1.1.2. Documentazione di gara

In questa sezione, possiamo visualizzare tutta la documentazione allegata al bando di gara.

Qualora fosse necessario, è possibile aggiungere ulteriore documentazione attraverso la sezione "aggiungi documentazione".

| UTENTI ELENCO FORNITO                                                                                                    | RI TELEMATICO CATEGORIE MERCEOLOGICHE PROCEDURE ANAC L. 190 |                                                          |
|----------------------------------------------------------------------------------------------------|-------------------------------------------------------------|----------------------------------------------------------|
| 😭 Utente: Comune Paolina                                                                                                    |                                                             | 😭 Vedi il mio profilo 🏠 Personalizza   🔤 Comunicazioni(2 |
| MENU 4                                                                                                    | PROCEDURE > AMMINISTRAZIONE > NOMEGARA                      |                                                          |
| <ul> <li>Amministrazione</li> <li>Dettaglio della procedura</li> <li>Documentazione di gara</li> <li>Storia offerte ML</li> </ul> | Ritorna all'elenco delle procedure<br>Visualizza Lotti      |                                                          |
| Monitor multilotto<br>Lista partecipanti                                                                                          | DOCUMENTAZIONE DI GARA DIMENSIONE STATO DATA AZIONI         |                                                          |
| Modifica Multilotto<br>Comunicazioni procedura                                                                                    | Nessun allegato                                             |                                                          |
| Report di procedura<br>Modello della procedura<br>Notifiche                                                                       | Aggiungi documentazione                                     |                                                          |
| Libreria Documentale                                                                                                    | Scegli file Nessun file selezionato                         |                                                          |
|                                                                                                    | Aggiungi                                                    |                                                          |
|                                                                                                    | Spazio totale                                               | 100,00 Mb                                                |
|                                                                                                    | Spazio usato                                                | 0,00 Mb                                                  |
|                                                                                                    | Spazio rimanente                                            | 100,00 Mb                                                |

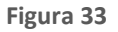

La documentazione potrà essere allegata solamente da *"RUP"* o suo *"delegato della gestione della procedura"*. L'utente non abilitato alla gestione della procedura può utilizzare questa sezione come pagina informativa prendendo visione della documentazione già precedentemente allegata.

## 4.1.1.3. Storia offerte ML

Nella sezione "storia offerte ML" troviamo un riepilogo di tutte le offerte presentate a livello multilotto.

La tabella che si presenta (figura seguente), mostra informazioni su "numero di protocollo offerta, nome fornitore, modalità di partecipazione, data, stato e dettaglio offerta".

Nella colonna "Dettaglio", la SA, ha una visione più ampia, infatti riesce a vedere le stesse informazioni viste precedentemente, con aggiunta del dettaglio della busta amministrativa.

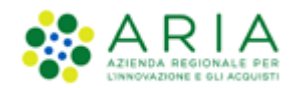

| 😭 Utente: Comune Paolina                                                                                                    |                                                        |                      |                               | 😭 Vedi il mio p                     | orofilo 🏠 Personalizza | Comunicazioni(2) |
|----------------------------------------------------------------------------------------------------|--------------------------------------------------------|----------------------|-------------------------------|-------------------------------------|------------------------|------------------|
| MENU 4                                                                                                    | PROCEDURE > AMMINISTRAZIONE > PRO                      | CEDURA MULTILOTTO    | APERTA CON AE INTEGRAZIONE GU | UE - PROVA LANCIO PROCEDURA SALVAT  | A SINTEL 687           |                  |
| <ul> <li>Amministrazione</li> <li>Dettaglio della procedura</li> <li>Documentazione di gara</li> <li>Storia offerte ML</li> </ul> | Ritorna all'elenco delle procedure<br>Visualizza Lotti |                      |                               |                                     |                        |                  |
| Monitor multilotto                                                                                                    | NUMERO PROTOCOLLO INFORMATICO                          | FORNITORE            | MODALITÀ DI PARTECIPAZIONE    | DATA                                | STATO OFFERTA          | DETTAGLIO        |
| Amministrativa Multilotto                                                                                                    | 1362570829358                                          | Paolina Incorporated | Forma singola                 | mercoledì 6 marzo 2013 12.53.49 CET | Offerta valida         | Dettaglio        |
| Report di procedura<br>Modello della procedura<br>Notifiche<br>Libreria Documentale                                               |                                                        |                      |                               |                                     |                        |                  |

Figura 34

L'OE ha facoltà di presentare più volte un'offerta sulla stessa gara. In questo caso, la vecchia offerta sarà sostituita dalla nuova, ma nella tabella, (colonna *"stato offerte"*), troveremo entrambe le offerte. Una, con dicitura *"Sostituita"* e l'altra come *"Offerta valida"*.

## 4.1.1.4. Monitor Multilotto

La sezione "Monitor Multilotto", si suddivide in quattro parti (figura seguente): "Cosa puoi fare", "Monitor Multilotto", "Elenco dei Lotti", "Notifiche".

Nella prima parte della sezione (*Cosa puoi fare*), la SA ha la possibilità, sempre attraverso il RUP o il delegato alla gestione della procedura, di interagire con la gara (*, sospenderla, non aggiudicarla, posticiparla, modificare il RUP*) e quindi, di modificarne il suo stato.

La *sospensione* di Procedura consente di mettere in pausa una gara e di riprenderla successivamente, (Vedi manuale "M-2SNTL-1SA-04 Gestione della Procedura" Paragrafo 3.7 "Sospensione della procedura"). La *non aggiudicazione della procedura,* annulla definitivamente la gara e la interrompe immediatamente. La *posticipazione* di una gara permette di rimandare i termini in cui le offerte possono essere inviate

Nella parte centrale della sezione (*Elenco Lotti)*, compare la lista delle singole gare (*monolotto*) che formano la gara multilotto. Da questa sezione, è possibile, cliccando su "Dettaglio", accedere alle pagine dei singoli lotti e al loro rispettivo menù.

Infine, nella parte basse della sezione (*notifiche*), abbiamo la visione di tutte le operazioni (offerte, modifiche di gare etc), che vengono eseguite da entrambe le parti (SA/OE), dalla pubblicazione del bando fino alla sua aggiudicazione.

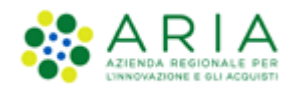

| 👚 Utente: Paolina 1 - Impiega                                            | to                               |                              |                       |                         |                |                                   |                |                  |                        |                                  |                      | 😭 Vedi il mio profilo                                | Comunicazioni(0)        |
|--------------------------------------------------------------------------|----------------------------------|------------------------------|-----------------------|-------------------------|----------------|-----------------------------------|----------------|------------------|------------------------|----------------------------------|----------------------|------------------------------------------------------|-------------------------|
| MENU 4                                                                   | PROCEDU                          | RE > AMMINISTR               | AZIONE > GA           | ARAMULTI5913            |                |                                   |                |                  |                        |                                  |                      |                                                      |                         |
| * Amministrazione<br>Dettaglio della procedura<br>Documentazione di gara | Ritorna all'ele<br>Visualizza Lo | enco delle procedure<br>otti |                       |                         |                |                                   |                |                  |                        |                                  |                      |                                                      |                         |
| Monitor multilotto                                                       | AGGIORNA                         | •                            |                       |                         |                |                                   |                |                  |                        | c                                | OSA PUOI FARE        |                                                      |                         |
| Modifica Multilotto                                                      |                                  |                              |                       |                         |                |                                   | AGGIUDIC       | AZIONE ANTICIP   | TA                     |                                  |                      |                                                      |                         |
| Comunicazioni procedura<br>Report di procedura                           |                                  |                              |                       |                         |                |                                   | SOSPENSI       | ONE DELLA PROG   | EDURA                  | Sospendere la procedura co       | in la possibilità di | i ripristinarla in seguito                           |                         |
| Crea Bando<br>Modello della procedura                                    |                                  |                              |                       |                         |                |                                   | NON AGGI       | UDICAZIONE DEL   | LA PROCEDURA           | Chiudere definitivamente il      | processo di gara     |                                                      |                         |
| Libreria Documentale                                                     |                                  |                              |                       |                         |                |                                   | POSTICIPA      | 1                |                        | Posticipare il termine ultim     | n ner la presenta    | rione delle offerte (solo in fase di pubblicazione d | ella procedura)         |
|                                                                          |                                  |                              |                       |                         |                |                                   | HODIFICA       |                  |                        | vadifias dal Dassassabila I      | nine del Deserdi     |                                                      | ena procesara,          |
|                                                                          |                                  |                              |                       |                         |                |                                   | MODIFICA       | R.U.P.           |                        | Modifica del Responsabile u      | Inico del Procedir   | mento                                                |                         |
|                                                                          |                                  |                              |                       |                         |                |                                   |                |                  |                        |                                  |                      |                                                      |                         |
|                                                                          | MONITOR                          | MULTILOTTO                   |                       |                         |                |                                   |                |                  |                        |                                  |                      |                                                      |                         |
|                                                                          | LOTTI CON                        | OFFERTA LO                   | TTI DESERTI           | LOTTI CHIUSI            | STATO D        | ELLA VALUTAZIONE (STATO PIÙ       | ARRETRATO      | )                | STATO DELLA V          | ALUTAZIONE (STATO PIÙ AV         | ANZATO)              | AZIONI                                               |                         |
|                                                                          | 0 / 4 (0%)                       | 4                            | / 4 (100%)            | 0 / 4 (0%)              | Pubblica       | ta                                |                |                  | Pubblicata             |                                  |                      | Nessuna funzionalità disponibile in q                | uesta fase              |
|                                                                          |                                  |                              |                       |                         |                |                                   |                |                  |                        |                                  |                      |                                                      |                         |
|                                                                          | ELENCO DI                        | EI LOTTI                     |                       |                         |                |                                   |                |                  |                        |                                  |                      |                                                      |                         |
|                                                                          | 10                               |                              | D.T. 1000             |                         |                | TERMINE IN THIS                   |                | 67.70            |                        |                                  | RANDITORE            |                                                      | 171011                  |
|                                                                          | 79709951                         | Hodellese12Lette1            | lunodi 2 m            | CTURA                   | FT             | rievedi 2 marzo 2022 10 18 00     | CET            | Dubblicata       | STATU VALUTAZION       | Responsabile                     | Danlina              | Desdetti dell'agriceltura e dell'articeltura         | AZIONI<br>IEI Dettanlio |
|                                                                          | 19368952                         | Modello5913Lotto?            | lunedi 2 mi           | arzo 2020 10.20.41 (    | ET.            | giovedi 2 marzo 2023 10.19.00     | CET            | Pubblicata       |                        | Paolina                          | Paolina              | Prodotti dell'agricoltura e dell'orticoltura         | II. Dettaglio           |
|                                                                          | 39388953                         | Modello5913Lotto3            | lunedì 2 ma           | arzo 2020 10.20.41 0    | FT             | giovedì 2 marzo 2023 10.19.00     | CET            | Pubblicata       |                        | Paolina                          | Paolina              | Prodotti dell'agricoltura e dell'orticoltura         | Dettaglio               |
|                                                                          | 39388954                         | Modello5913Lotto4            | lunedì 2 ma           | arzo 2020 10 20 41 6    | FT             | giovedì 2 marzo 2023 10 19 00     | CET            | Pubblicata       |                        | Paolina                          | Paolina              | Prodotti dell'agricoltura e dell'orticoltura         | E Dettaglio             |
|                                                                          | Nota:                            | per visualizzare tuti        | ti i lotti della mult | ilotto utilizzare il li | nk 'Visualizza | a Lotti'                          |                |                  |                        |                                  |                      |                                                      |                         |
|                                                                          |                                  | -                            |                       |                         |                |                                   |                |                  |                        |                                  |                      |                                                      |                         |
|                                                                          | NOTIFICHE                        | -                            |                       |                         |                |                                   |                |                  |                        |                                  |                      |                                                      |                         |
|                                                                          | ID                               | DATA                         |                       | CONTENUTO               |                |                                   |                |                  |                        |                                  |                      |                                                      |                         |
|                                                                          | 39388965                         | 02/03/20 10.20.4             | 45 CET                | Benvenuto al Me         | rcato GaraM    | ulti5913 (ID 39388950). Le tempis | stiche del Mer | cato (nel Vostro | fuso orario) sono disp | oonibili nel dettaglio del Merca | ato.                 |                                                      | 0                       |

Figura 35

Per le sole Procedure ad "Affidamento diretto" è resa disponibile la funzionalità di Aggiudicazione anticipata della Procedura; con questa operazione si determina la chiusura anticipata della fase di Pubblicazione e la conseguente apertura della fase di Valutazione dell'offerta.

# 4.2. Lista invitati/partecipanti

In questa sezione, troviamo una tabella con la lista di tutti gli operatori economici, che

- sono stati invitati alla Procedura di gara in caso di Procedure ad invito
- hanno presentato un'offerta economica valida (figura seguente) per tutte gli altri tipi di Procedura

All'interno della tabella le informazioni che possiamo trovare riguardano il Nome Partecipante (Ragione sociale), Nazione, Provincia, Comune ed Indirizzo E-mail.

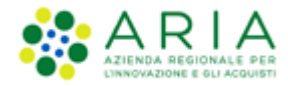

| UTENTI                                          | ELENCO FORNITO                                              | ORI TELEMATICO                           | CATEGORIE MERCEOLOGICH | E BUDGET    | PROCEDU | RE ANAC L.1 | 190                               |                                   |  |  |  |  |  |
|-------------------------------------------------|-------------------------------------------------------------|------------------------------------------|------------------------|-------------|---------|-------------|-----------------------------------|-----------------------------------|--|--|--|--|--|
| 🕆 Utente                                        | : Price Benji                                               |                                          |                        |             |         |             |                                   | 🛛   😭 Vedi il mio profilo 🛛 🔤 Cor |  |  |  |  |  |
| AENU                                            | •                                                           | PROCEDURE >                              | AMMINISTRAZIONE > GAI  | RAMULTI1705 | 5A      |             |                                   |                                   |  |  |  |  |  |
| ✓ Amminis<br>Dettaglio<br>Documen<br>Storia off | trazione<br>della procedura<br>itazione di gara<br>ierte ML | Ritorna all'elenco d<br>Visualizza Lotti | elle procedure         |             |         |             |                                   |                                   |  |  |  |  |  |
| Monitor r<br>Lista par<br>Modifica<br>Comunica  | nultilotto<br>tecipanti<br>Multilotto<br>azioni procedura   | Lista partecipa                          | Lista partecipanti     |             |         |             |                                   |                                   |  |  |  |  |  |
| Report d<br>Modello de                          | i procedura<br>Ila procedura                                | NOME PARTECIP                            | ANTE                   | NAZIONE     | PROV.   | COMUNE      | INDIRIZZO EMAIL                   |                                   |  |  |  |  |  |
| Notifiche<br>Libreria Do                        | cumentale                                                   | FABSOL S.p.a.                            |                        | Italia      | MI      | MILANO      | angelo.santo.ext@arcalombardia.it |                                   |  |  |  |  |  |
|                                                 |                                                             | FRALUC S.p.a.                            |                        | Italia      | MI      | MILANO      | angelo.santo.ext@arcalombardia.it |                                   |  |  |  |  |  |
|                                                 |                                                             | BRALAM S.p.a.                            |                        | Italia      | MI      | MILANO      | angelo.santo.ext@arcalombardia.it |                                   |  |  |  |  |  |
|                                                 |                                                             | CACCES S.p.a.                            |                        | Italia      | MI      | MILANO      | angelo.santo.ext@arcalombardia.it |                                   |  |  |  |  |  |
|                                                 |                                                             | DI LAP S.p.a.                            |                        | Italia      | MI      | MILANO      | angelo.santo.ext@arcalombardia.it |                                   |  |  |  |  |  |
|                                                 |                                                             | AUGSAL S.p.a.                            |                        | Italia      | MI      | MILANO      | angelo.santo.ext@arcalombardia.it |                                   |  |  |  |  |  |
|                                                 |                                                             | SAVAUR S.p.a.                            |                        | Italia      | MI      | MILANO      | angelo.santo.ext@arcalombardia.it |                                   |  |  |  |  |  |
|                                                 |                                                             | LARPAL S.p.a.                            |                        | Italia      | MI      | MILANO      | angelo.santo.ext@arcalombardia.it |                                   |  |  |  |  |  |
|                                                 |                                                             | SGAFRA S.p.a.                            |                        | Italia      | MI      | MILANO      | angelo.santo.ext@arcalombardia.it |                                   |  |  |  |  |  |
|                                                 |                                                             | FRAMEN S.p.a.                            |                        | Italia      | MI      | MILANO      | angelo.santo.ext@arcalombardia.it |                                   |  |  |  |  |  |
|                                                 |                                                             | RUOCAS S.p.a.                            |                        | Italia      | MI      | MILANO      | angelo.santo.ext@arcalombardia.it |                                   |  |  |  |  |  |
|                                                 |                                                             | MENPRO S.p.a.                            |                        | Italia      | MI      | MILANO      | angelo.santo.ext@arcalombardia.it |                                   |  |  |  |  |  |
|                                                 |                                                             | BULORT S.p.a.                            |                        | Italia      | MI      | MILANO      | angelo.santo.ext@arcalombardia.it |                                   |  |  |  |  |  |
|                                                 |                                                             | CACESA S.p.a.                            |                        | Italia      | MI      | MILANO      | angelo.santo.ext@arcalombardia.it |                                   |  |  |  |  |  |
|                                                 |                                                             | FINBER S.p.a.                            |                        | Italia      | MI      | MILANO      | angelo.santo.ext@arcalombardia.it |                                   |  |  |  |  |  |
|                                                 |                                                             | PONODD S.p.a.                            |                        | Italia      | MI      | MILANO      | angelo.santo.ext@arcalombardia.it |                                   |  |  |  |  |  |

#### Figura 36

| SAVLID S.p.a.         | Italia | MI | MILANO | angelo.santo.ext@arcalombardia.it |
|-----------------------|--------|----|--------|-----------------------------------|
| COLGIO S.p.a.         | Italia | MI | MILANO | angelo.santo.ext@arcalombardia.it |
| QUEBER S.p.a.         | Italia | MI | MILANO | angelo.santo.ext@arcalombardia.it |
| SGAART S.p.a.         | Italia | MI | MILANO | angelo.santo.ext@arcalombardia.it |
| CAVADE S.p.a.         | Italia | MI | MILANO | angelo.santo.ext@arcalombardia.it |
| PIEDEL S.p.a.         | Italia | MI | MILANO | angelo.santo.ext@arcalombardia.it |
| TORSPA S.p.a.         | Italia | MI | MILANO | angelo.santo.ext@arcalombardia.it |
| IAMIGI S.p.a.         | Italia | MI | MILANO | angelo.santo.ext@arcalombardia.it |
| GIATEO S.p.a.         | Italia | MI | MILANO | angelo.santo.ext@arcalombardia.it |
| D'AALF S.p.a.         | Italia | MI | MILANO | angelo.santo.ext@arcalombardia.it |
| COLTAM S.p.a.         | Italia | MI | MILANO | angelo.santo.ext@arcalombardia.it |
| FIOTOR S.p.a.         | Italia | MI | MILANO | angelo.santo.ext@arcalombardia.it |
| COMMAT S.p.a.         | Italia | MI | MILANO | angelo.santo.ext@arcalombardia.it |
| LARCAP S.p.a.         | Italia | MI | MILANO | angelo.santo.ext@arcalombardia.it |
| POALE S.p.a.          | Italia | MI | MILANO | angelo.santo.ext@arcalombardia.it |
| CRIGES S.p.a.         | Italia | MI | MILANO | angelo.santo.ext@arcalombardia.it |
| SCUCLE S.p.a.         | Italia | MI | MILANO | angelo.santo.ext@arcalombardia.it |
| FIOAST S.p.a.         | Italia | MI | MILANO | angelo.santo.ext@arcalombardia.it |
| PIRGIO S.p.a.         | Italia | MI | MILANO | angelo.santo.ext@arcalombardia.it |
| CASAVE S.p.a.         | Italia | MI | MILANO | angelo.santo.ext@arcalombardia.it |
| AGGIUNGI PARTECIPANTI |        |    |        |                                   |

#### Figura 37

Per le procedure ad invito diretto esiste la possibilità di invitare ulteriori Operatori Economici. Per avere maggiori informazioni e consigliabile guardare il manuale "M-2SNTL-1SA-04 Gestione della Procedura" – Capitolo 3.5 "*Lista partecipanti*".

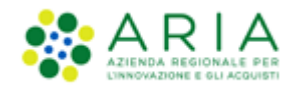

## 4.3. Modifica Multilotto

In questa sezione, la SA ha a disposizione 2 pulsanti:

- con il pulsante "*Inserisci Lotto*", la SA può modificare la gara multilotto, aggiungendo altre gare monolotto che andranno a sommarsi a quelle già presenti.
- con il pulsante "*Modifica Procedura*", la SA può modificare il nome della gara multilotto e aggiungere una descrizione.

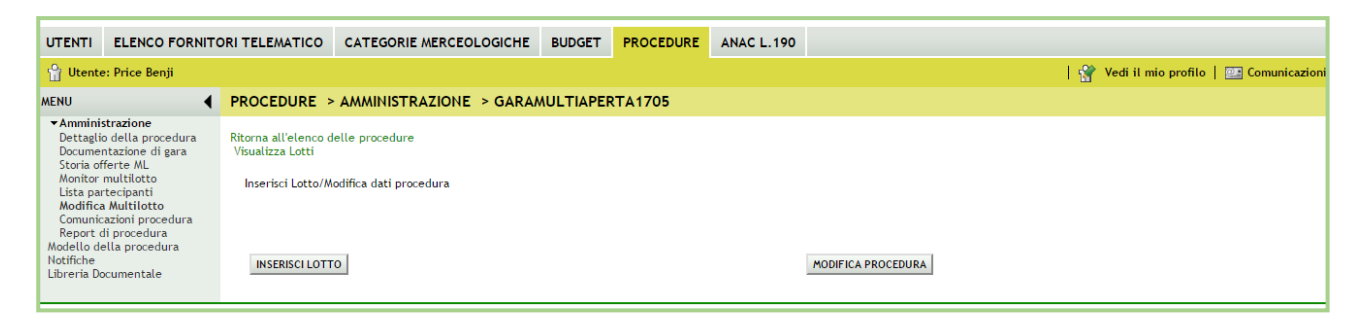

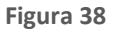

## 4.4. Comunicazioni Procedura

La sezione "*Comunicazioni procedura*" consente alla SA di leggere eventuali comunicazioni inviate dagli Operatori Economici e allo stesso modo, consente di inviare e leggere le comunicazioni inoltrate ai Partecipanti alla gara.

Attraverso il pulsante "*Vai all'elenco comunicazioni ricevute*", accediamo ad una pagina che ci mostra tutte le comunicazioni che abbiamo ricevuto e con il pulsante "*INVIA COMUNICAZIONE*", visualizziamo la pagina che ci consente la creazione di un messaggio e l'invio dello stesso.

| UTENTI ELENCO FORNITO                                                                                                    | ORI TELEMATICO                                           | CATEGORIE MERCEOLOGICHE                  | PROCEDURE              |         |                                                           |
|----------------------------------------------------------------------------------------------------|----------------------------------------------------------|------------------------------------------|------------------------|---------|-----------------------------------------------------------|
| 🕆 Utente: Provincia Massimo                                                                                                    |                                                          |                                          |                        |         | 😭 Vedi il mio profilo 🏠 Personalizza   🖭 Comunicazioni(1) |
| MENU 🖣                                                                                                    | PROCEDURE                                                | > AMMINISTRAZIONE > GARA                 | COTTIMO_REQ22/23_CASE8 |         |                                                           |
| <ul> <li>Amministrazione         Dettaglio della procedura         Documentazione di gara         Storia offerte ML         Monitor multilotto         Lista partecipanti         Modifica Multilotto         Comunicazioni procedura     </li> </ul> | Ritorna all'elenco o<br>Visuatizza Lotti<br>Elenco delle | delle procedure<br>comunicazioni inviate |                        |         |                                                           |
| Report di procedura<br>Modello della procedura                                                                                                    | ID                                                       | DATA INVIO                               |                        | OGGETTO | AZIONI                                                    |
| Notifiche<br>Libreria Documentale                                                                                                    | Nessun element                                           | to trovato.                              |                        |         |                                                           |
| ANAC Convertitore XML                                                                                                    |                                                          |                                          |                        |         | VAI ALL'ELENCO DELLE COMUNICAZIONI RICEVUTE               |

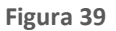

Attraverso il pulsante "*Vai all'elenco comunicazioni inviate*", accediamo ad una pagina che ci mostra tutte le comunicazioni che abbiamo inoltrato.

| MENU                                                                                                    | PROCEDU                                 | JRE > AMMINISTRAZIONE >                                         | GARAMULTIAPERTA1705 |         |                                            |
|----------------------------------------------------------------------------------------------------|-----------------------------------------|-----------------------------------------------------------------|---------------------|---------|--------------------------------------------|
| Amministrazione     Dettaglio della procedura     Documentazione di gara     Storia offerte ML     Monitor multilotto     Lista partecipanti     Modifica Multilotto     Comunicazioni procedura     Renoct di procedura | Ritorna all'e<br>Visualizza I<br>Elenco | elenco delle procedure<br>Lotti<br>delle comunicazioni ricevute |                     |         |                                            |
| Modello della procedura                                                                                                    | ID                                      | DATA INVIO                                                      | MITTENTE            | OGGETTO | AZIONI                                     |
| Notifiche<br>Libreria Documentale                                                                                                    | Nessun e                                | elemento trovato.                                               |                     |         |                                            |
|                                                                                                    |                                         |                                                                 |                     |         | VAI ALL'ELENCO DELLE COMUNICAZIONI INVIATE |

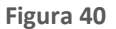

# 4.5. Report di procedura

Attraverso questa sezione, la SA, una volta aggiudicata la gara a livello multilotto, ha la possibilità di scaricare il report comprensivo di tutte le informazioni generate in fase di lancio e di aggiudicazione.

Inoltre, nella sezione, vengono elencati eventuali report intermedi di procedura, se precedentemente generati, Verbali della Commissione e Atti di nomina nel caso in cui sia stata attivata la "*Commissione di valutazione*".

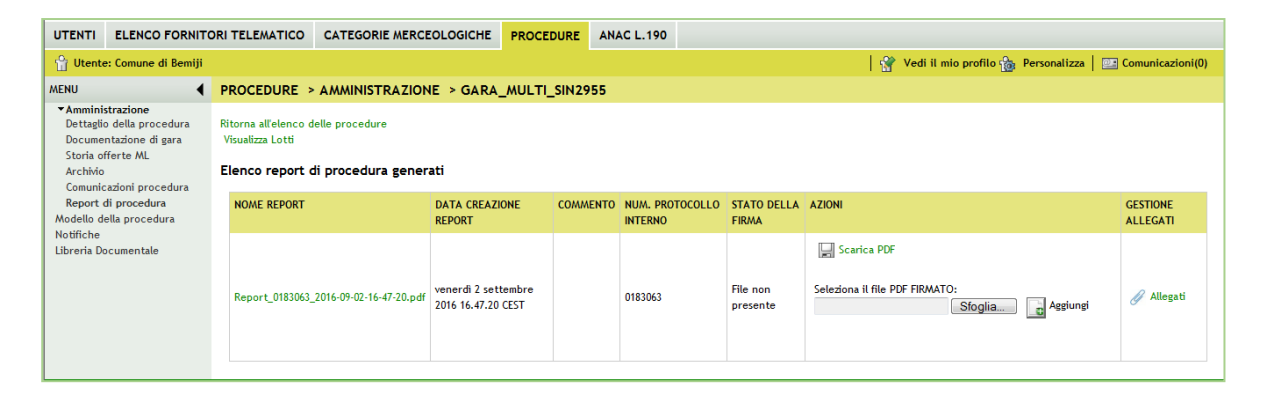

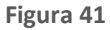

# 4.6. Dettaglio Lotti

Per gare multilotto, in ogni sezione del menù amministrazione, è visibile un pulsante "*Visualizza Lotti*", che consente di visualizzare tutti i singoli lotti, tra quelli appartenenti alla gara multilotto.

| 🖞 Utente: Paolina 1 - Impiegat                                         | o                                                                |                                                  | 😭 Vedi il mio profilo                                                                | Comunicazioni(0)         |  |  |  |  |  |  |  |
|------------------------------------------------------------------------|------------------------------------------------------------------|--------------------------------------------------|--------------------------------------------------------------------------------------|--------------------------|--|--|--|--|--|--|--|
| MENU                                                                   | PROCEDURE > AMMINISTRAZIONE > PROV                               | A_MULTI_CORREZIONELOTTO                          |                                                                                      |                          |  |  |  |  |  |  |  |
| Amministrazione<br>Dettaglio della procedura<br>Documentazione di gara | itorna all'elenco delle procedure                                |                                                  |                                                                                      |                          |  |  |  |  |  |  |  |
| Storia offerte ML<br>Monitor multilotto                                | TRATTATIVA                                                       |                                                  |                                                                                      |                          |  |  |  |  |  |  |  |
| Modifica Multilotto<br>Comunicazioni procedura                         | Identificativo di procedura:                                     | 39404970                                         | Data apertura:                                                                       | 05/03/20 12.32.48<br>CET |  |  |  |  |  |  |  |
| Crea Bando<br>Modello della procedura                                  | Nome della procedura:                                            | PROVA_MULTI_CORREZIONELOTTO                      | Termine ultimo per la presentazione delle offerte:                                   | 05/03/21 12.32.00<br>CET |  |  |  |  |  |  |  |
| Notifiche<br>Libreria Documentale                                      | Ambito della procedura:                                          | -                                                | Tipologia di procedura:                                                              | Multilotto               |  |  |  |  |  |  |  |
|                                                                        | Responsabile Unico del Procedimento:                             | Paolina 1 MODIFICA R.U.P.                        | Delegato alla gestione della procedura:                                              | -                        |  |  |  |  |  |  |  |
|                                                                        | Stato:                                                           | Pubblicata                                       | Valore complessivo procedura:                                                        | 110.022,00000 EUR        |  |  |  |  |  |  |  |
|                                                                        | Numero di Protocollo:                                            | -                                                | Codice CIG:                                                                          | •                        |  |  |  |  |  |  |  |
|                                                                        | Informazioni aggiuntive sulla natura/finalità della<br>procedura | Nessun indicazione aggiuntiva                    |                                                                                      |                          |  |  |  |  |  |  |  |
|                                                                        | Codice CPV principale:                                           |                                                  | 31600000-2 - Attrezzature e apparecchiature elettriche                               |                          |  |  |  |  |  |  |  |
|                                                                        | Inclusione delle offerte sopra la base d'asta:                   | Le offerte sopra la base d'asta non sono incluse | Inibizione mail di notifica valutazione amministrativa per inversione procedimentale | No                       |  |  |  |  |  |  |  |

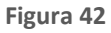

Manuali di supporto Piattaforma e-Procurement Regione Lombardia - Stazione Appaltante Servizio Sintel M-2SNTL-1SA-08 Procedure Multilotto Pagina 30 di 59

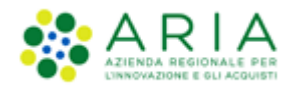

| ID     | NOME<br>PROCEDURA | DATA APERTURA 👻                      | TERMINE ULTIMO 👻                     | STATO      | RESPONSABILE UNICO DEL<br>PROCEDIMENTO 🗸 | ENTE              | CPV PRINCIPALE                                            | AZIONI    |
|--------|-------------------|--------------------------------------|--------------------------------------|------------|------------------------------------------|-------------------|-----------------------------------------------------------|-----------|
| 394049 | 71 5874_Lotto1    | giovedì 5 marzo 2020<br>12.32.48 CET | venerdì 5 marzo 2021<br>12.32.00 CET | Pubblicata | Paolina                                  | Comune<br>Paolina | 33600000-6 - Prodotti farmaceutici                        | Dettaglio |
| 394049 | 72 5874_Lotto2    | giovedì 5 marzo 2020<br>12.32.48 CET | venerdì 5 marzo 2021<br>12.32.00 CET | Pubblicata | Paolina                                  | Comune<br>Paolina | 31600000-2 - Attrezzature e<br>apparecchiature elettriche | Dettaglio |

Figura 43

La tabella che compare, presenta diverse informazioni (*ID*, *NOME PROCEDURA*, *DATA APERTURA*, *TERMINE ULTIMO*, *STATO*, *RESPONSABILE UNICO DEL PROCEDIMENTO*, *ENTE*, *CPV PRINCIPALE*, *AZIONI*).

La colonna **AZIONI** consente di entrare nel sottomenù della singola gara monolotto e accedere a tutte le informazioni/azioni utili e necessari per la presentazione dell'offerta **(lato OE)** oppure per l'aggiudicazione della singola gara **(lato SA)**.

Accedendo al "Dettaglio" di un lotto, sarà visibile la tabella TRATTATIVA del singolo lotto (vedi immagine seguente di un Lotto Unitario)

| Ritorna all'e<br>Visualizza<br>Visualizza    | elenco delle procedure<br>Lotti<br>MultiLotto |                   |                               |              |                                        |                                       |                      |                               |                        |                    |
|----------------------------------------------|-----------------------------------------------|-------------------|-------------------------------|--------------|----------------------------------------|---------------------------------------|----------------------|-------------------------------|------------------------|--------------------|
| TRATTATI                                     | IVA                                           |                   |                               |              |                                        |                                       |                      |                               |                        |                    |
| Identificat                                  | ntificativo di procedura: 39404971 I          |                   | Data apertur                  | a:           |                                        | 05/03/20 12.32.48 CET                 |                      |                               |                        |                    |
| Nome del                                     | la procedura:                                 |                   | 5874_Lotto1                   |              | Termine ulti                           | mo per la presentazione delle offerte | e:                   | 05/03/21                      | 12.32.00 CET           |                    |
| Modalità o                                   | offerta economica:                            |                   | valore percentuale            |              | Ambito della                           | procedura:                            |                      | Procedura                     | a per farmaci          |                    |
| Tipologia                                    | di procedura:                                 |                   | Procedura Aperta              |              | Responsabile                           | Unico del Procedimento:               |                      | Paolina 1                     |                        |                    |
| Delegato                                     | alla gestione della pro                       | cedura:           | -                             |              | Stato:                                 |                                       |                      | Pubblicat                     | a                      |                    |
| Seleziona                                    | la modalità di trattat                        | iva:              | Procedura al ribasso della ba | ise d'asta   | Inclusione de                          | elle offerte sopra la base d'asta:    |                      | Le offerte                    | e sopra la base d'asta | a non sono incluse |
|                                              |                                               |                   |                               | Numero di Pr | rotocollo:                             |                                       |                      |                               |                        |                    |
| Codice CIG: f5ff4d6                          |                                               | f5ff4d64f6        |                               | Informazioni | aggiuntive sulla natura/finalità della | procedura                             | Nessun in            | lessun indicazione aggiuntiva |                        |                    |
| Criterio di aggiudicazione: prezzo più basso |                                               |                   |                               |              |                                        |                                       |                      |                               |                        |                    |
| Codice CP                                    | V principale:                                 |                   | 33600000-6 - Prodotti farma   | ceutici      | Codici CPV secondari -                 |                                       |                      |                               |                        |                    |
| Codici CP                                    | V supplementari                               |                   | -                             |              |                                        |                                       |                      |                               |                        |                    |
| Importo n                                    | egoziabile su cui pres                        | entare offerta:   | 10.000,00000 EUR              |              |                                        |                                       |                      |                               |                        |                    |
| di cui c                                     | osti del personale:                           |                   | -                             |              |                                        |                                       |                      |                               |                        |                    |
| Costi della                                  | a sicurezza derivanti (                       | da interferenza:  | 10,00000 EUR                  |              |                                        |                                       |                      |                               |                        |                    |
| Base d'ast                                   | a:                                            |                   | 10.010,00000 EUR              |              |                                        |                                       |                      |                               |                        |                    |
| Soglia per                                   | centuale:                                     |                   | 50,00000 %                    |              |                                        |                                       |                      |                               |                        |                    |
| Prodotti                                     |                                               |                   |                               |              |                                        |                                       |                      |                               |                        |                    |
| NOME                                         | DESCRIZIONE                                   | INCIDENZA % NELLA | FORNITURA                     | UNITÀ DI MI  | SURA                                   | CATEGORIA MERCEOLOGICA                | SOGLIA %             | PES                           | SO TECNICO             | PESO MINIMO        |
| p1                                           |                                               | 50,00             |                               |              |                                        | Codice ATC: D11AF.                    | 50,00000             | 0                             |                        | -                  |
| p2                                           |                                               | 50,00             |                               |              |                                        | Codice CND: N.                        | 50,00000             | 0                             |                        | -                  |
| p1<br>p2                                     |                                               | 50,00<br>50,00    |                               |              |                                        | Codice ATC: D11AF.<br>Codice CND: N.  | 50,00000<br>50,00000 | 0                             |                        | -                  |

Figura 44 – Tabella Trattativa Dettaglio Lotto Unitario

Nel caso di Lotto Totale invece la tabella TRATTATIVA si presenterà come da immagine successiva:

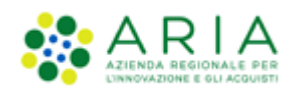

| Ritorna all'elenco delle procedure<br>Visualizza Lotti<br>Visualizza MultiLotto |                                                  |                                                               |                                 |
|---------------------------------------------------------------------------------|--------------------------------------------------|---------------------------------------------------------------|---------------------------------|
| TRATTATIVA                                                                      |                                                  |                                                               |                                 |
| Identificativo di procedura:                                                    | 39323376                                         | Data apertura:                                                | 07/02/20 12.14.23 CET           |
| Nome della procedura:                                                           | Ap_Tot_Pre_Ria                                   | Termine ultimo per la presentazione delle offerte:            | 07/02/21 12.14.00 CET           |
| Modalità offerta economica:                                                     | valore economico                                 | Ambito della procedura:                                       | Procedura per forniture/servizi |
| Tipologia di procedura:                                                         | Procedura Aperta                                 | Responsabile Unico del Procedimento:                          | Paolina 1                       |
| Delegato alla gestione della procedura:                                         | -                                                | Stato:                                                        | Pubblicata                      |
| Seleziona la modalità di trattativa:                                            | Procedura al rialzo della base d'asta            |                                                               |                                 |
| Inclusione delle offerte sotto la base d'asta:                                  | Le offerte sotto la base d'asta non sono incluse | Numero di Protocollo:                                         | -                               |
| Codice CIG:                                                                     | acfdf46af4                                       | Informazioni aggiuntive sulla natura/finalità della procedura | Nessun indicazione aggiuntiva   |
| Criterio di aggiudicazione:                                                     | prezzo più alto                                  |                                                               |                                 |
| Codice CPV principale:                                                          | 24900000-3 - Prodotti chimici fini e vari        | Codici CPV secondari                                          |                                 |
| Codici CPV supplementari                                                        | -                                                |                                                               |                                 |
| Base d'asta:                                                                    | 30.000,00000 EUR                                 |                                                               |                                 |
| di cui costi della sicurezza derivanti da interferenza:                         | 500,00000 EUR                                    |                                                               |                                 |
| di cui costi del personale:                                                     | -                                                |                                                               |                                 |
| Importo negoziabile su cui presentare offerta:                                  | 29.500,00000 EUR                                 |                                                               |                                 |
|                                                                                 |                                                  |                                                               |                                 |

Figura 45 – Tabella Trattativa Dettaglio Lotto Totale

## 5. Valutazione della procedura multilotto

Come per le procedure monolotto, l'aggiudicazione di una procedura multilotto si suddivide in quattro parti:

- Fase propedeutica o informativa;
- Valutazione Busta Amministrativa;
- Valutazione Busta Tecnica;
- Valutazione Busta Economica.

### 5.1. Fase propedeutica

In questa fase è possibile eseguire alcune operazioni prima di iniziare la fase vera e propria di aggiudicazione della procedura.

| Amministrazione<br>Dettaglio della procedura<br>Documentazione di gara<br>Storia offerte NL | Ritorna all<br>Visualizza     | Velenco delle proced | ure                                |                         | -                                  |                |                              |                            |                                  |                                                   |                 |
|---------------------------------------------------------------------------------------------|-------------------------------|----------------------|------------------------------------|-------------------------|------------------------------------|----------------|------------------------------|----------------------------|----------------------------------|---------------------------------------------------|-----------------|
| Monitor multilotto                                                                          | AGGION                        | ONA                  |                                    |                         |                                    |                |                              | COSA                       | PUOI FARE                        |                                                   |                 |
| Lista partecipanti<br>Modifica Multilotto                                                   |                               |                      |                                    |                         |                                    |                |                              |                            |                                  |                                                   |                 |
| Report di procedura<br>Modello della procedura                                              |                               |                      |                                    |                         | 505                                | PENSIONE DELLA | PROCEDURA                    | Sospendere                 | la procedura                     | con la possibilità di ripristinarla               | in seguito      |
| Notifiche<br>Libreria Documentale                                                           |                               |                      |                                    |                         | NON                                | AGGIUDICAZION  | IE DELLA PROCEDURA           | Chiudere d                 | efinitivamente                   | il processo di gara                               |                 |
|                                                                                             |                               |                      |                                    |                         | POS                                | TICIPA         |                              | Posticipare<br>fase di pub | il termine ult<br>blicazione del | imo per la presentazione delle s<br>la procedura) | fferte (solo in |
|                                                                                             |                               |                      |                                    |                         | HOD                                | FICA R.U.P.    |                              | Modifica de                | Responsabilie                    | Unico del Procedimento                            |                 |
|                                                                                             | MONITO<br>LOTTI CO<br>OFFERTA | R MULTILOTTO         | LOTTI<br>CHIUSI                    | STATO DELL<br>ARRETRATO | A VALUTAZIONE (STATO               | PIÙ            | STATO DELLA VAL<br>AVANZATO) | JTAZIONE (STA              | to Più                           | AZIONE                                            |                 |
|                                                                                             | 1 / 2 (50                     | 5) 1 / 2 (50         | 95) <b>0</b> / 2 (05)              | Pubblicata              |                                    |                | Pubblicata                   |                            |                                  | Nessuna funzionalità dispon<br>fase               | ibile in questa |
|                                                                                             | ELENCO                        | DEI LOTTI            |                                    |                         |                                    |                |                              |                            |                                  |                                                   |                 |
|                                                                                             | Ð                             | NOME PROCEDURA       | DATA APERTURA                      | TE                      | RMINE ULTIMO                       | STATO          | STATO<br>VALUTAZIONE         | RESPONSABILE               | BANDITORE                        | CATEGORIE MERCEOLOGICHE                           | AZIONI          |
|                                                                                             | 35102339                      | ModelloAperta1805    | giovedi 18 maggio<br>10.15.09 CEST | 2017 m<br>10            | rtedi 18 maggio 2021<br>14.00 CEST | Pubblicata     | +                            | Comune<br>Paolina          | Comune<br>Paolina                | Prodotti dell'agricoltura e<br>dell'orticoltura   | Dettaglio       |
|                                                                                             | 35102340                      | ModelloAperta1805    | giovedi 18 maggio<br>10.15.09 CEST | 2017 m<br>10            | rtedi 18 maggio 2021<br>14.00 CEST | Pubblicata     | 3                            | Comune<br>Paolina          | Comune<br>Paolina                | Prodotti dell'agricoltura e<br>dell'orticoltura   | Dettaglio       |

Figura 46

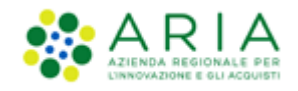

Esse sono:

• con il tasto "SOSPENSIONE DELLA PROCEDURA" è possibile sospendere la procedura di gara con la possibilità di ripristinarla in un secondo momento

| 🔓 Utente: Comune Paolina                                                                                                    |                                                                      | 😭 Vedi il mio profilo 🏠 Personalizza   🔤 Comunicazioni(2) |
|----------------------------------------------------------------------------------------------------|----------------------------------------------------------------------|-----------------------------------------------------------|
| MENU                                                                                                    | PROCEDURE > AMMINISTRAZIONE > GARAMULTI1805A                         |                                                           |
| ▼Amministrazione<br>Dettaglio della procedura<br>Documentazione di gara<br>Storia offerte ML<br>Monitor multilotto<br>Lista partecipanti | Ritorna all'elenco delle procedure<br>Visualizza Lotti<br>TRATTATIVA |                                                           |
| Modifica Multilotto<br>Comunicazioni procedura                                                                                           | IDENTIFICATIVO DI PROCEDURA                                          | NOME DELLA PROCEDURA                                      |
| Report di procedura<br>Modello della procedura                                                                                           | 35102338                                                             | GaraMulti1805A                                            |
| Notifiche<br>Libreria Documentale                                                                                                    | Sei sicuro di voler sospendere la procedura ?                        |                                                           |
|                                                                                                    |                                                                      | ANNULLA CONFERMA                                          |
|                                                                                                    |                                                                      |                                                           |

Figura 47

 con il tasto "NON AGGIUDICAZIONE DELLA PROCEDURA" è possibile disattivare in modo definitivo la procedura di gara

| 🖞 Utente: Comune Paolina                                                                                                    |                                                                      | 😭 Vedi il mio profilo 🏠 Personalizza   🖭 Comunicazioni(2) |
|----------------------------------------------------------------------------------------------------|----------------------------------------------------------------------|-----------------------------------------------------------|
| MENU                                                                                                    | PROCEDURE > AMMINISTRAZIONE > GARAMULTI1805A                         |                                                           |
| ▼Amministrazione<br>Dettaglio della procedura<br>Documentazione di gara<br>Storia offerte ML<br>Monitor multilotto<br>Lista partecipanti<br>una di stati di stati di stati di stati di stati<br>di stati di stati di stati di stati di stati<br>di stati di stati di stati di stati di stati di stati di stati<br>di stati di stati di stati di stati di stati di stati di stati<br>di stati di stati | Ritorna all'elenco delle procedure<br>Visualizza Lotti<br>TRATTATIVA |                                                           |
| Comunicazioni procedura                                                                                                    | IDENTIFICATIVO DI PROCEDURA                                          | NOME DELLA PROCEDURA                                      |
| Report di procedura<br>Modello della procedura                                                                                                    | 35102338                                                             | GaraMulti1805A                                            |
| Notifiche<br>Libreria Documentale                                                                                                    | Sei sicuro di voler chiudere la procedura ?                          |                                                           |
|                                                                                                    |                                                                      | ANNULLA CONFERMA                                          |

#### Figura 48

• con il tasto "POSTICIPA" è possibile posticipare il termine ultimo per la presentazione delle offerte, ma soltanto se la procedura si trova nello stato "Pubblicata"

| 🔐 Utente: Comune Paolina                                                                                                    |                                                                      |                        | 😭 Vediil mi                                              | o profilo 🏤 Personalizza   🔤 Comunicazioni(2)                                                                                   |  |  |  |  |  |  |
|----------------------------------------------------------------------------------------------------|----------------------------------------------------------------------|------------------------|----------------------------------------------------------|----------------------------------------------------------------------------------------------------|--|--|--|--|--|--|
| MENU                                                                                                    | DCEDURE > AMMINISTRAZIONE > GARAMULTI1805A                           |                        |                                                          |                                                                                                    |  |  |  |  |  |  |
| ▼Amministrazione<br>Dettaglio della procedura<br>Documentazione di gara<br>Storia offerte ML<br>Monitor multilotto<br>Lista partecipanti<br>una di superiori di superiori di su | Ritorna all'elenco delle procedure<br>Visualizza Lotti<br>TRATTATIVA |                        |                                                          |                                                                                                    |  |  |  |  |  |  |
| Comunicazioni procedura                                                                                                    | Identificativo di procedura:                                         | 35102338               | Nome della procedura:                                    | GaraMulti1805A                                                                                                    |  |  |  |  |  |  |
| Report di procedura<br>Modello della procedura<br>Notifiche<br>Libreria Documentale                                                                                                    | Precedente termine ultimo per la presentazione delle offerte:        | 18/05/21 10.14.00 CEST | Nuovo Termine ultimo per la presentazione delle offerte: | GIORNO         MESE         ANNO         ORA         MINUTI           18 v         5 v         2021 v         10 v         14 v |  |  |  |  |  |  |
|                                                                                                    |                                                                      |                        |                                                          | ANNULLA CONFERMA                                                                                                    |  |  |  |  |  |  |

#### Figura 49

• con il tasto "MODIFICA R.U.P." è possibile modificare il Responsabile Unico del Procedimento

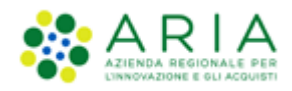

| 🖓 Utente: Comune Paolina                                                                                                    | 😵 Vedi il mic profilo 🐁 Personalizza   🖾 (omunicazioni())                                                                                                    |
|----------------------------------------------------------------------------------------------------|----------------------------------------------------------------------------------------------------|
| MENU 4                                                                                                    | PROCEDURE > AMMINISTRAZIONE > GARAMULTI1805A                                                                                                    |
| Amministrazione<br>Dettagio della procedura<br>Scotia officiali di una<br>Scotia officiali di una<br>Scotia officiali di una<br>Scotia officiali di una<br>Scotia di una<br>Scotia di una<br>Monitor multifotto<br>Lista partecipanti<br>Modello della procedura<br>Notifiche<br>Libreria Documentale | Attraverso questa pagina è possibile modificare il Responsabile Unico del Procedimento (R.U.P.) per la procedura in corso. Il nuovo R.U.P. sarà d'ora in poi visualizzato nell'interfaccia della<br>procedura di gara di SinTel e verrà riportato nei report di gara.<br>Modifica del Responsabile Unico del Procedimento<br>Attuale Responsabile Unico del Procedimento: Comune Paolina<br>Seleziona nuovo Responsabile Unico del Procedimento: Seleziona nuovo R.U.P. • • |

Figura 50

# 5.2. Valutazione Livello Multilotto

È a livello multilotto che viene gestita la valutazione della Busta Amministrativa (insieme ad una serie di valutazioni di altre caratteristiche delle offerte), mentre la valutazione delle Buste Tecniche ed Economiche viene affrontata a livello di singolo lotto e In ambiente di Produzione il passaggio in questa fase viene attivato automaticamente allo scadere dei termini utili per la presentazione delle offerte.

Concluso il termine ultimo per la presentazione delle offerte, sono previste alcune fasi di valutazione che precedono e seguono l'effettiva apertura e valutazione della Busta Amministrativa. Alcune di queste fasi sono opzionali, ovvero vengono selezionate dall'utente in fase di lancio di una procedura.

Queste sono:

- Valutazione della Firma Digitale (prevalutazione della Busta Amministrativa)
- Valutazione del 10% dei fornitori (post-valutazione della Busta Amministrativa)
- Nomina della Commissione di valutazione (post-valutazione della Busta Amministrativa)

## 5.2.1.1. Valutazione della Firma Digitale

Si avvia selezionando il link funzionale "Valutazione Firma Digitale" nel menu a sinistra, mediante il quale iniziare le verifiche automatiche sul file relativo al documento dell'offerta (firma digitale, alterazione, marca temporale) e visualizzarne l'esito (v. Figura seguente).

| <ul> <li>Amministrazione</li> <li>Dettaglio della procedura<br/>Documentazione di gara<br/>Storia offerte ML</li> <li>Monitor multilotto</li> <li>Valutazione Firma Digitale</li> <li>Lista partecipanti</li> <li>Aggiudicazione</li> <li>Amministrativa Multilotto</li> <li>Comunicazioni procedura</li> <li>Modello della procedura</li> <li>Modello della procedura</li> </ul> | Ritorna all'elenco delle procedure<br>Visualizza Lotti<br>I<br>FIRMA DIGITALE<br>AMMINISTRATIVE | 3 4<br>VALUTAZ. 10% NOMINA<br>FORMITORI COMMISSIONE | (5)<br>GESTIONE LOTTI E<br>CHIUSURA<br>MULTILOTTO |                  |                                            |        |
|----------------------------------------------------------------------------------------------------|-------------------------------------------------------------------------------------------------|-----------------------------------------------------|---------------------------------------------------|------------------|--------------------------------------------|--------|
| Libreria Documentale                                                                                                    |                                                                                                 |                                                     |                                                   |                  |                                            |        |
|                                                                                                    |                                                                                                 |                                                     |                                                   |                  |                                            |        |
|                                                                                                    |                                                                                                 |                                                     |                                                   |                  |                                            |        |
|                                                                                                    |                                                                                                 |                                                     |                                                   |                  |                                            |        |
|                                                                                                    |                                                                                                 |                                                     |                                                   |                  |                                            | 1      |
|                                                                                                    | FORNITORE                                                                                       | MODALITÀ DI PARTECIPAZIONE                          | F                                                 | ORNITORE CENSITO | STATO VALUTAZIONE AMMINISTRATIVA           | AZIONI |
|                                                                                                    | ANDCRI S.p.a.<br>SRGLCU80A01F205T                                                               | Forma singola                                       | Si                                                | ä                | In attesa di verifica della firma digitale |        |
|                                                                                                    |                                                                                                 |                                                     |                                                   |                  |                                            |        |

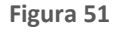

Manuali di supporto Piattaforma e-Procurement Regione Lombardia - Stazione Appaltante Servizio Sintel M-2SNTL-1SA-08 Procedure Multilotto Pagina 34 di 59

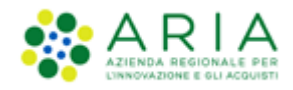

Selezionando il tasto funzionale AVVIA VERIFICA DIGITALE l'utente viene diretto su una successiva pagina in cui , selezionando il link funzionale "Verifica Firma Digitale", ha inizio la fase di valutazione della firma.

| MENU 4                                                                                                    | PROCEDURE                              | > AMMINISTRA                 | ZIONE > GAR                    | AMULTI160                  | ;                                                    |                                               |                  |                         |             |
|----------------------------------------------------------------------------------------------------|----------------------------------------|------------------------------|--------------------------------|----------------------------|------------------------------------------------------|-----------------------------------------------|------------------|-------------------------|-------------|
| <ul> <li>Amministrazione<br/>Dettaglio della procedura<br/>Documentazione di gara<br/>Storia offerte ML<br/>Monitor multilatta</li> </ul>                                                                         | Ritorna all'elenco<br>Visualizza Lotti | delle procedure              |                                |                            |                                                      |                                               |                  |                         |             |
| Vulutazione Firma Digitale<br>Lista partecipanti<br>Aggiudicazione<br>Amministrativa Multilotto<br>Reportedino procedura<br>Reportedino procedura<br>Modello della procedura<br>Notifiche<br>Libreria Documentale | FIRMA DIGITALE                         | 2<br>BUSTE<br>AMMINISTRATIVE | 3<br>VALUTAZ. 10%<br>FORNITORI | A<br>NOMINA<br>COMMISSIONE | ( 5)<br>Gestinde Lotti e<br>childisira<br>Multilotto | AVVIA VERIFI                                  | CA FIRMA DIGITAL | E RIAPERTURA TERM       | INI DI GARA |
|                                                                                                    | NUMERO PROTO                           | COLLO                        | FORNITORE                      | NOME<br>UTENTE             | DATA                                                 | STATO VALUTAZIONE                             | ID<br>PROCEDURA  | STATO FIRMA<br>DIGITALE | DETTAGLIO   |
|                                                                                                    | 1558083700109                          |                              | ANDCRI<br>S.p.a.               | ANDCRI S.p.a.              | venerdi 17 maggio 2019 11.01.40<br>CEST              | In attesa di verifica della firma<br>digitale | 38385984         | No                      |             |
|                                                                                                    | 1558083785640                          |                              | ANDCRI<br>S.p.a.               | ANDCRI S.p.a.              | venerdi 17 maggio 2019 11.03.05<br>CEST              | In attesa di verifica della firma<br>digitale | 38385985         | No                      |             |
|                                                                                                    |                                        |                              |                                |                            |                                                      |                                               |                  |                         | 1           |

Figura 52

| Ritorna all'elenco delle procedure<br>Visualizza Lotti<br>I 2<br>FIRMA DIGITALE BUSTE<br>AMMINISTRATIVE V | 3<br>ALUTAZ. 10%<br>FORNITORI | 4<br>NOMINA<br>COMMISSIONE | ( )<br>GESTIONE LOTTI E<br>CHIUSURA<br>MULTILOTTO |                      |                 |                         | 1                         |
|----------------------------------------------------------------------------------------------------|-------------------------------|----------------------------|---------------------------------------------------|----------------------|-----------------|-------------------------|---------------------------|
| NUMERO PROTOCOLLO<br>INFORMATICO                                                                          | FORNITORE                     | NOME<br>UTENTE             | DATA                                              | STATO<br>VALUTAZIONE | ID<br>PROCEDURA | STATO FIRMA<br>DIGITALE | DETTAGLIO                 |
| 1558083700109                                                                                             | ANDCRI<br>S.p.a.              | ANDCRI S.p.a.              | venerdi 17 maggio 2019 11.01.40<br>CEST           | offerta da valutare  | 38385984        | No                      | 👔 Verifica Firma Digitale |
| 1558083785640                                                                                             | ANDCRI<br>S.p.a.              | ANDCRI S.p.a.              | venerdì 17 maggio 2019 11.03.05<br>CEST           | offerta da valutare  | 38385985        | No                      | 👔 Verifica Firma Digitale |

#### Figura 53

In questa fase è possibile ammettere o escludere l'offerta (con i tasti funzione "AMMETTI OFFERTA" e "ESCLUDI OFFERTA", rispettivamente);

| MENU 📢                                                                                                    | PROCEDURE > AMMINISTRAZIONE > GARAMULTI1805A                                                                                          | <b>N</b>                             |                                         |
|----------------------------------------------------------------------------------------------------|----------------------------------------------------------------------------------------------------|--------------------------------------|-----------------------------------------|
| <ul> <li>Amministrazione</li> <li>Dettaglio della procedura</li> <li>Documentazione di gara</li> <li>Storia offerte ML</li> </ul> | Verifica Firma Digitale                                                                                                    |                                      |                                         |
| Valutazione Firma Digitale                                                                                                    | Identificativo dell'offerta:                                                                                                    | 1495096826480                        |                                         |
| Lista partecipanti<br>Aggiudicazione                                                                                              | Data di invio dell'offerta:                                                                                                    | giovedi 18 maggio 2017 10.40.26 CEST |                                         |
| Amministrativa Multilotto                                                                                                    | Fornitore:                                                                                                    | Paolina & Company                    |                                         |
| Report di procedura                                                                                                    | Modalità di partecipazione                                                                                                    | Forma singola                        |                                         |
| Notifiche<br>Libreria Documentale                                                                                                 | BUSTA TECNICA<br>BUSTA ECONOMICA<br>Documento d'offerta<br>Esito verifiche automatiche sul file (firma digitale, alterazione, marca t | emporale): 🎻 infC.                   | ANNULLA AMMETTI OFFERTA ESCLUDI OFFERTA |

Figura 54

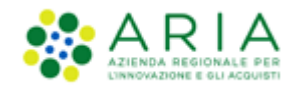

Dopo aver ammesso/escluso le offerte, l'utente, con il tasto funzionale "CHIUDI VALUTAZIONE FIRMA DIGITALE", può chiudere questa fase di valutazione dei documenti relativi alle offerte (v. Figura seguente).

| Ritorna all'elenco<br>Visualizza Lotti | delle procedure              |                                |                            |                                                  |                      |                 |                         |                                                 |
|----------------------------------------|------------------------------|--------------------------------|----------------------------|--------------------------------------------------|----------------------|-----------------|-------------------------|-------------------------------------------------|
| FIRMA DIGITALE                         | 2<br>BUSTE<br>AMMINISTRATIVE | 3<br>VALUTAZ. 10%<br>FORNITORI | 4<br>NOMINA<br>COMMISSIONE | (5)<br>Gestinde Lotti e<br>Chusura<br>Multilotto |                      |                 |                         |                                                 |
|                                        |                              |                                |                            |                                                  |                      |                 | CHIUDI VAI              | LUTAZIONE FIRMA DIGITALE                        |
| NUMERO PROTO                           | COLLO                        | FORNITORE                      | NOME<br>UTENTE             | DATA                                             | STATO<br>VALUTAZIONE | ID<br>PROCEDURA | STATO FIRMA<br>DIGITALE | DETTAGLIO                                       |
| 1558083700109                          |                              | ANDCRI<br>S.p.a.               | ANDCRI S.p.a.              | venerdì 17 maggio 2019 11.01.40<br>CEST          | offerta accettata    | 38385984        | No                      | <ul> <li>Dettaglio</li> <li>Rivaluta</li> </ul> |
| 1558083785640                          |                              | ANDCRI<br>S.p.a.               | ANDCRI S.p.a.              | venerdi 17 maggio 2019 11.03.05<br>CEST          | offerta accettata    | 38385985        | No                      | Dettaglio                                       |
|                                        |                              |                                |                            |                                                  |                      |                 |                         | 1                                               |

Figura 55

Si può quindi passare alla fase di valutazione della Busta Amministrativa.

## 5.2.1.2. Valutazione della Busta Amministrativa

Mediante il tasto funzione "VERIFICHE DOMANDE DI PARTECIPAZIONE E REQUISITI" si procede, da parte della S.A., alla valutazione e verifica delle domande di partecipazione e requisiti relativi ai fornitori;

| Ritorna all'elenco d<br>Visualizza Lotti | lelle procedure              |                                |                            |                                                    |                                               |                                           |              |
|------------------------------------------|------------------------------|--------------------------------|----------------------------|----------------------------------------------------|-----------------------------------------------|-------------------------------------------|--------------|
| 1<br>FIRMA DIGITALE                      | 2<br>BUSTE<br>AMMINISTRATIVE | 3<br>VALUTAZ. 10%<br>FORNITORI | 4<br>NOMINA<br>COMMISSIONE | ( 5)<br>GESTIONE LOTTI E<br>CHIUSURA<br>MULTILOTTO |                                               |                                           |              |
|                                          |                              |                                |                            |                                                    |                                               | VERIFICHE DOMANDE DI PARTECIPAZIONE E REC | ĮUISITI<br>1 |
| FORNITORE                                | MOL                          | ALITÀ DI PARTECIF              | AZIONE                     | FORNITORE CENS                                     | TO STATO VALUTAZIONE AMMINISTRATIVA           |                                           | AZIONI       |
| ANDCRI S.p.a.<br>SRGLCU80A01F205         | 5T For                       | na singola                     |                            | Si                                                 | In attesa di verifica delle domande di partec | ipazione e requisiti                      |              |
|                                          |                              |                                |                            |                                                    |                                               |                                           | 1            |

Figura 56

dopo aver accettato o meno i requisiti dei fornitori, mediante il tasto funzionale "CHIUDI VALUTAZIONE REQUISITI" viene terminata la fase di "Valutazione delle buste amministrative".

| 1 2<br>FIRMA DIGITALE BUSTE       | 3 4                                          |                                            |                                  |                            |
|-----------------------------------|----------------------------------------------|--------------------------------------------|----------------------------------|----------------------------|
| AMMINISTRATIVE                    | VALUTAZ. 10% NOMINA<br>FORNITORI COMMISSIONE | GESTIONE LOTTI E<br>CHUISURA<br>MULTILOTTO |                                  |                            |
|                                   |                                              |                                            | CHIUDI VALUTAZIONE REQUISITI     | ERTE FORNITORI SORTEGGIATI |
| FORNITORE                         | NODALITÀ DI PARTECIPAZIONE                   | FORNITORE CENSITO                          | STATO VALUTAZIONE AMMINISTRATIVA | AZIONI                     |
| ANDCRI S.p.a.<br>SRGLCU80A01F205T | orma singola                                 | Si                                         | Requisiti accettati              | Dettaglio                  |

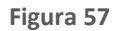

e si passa alla successiva fase di valutazione del 10% dei fornitori o alla nomina della commissione, laddove presenti.

## 5.2.1.3. Valutazione del 10% dei Fornitori

La fase di sorteggio del 10% dei Concorrenti è presente solamente nel caso in cui in fase di lancio sia stata attivata la relativa opzione. Il sorteggio del campione del 10% è determinato dall'opzione scelta in fase di lancio, e le opzioni possono essere le seguenti:

- Effettua il sorteggio su tutte le offerte presentate
- Effettua il sorteggio sulle sole offerte ammesse in fase di valutazione della busta amministrativa

| Ritorna all'elenco delle procedure<br>Visualizza Lotti                                                                                                    |                                       |                                                   |          |                        |          |   |
|----------------------------------------------------------------------------------------------------|---------------------------------------|---------------------------------------------------|----------|------------------------|----------|---|
| I         I         I <thi< th=""> <thi< th=""> <thi< th=""> <thi< th=""></thi<></thi<></thi<></thi<> | VALUTAZ. 10%<br>FORNITORI COMMISSIONE | (5)<br>GESTIONE LOTTI E<br>CHIUSURA<br>MULTILOTTO |          |                        |          |   |
|                                                                                                    |                                       |                                                   |          | VALUTAZIONE 10% DEI FO | ORNITORI |   |
| FORMITORE                                                                                                    |                                       | EOP                                               |          |                        |          | 1 |
| ANDCRI S.p.a.<br>SRGLCU80A01F205T                                                                                                    | Forma singola                         | Si                                                | Valutata |                        | ALIVIII  |   |

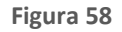

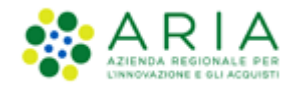

Per i soli concorrenti sorteggiati, nella colonna "AZIONI" sarà presente il link funzionale "Effettua controllo sul possesso dei requisiti", tramite il quale è possibile accedere al dettaglio dell'offerta ed effettuare le operazioni di ammissione, esclusione oppure richiesta chiarimenti.

| Ritorna all'elenco delle p<br>Visualizza Lotti | procedure                               |                                                                 |                                                  |                                                 |
|------------------------------------------------|-----------------------------------------|-----------------------------------------------------------------|--------------------------------------------------|-------------------------------------------------|
| 1<br>FIRMA DIGITALE I                          | 2<br>BUSTE VALUTAZ. 10%<br>FORNITORI CC | ( )<br>NOMMAS ( )<br>MMMSSIONE ( )<br>SIGUIDUSURA<br>MULTILOTTO |                                                  |                                                 |
|                                                |                                         |                                                                 |                                                  | COMPARA OFFERTE                                 |
| FORNITORE                                      | MODALITÀ DI PARTECIPAZIONE              | FORNITORE CENSITO                                               | STATO VALUTAZIONE AMMINISTRATIVA                 | AZIONI                                          |
| ANDCRI S.p.a.<br>SRGLCU80A01F205T              | Forma singola                           | Si                                                              | In attesa di verifica sul possesso dei requisiti | 🔯 Effettua controllo sul possesso dei requisiti |
|                                                |                                         |                                                                 |                                                  | 1                                               |

Figura 59 Controlli sul possesso dei requisiti Identificativo dell'offerta: 1558083570186 Data di invio dell'offerta: venerdì 17 maggio 2019 10.59.30 CEST ANDCRI S.p.a. Fornitore: Modalità di partecipazione Forma singola BUSTA AMMINISTRATIVA NOME REQUISITO DESCRIZIONE RISPOSTA Il Concorrente dichiara di accettare integralmente la documentazione di gara, i relativi allegati e tutti i termini e le condizioni ivi previste. Dichiarazione di accettazione termini e condizioni Dichiaro di accettare termini e condizioni ESCLUDI PER TUTTI I LOTTI ESCLUDI PER ALCUNI LOTTI ANNULLA AMMETTI PER TUTTI I LOTTI RICHIEDI CHIARIMENTI

Figura 60

Dopo tale fase si passa alla fase conclusiva della valutazione del 10% dei fornitori, che si attiva sollecitando il tasto funzionale "CHIUDI VALUTAZIONE CAMPIONE 10% FORNITORI"

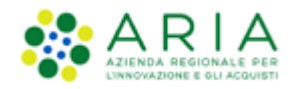

| Ritorna all'elenco delle procedur<br>Visualizza Lotti | 2                          |                                                   |                                           |                 |
|-------------------------------------------------------|----------------------------|---------------------------------------------------|-------------------------------------------|-----------------|
| TI CONTRACTOR DUSTE                                   | VALUTAZ. 10%<br>FORNITORI  | (5)<br>Gestione Lotti e<br>Chiusura<br>Multilotto |                                           |                 |
|                                                       |                            |                                                   | CHIUDI VALUTAZIONE CAMPIONE 10% FORNITORI | COMPARA OFFERTE |
|                                                       |                            |                                                   |                                           | 1               |
| FORNITORE                                             | MODALITÀ DI PARTECIPAZIONE | FORNITORE CENSITO                                 | STATO VALUTAZIONE AMMINISTRATIVA          | AZIONI          |
| ANDCRI S.p.a.<br>SRGLCU80A01F205T                     | Forma singola              | Si                                                | Ammesso                                   | 🚰 Rivaluta      |

Figura 61

## 5.2.1.4. Nomina della Commissione

Se selezionata (solo per le gare con il criterio dell'offerta economicamente più vantaggiosa), nella fase di "Nomina della Commissione", attivabile mediante il tasto funzionale NOMINA COMMISSIONE, è necessario specificare i componenti della commissione di valutazione.

| <u>Ritorna all'elenco delle procedur</u><br>Visualizza Lotti | <u>e</u>                                            |                                                   |                 |                                       |        |
|--------------------------------------------------------------|-----------------------------------------------------|---------------------------------------------------|-----------------|---------------------------------------|--------|
| TI 2<br>FIRMA DIGITALE BUSTE<br>AMMINISTRATO                 | 3 4<br>VALUTAZ- 10% NOMINA<br>FORNITORI COMMISSIONE | (5)<br>GESTIONE LOTTI E<br>CHIUSURA<br>MULTILOTTO |                 |                                       |        |
|                                                              |                                                     |                                                   |                 |                                       |        |
| FORNITORE                                                    | MODALITÀ DI PARTECIPAZIONE                          | FOR                                               | RNITORE CENSITO | STATO VALUTAZIONE AMMINISTRATIVA      | AZIONI |
| ANDCRI S.p.a.<br>SRGLCU80A01F205T                            | Forma singola                                       | Si                                                |                 | In attesa apertura nomina commissione |        |

Figura 62

È necessario specificare se la nomina della commissione è riferita a tutti i lotti o solo a ciascuno, come si vede dalla figura successiva:

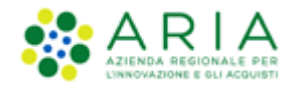

| Ritorna al<br>Visualizz | l'elenco delle procedure<br>a Lotti                              | 2                                        |                            |                                                   |                     |                       |                    |                     |                      |               |
|-------------------------|------------------------------------------------------------------|------------------------------------------|----------------------------|---------------------------------------------------|---------------------|-----------------------|--------------------|---------------------|----------------------|---------------|
| FIRMA DIG               | )<br>SITALE BUSTE<br>AMMINISTRATIV                               | 3<br>VALUTAZ. 10%<br>FORNITORI           | 4<br>NOMINA<br>COMMISSIONE | (5)<br>GESTIONE LOTTI E<br>CHIUSURA<br>MULTILOTTO |                     |                       |                    |                     |                      |               |
| D la<br>preser          | n questa fase è possibil<br>nte procedura.<br>na della Commissio | e selezionare l'opzio<br>ne Giudicatrice | one di nomina del          | lla Commissione Giudi                             | catrice unica per t | utti i lotti o di nor | nina di una Commi: | ssione Giudicatrice | e specifica per ogni | i lotto della |
| ۲                       | Nomina per tutti i lott                                          | i                                        |                            |                                                   |                     |                       |                    |                     |                      |               |
| 0                       | Nomina in ogni lotto                                             |                                          |                            |                                                   |                     |                       |                    |                     |                      |               |
|                         |                                                                  |                                          |                            |                                                   |                     |                       |                    |                     |                      |               |
|                         |                                                                  |                                          |                            |                                                   |                     |                       |                    |                     |                      |               |
|                         |                                                                  |                                          |                            |                                                   |                     |                       |                    |                     |                      | AVANTI        |

Figura 63

Nel caso si selezioni l'opzione "Nomina per tutti i lotti", il "Verbale della Commissione" è implementato a livello di singolo lotto, tra la valutazione delle Buste Tecniche ed Economiche.

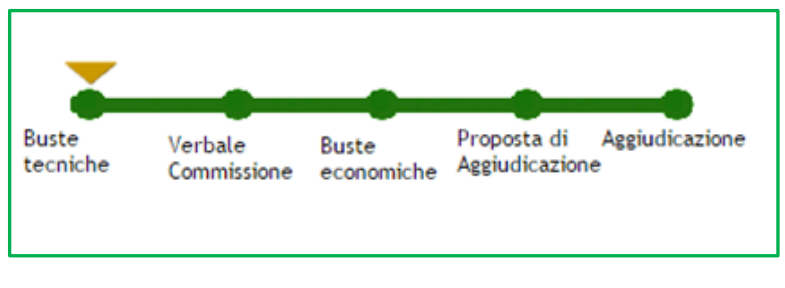

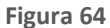

Nel caso si selezioni l'opzione "Nomina in ogni lotto", non solo il "Verbale della Commissione" è implementato a livello di singolo lotto, tra la valutazione delle Buste Tecniche ed Economiche, ma anche la fase di "Nomina della Commissione" è spostato a livello di singolo lotto, al primo step nel percorso di valutazione.

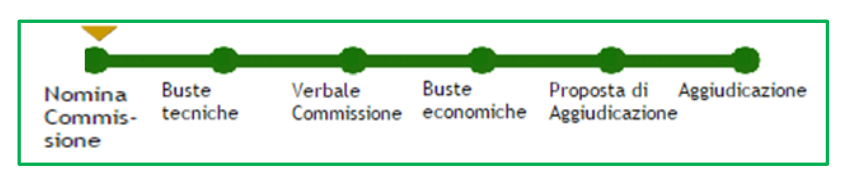

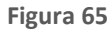

La situazione di default nell'operazione di nomina della commissione è quella presentato nella figura successiva, mentre il tasto "AGGIUNGI COMPONENTI" permette di inserire ulteriori nominativi dei commissari; il tasto funzionale "NOMINA COMMISSIONE" permette di selezionare e confermare nella nomina i membri della Commissione di valutazione; eventualmente si possono allegare anche i file relativi agli atti di nomina, mediante il tasto funzionale "Scegli file" presente alla colonna "ATTO DI NOMINA".

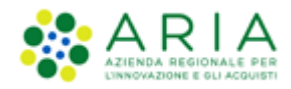

| R<br>V | itorna all'elenco delle procedure<br>'isualizza Lotti                  |                                                                                                    |                |                                        |
|--------|------------------------------------------------------------------------|----------------------------------------------------------------------------------------------------|----------------|----------------------------------------|
|        | FIRMA DIGITALE BUSTE VA                                                | ()<br>ALUTAZ- 10% NONINA<br>FORNITORI<br>COMMISSIONE<br>COMMISSIONE<br>COMMISSIONE<br>CHIUSURA<br>MULTILOTTO |                |                                        |
| N      | omina della Commissione Giud<br>questa fase è necessario specificare i | dicatrice<br>componenti della Commissione Giudicatrice                                                       |                |                                        |
|        |                                                                        | NOMINATIVO (*)                                                                                               | ATTO DI NOMINA |                                        |
|        | Presidente                                                             | Nome<br>Cognome                                                                                              | Sfoglia        |                                        |
|        | Commissario 1                                                          | Nome<br>Cognome                                                                                              | Sfoglia        |                                        |
|        | Commissario 2                                                          | Nome<br>Cognome                                                                                              | Sfoglia        |                                        |
|        |                                                                        |                                                                                                    | INDIETR        | AGGIUNGI COMPONENTI NOMINA COMMISSIONE |

#### Figura 66

Completata questa la fase, è possibile procedere alle aggiudicazioni per singoli lotti. Per fare ciò, bisogna cliccare su "*Visualizza Lotti*" e successivamente su "*Dettaglio*" nella colonna "AZIONI". Per proseguire la fase di aggiudicazione è necessario cliccare su "*Aggiudicazione procedura*" nel menu a sinistra.

Le funzionalità "Invio offerte offline" e "Commissione di valutazione" risultano essere esclusive (l'attivazione di una esclude l'altra) di conseguenza entrambe saranno il primo step del percorso di valutazione di una procedura.

Per un ulteriore approfondimento su le fasi opzionali che precedono la fase di aggiudicazione amministrativa è consigliabile consultare il Manuale "M-2SNTL-1SA-04 Gestione della Procedura" Capitolo 5.1 e succ.

## 5.3. Inserimento e valutazione offerte offline

L'inserimento delle offerte offline, se tale funzionalità è stata attivata in fase di lancio di una procedura, è la prima fase dopo lo scadere del termine ultimo per la presentazione delle offerte. Nel caso la SA abbia attivato questa possibilità, la piattaforma permette di inserire tutte le stesse informazioni previste per un'offerta on-line.

Le funzionalità "Invio offerte offline" e "Commissione di valutazione" risultano essere mutuamente esclusive (l'attivazione di una esclude l'altra).

Questa funzionalità permette di inserire tutte quelle offerte pervenute non in forma telematica tramite la piattaforma Sintel ed è suddivisa in più fasi:

• Fase 1: Inserimento delle offerte sulla piattaforma

In questa fase è possibile inserire sia Fornitori CENSITI (caso A.), che Fornitori NON CENSITI (caso B.).

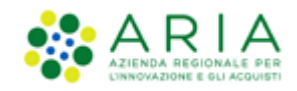

 Gli Operatori Economici definiti "Censiti" sono quelli che risultano essere già registrati a Sintel. Tramite l'apposito motore di ricerca è possibile ricercare il/i Fornitori da inserire in una determinata procedura (v. Figura seguente).

|           | Invio Offerte Offline (Fornitore censito) |  |  |  |  |
|-----------|-------------------------------------------|--|--|--|--|
|           | Ragione Sociale:                          |  |  |  |  |
|           | RICERCA FORNITORE CENSITO                 |  |  |  |  |
| Figura 67 |                                           |  |  |  |  |

Dopo aver effettuato la ricerca, sarà presentato all'utente un elenco dei Fornitori in forma tabellare come mostrato nella successiva Figura. Nella colonna "SELEZIONE" si trova la check-box per la selezione del Fornitore e il pulsante "AGGIUNGI" permette di inserire il/i Fornitori nell'elenco dei Fornitori offline (v. Figura 70).

| Lista d | Lista dei fornitori censiti e utilizzabili per l'invio di Offerte Offline |             |           |          |                  |  |  |  |  |
|---------|---------------------------------------------------------------------------|-------------|-----------|----------|------------------|--|--|--|--|
| RAG     | ONE SOCIALE FORNITORE                                                     | PARTITA IVA | STATO     | SCADENZA | SELEZIONE        |  |  |  |  |
| ALP [   | affidamento di lavori pubblici]_30                                        | 00778307835 | Abilitato | 21/07/14 |                  |  |  |  |  |
| ALP [   | affidamento di lavori pubblici]_32                                        | 00617356837 | Abilitato | 21/07/14 |                  |  |  |  |  |
| ALP [   | affidamento di lavori pubblici]_34                                        | 00863851168 | Abilitato | 21/07/14 |                  |  |  |  |  |
|         |                                                                           |             |           |          | AGGIUNGI ANNULLA |  |  |  |  |

#### Figura 68

B. È altresì possibile inserire offerte offline di Fornitori non registrati a Sintel ovvero "Fornitori non censiti". I dati richiesti sono sempre "Ragione sociale" e "Partira IVA". Cliccando sul pulsante "INVIA OFFERTA OFFLINE" si aggiunge tale Fornitore all'ente dei forniti offline (v. Figura seguente).

| Invio Offerte Offline (Fornitore non censito) |   |
|-----------------------------------------------|---|
| Ragione Sociale:                              | • |
| Partita IVA:                                  | • |
| INVIA OFFERTA OFFLINE                         |   |
|                                               |   |

Figura 69

A disposizione dell'utente c'è anche la possibilità, prima di concludere ufficialmente questa fase, di rimuovere i Fornitori dell'elenco oppure di modificarne i dati (solo per i Fornitori NON censiti - v. Figura seguente).

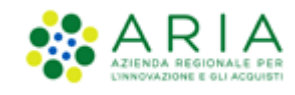

| NUMERO PROTOCOLLO<br>INFORMATICO | FORNITORE               | MODALITÀ DI<br>PARTECIPAZIONE | DATA              | STATO<br>OFFERTA | OFFLINE DA FORNITORE<br>CENSITO | DETTAGLIO | NUMERO<br>PROTOCOLLO |
|----------------------------------|-------------------------|-------------------------------|-------------------|------------------|---------------------------------|-----------|----------------------|
| 1416998374449                    | Fornitore Tutoring<br>6 | Forma singola                 | 26/11/14<br>11.39 | Offerta Offline  | No                              | Modifica  | Assegna              |
| 1416998209072                    | Fornitore Tutoring<br>3 | Forma singola                 | 26/11/14<br>11.36 | Offerta Offline  | Si                              | 👔 Rimuovi | Assegna              |
| 1416998209046                    | Fornitore Tutoring<br>4 | Forma singola                 | 26/11/14<br>11.36 | Offerta Offline  | Si                              | 🖹 Rimuovi | Assegna              |
| 1416998208974                    | Fornitore Tutoring<br>2 | Forma singola                 | 26/11/14<br>11.36 | Offerta Offline  | Si                              | 👔 Rimuovi | Assegna              |
|                                  |                         |                               |                   |                  |                                 |           |                      |

Figura 70

Cliccando sul pulsante "AGGIUDICAZIONE PROCEDURA" si passa al processo di valutazione delle varie fasi della gara.

Le offerte "offline" rientrano nel sorteggio del 10% dei Fornitori.

## 5.4. Valutazione della Busta Tecnica

Questa sezione è applicabile solo per le procedure con "Criterio dell'offerta economicamente più vantaggiosa".

La caratteristica di aggiudicazione, nei prossimi steps, è analoga alla procedura di aggiudicazione gara mono-lotto già trattata nel Manuale e ne consigliamo la consultazione ("M-2SNTL-1SA-04 Gestione della Procedura" **Capitolo 4 e succ.).** 

Una particolarità presente solamente nell'aggiudicazione gare multi-lotto, consiste nella funzione "*Escludi*" (figura precedente), che consente alla SA di escludere un OE dall'aggiudicazione da quello specifico lotto, senza l'apertura della prima busta ("*busta tecnica*"). Sollecitando sul tasto "*Escludi*", si aprirà una pagina di conferma, con il riepilogo dei dati dell'OE e dell'offerta fatta. Qualora la SA lo volesse, è possibile l'aggiunta di un commento.

| Lista partecipanti<br>Aggiudiczione procedura<br>Report di procedura<br>Modello della procedura<br>Notifiche<br>Libreria Documentale | OFFERTE OFFLINE BUSTE TEORICHE | 3<br>BUSTE<br>ECONOMICHE | ()<br>VERBALE PROPORTA DI<br>COMMISSIONE AGGIUDICAZIONE | 6<br>AGGIUIXCAZIONE<br>APERTURA BUSTE TEC | NICHE CREA REPORT INTERMEDIO 1               | ION AGGIUDICAZION        | E DELLA PROCEDURA    |
|----------------------------------------------------------------------------------------------------|--------------------------------|--------------------------|---------------------------------------------------------|-------------------------------------------|----------------------------------------------|--------------------------|----------------------|
|                                                                                                    | NUMERO PROTOCOLLO              | FORNITORE                | MODALITÀ DI<br>PARTECIPAZIONE                           | OFFLINE DA FORNITORE                      | STATO VALUTAZIONE                            | AZIONI                   | NUMERO<br>PROTOCOLLO |
|                                                                                                    | 1495097086947                  | Paola Srl                | Forma singola                                           |                                           | In attesa di apertura della busta<br>tecnica | 📄 Dettaglio<br>🗱 Escludi | Assegna              |
|                                                                                                    | 1495096826480                  | Paolina &<br>Company     | Forma singola                                           |                                           | In attesa di apertura della busta<br>tecnica | 📄 Dettaglio<br>🗱 Escludi | Assegna              |
|                                                                                                    |                                |                          |                                                         |                                           |                                              |                          |                      |

```
Figura 71
```

Manuali di supporto Piattaforma e-Procurement Regione Lombardia - Stazione Appaltante Servizio Sintel M-2SNTL-1SA-08 Procedure Multilotto Pagina 43 di 59

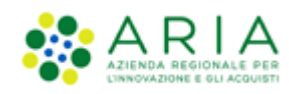

| UTENTI EL                                                                           | ENCO FORNITOR                                | U TELEMATICO              | CATEGORIE MERCEOLOGICHE                                                              | PROCEDURE                                |                                                                                                    |                                                                                                    |
|-------------------------------------------------------------------------------------|----------------------------------------------|---------------------------|--------------------------------------------------------------------------------------|------------------------------------------|----------------------------------------------------------------------------------------------------|----------------------------------------------------------------------------------------------------|
| 🕆 Utente: En                                                                        | nte Tutoring 2                               |                           |                                                                                      |                                          |                                                                                                    | 😤 Vedi il mio profilo 🏠 Personalizza   🔝 Comunicazioni(44)                                                   |
| MENU                                                                                | •                                            | PROCEDUR                  | E > AMMINISTRAZIONE > RT                                                             | MULTILOTTO                               | > INVIO OFFERTA RTI                                                                                                    |                                                                                                    |
| <ul> <li>Amministraz<br/>Dettaglio del<br/>Documentazi<br/>Storia offert</li> </ul> | zione<br>Ea procedura<br>tione di gara<br>te | Escludi op                | peratore economico                                                                   |                                          |                                                                                                    |                                                                                                    |
| Lista parteci<br>Apprivatio anti-                                                   | ipanti                                       | Identificat               | ivo dell'offerta:                                                                    |                                          | 1475153195781                                                                                                    |                                                                                                    |
| Report di pro                                                                       | ocedura                                      | Data di inv               | io dell'offerta:                                                                     |                                          | giovedi 29 settembre 2016 14.46.35 CEST                                                                                                    |                                                                                                    |
| Noteto della pr<br>Notifiche                                                        | rocedura                                     | Fornitore:                |                                                                                      |                                          | Fornitore Tutoring Erre Ventidue                                                                                                    |                                                                                                    |
| Libreria Docun<br>ANAC Converti                                                     | nentale<br>Itore XM                          | Modalità di               | partecipazione                                                                       |                                          | Forma singola                                                                                                    |                                                                                                    |
|                                                                                     |                                              | Vuoi aggiur<br>Rispondend | ngere un commento all'effettiva esclus<br>lo 'No', si procederà all'esclusione della | ione dell'operatore<br>peratore economic | economicol Rispondendo 'Si' ti verrà richiesto di inserire un commento, cor<br>o senza la richiesta di un commento ne la generazione di un report da firm | n i quaie verrà generato un file PDF eventuaimente da firmare digitalmente ed allegare.<br>are digitalmente. |
|                                                                                     |                                              | C Atte<br>dell'offe       | enzione: se si procede con l'effetti<br>rta = 34324159 = e non sarà possibili        | a esclusione dell<br>procedere ad u      | 'operatore economico = Fornitore Tutoring Erre Ventidue = per il pre<br>na eventuale riammissione.                                                        | rsente lotto = 34324131 = non sarà più possibile procedere alla valutazione                                  |
|                                                                                     |                                              |                           |                                                                                      |                                          |                                                                                                    | ANNULLA 51 NO                                                                                                |

Figura 72

Lo step di valutazione tecnica riguarda la valutazione dei requisiti tecnici presenti nelle offerte sottomesse dagli Operatori Economici, e vi si accede selezionando il pulsante "APERTURA BUSTE TECNICHE", posizionato sopra alla tabella contenente l'elenco delle offerte ricevute.

| Ritorna all'elenco delle procedure<br>Visualizza Lotti<br>Visualizza MultiLotto |                                   |                            |                                           |                                                |                       |
|---------------------------------------------------------------------------------|-----------------------------------|----------------------------|-------------------------------------------|------------------------------------------------|-----------------------|
| 1 2 3<br>BUSTE TECNICHE VERBALE BUSTE<br>COMMISSIONE ECONOMIC                   | PROPOSTA DI<br>AGGIUDICAZIONE     | 5<br>AGGIUDICAZIONE        |                                           |                                                |                       |
|                                                                                 |                                   | APERTUR                    | A BUSTE TECNICHE                          | ) NON AGGIUDICA                                | ZIONE DELLA PROCEDURA |
| NUMERO PROTOCOLLO INFORMATICO                                                   | FORNITORE                         | MODALITÀ DI PARTECIPAZIONE | STATO VALUTAZIONE                         | AZIONI                                         | NUMERO PROTOCOLLO     |
| 1558083700109                                                                   | ANDCRI S.p.a.<br>SRGLCU80A01F205T | Forma singola              | In attesa di apertura della busta tecnica | <ul> <li>Dettaglio</li> <li>Escludi</li> </ul> | Assegna               |

Figura 73

Dopo averlo cliccato, la valutazione potrà essere effettuata accedendo al link "Valuta", presente nella colonna "AZIONI"

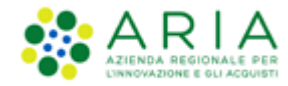

| Ritorna all'elenco delle procedure<br>Visualizza Lotti<br>Visualizza MultiLotto |                                     |                            |                    |                                  |                 |                     |
|---------------------------------------------------------------------------------|-------------------------------------|----------------------------|--------------------|----------------------------------|-----------------|---------------------|
| U Q (<br>BUSTE TECNICHE VERBALE BI<br>COMMISSIONE ECON                          | 3 4<br>ISTE PROPOSTA<br>AGGUUDICAZI | 5<br>Di Aggiudicazione     | CREA REPORT INTERA | NEDIO COMPARA OFFERTE NO         | DN AGGIUDICAZIO | DNE DELLA PROCEDURA |
| NUMERO PROTOCOLLO INFORMATICO                                                   | FORNITORE                           | MODALITÀ DI PARTECIPAZIONE | PUNTEGGIO TECNICO  | STATO VALUTAZIONE                | AZIONI          | NUMERO PROTOCOLLO   |
| 1558083700109                                                                   | ANDCRI S. p. a.<br>SRGLCU80A01F205T | Forma singola              |                    | In attesa di valutazione tecnica | 🔁 Valuta        | Assegna             |
| Offerta/e sotto il limite tecnico                                               | ,                                   |                            |                    |                                  |                 |                     |

#### Figura 74

Selezionando la funzionalità "Valuta" si potrà accedere al dettaglio dell'offerta dell'Operatore Economico che si intende valutare: tale dettaglio conterrà le buste tecniche ed economiche facenti parte dell'offerta sottomessa dal Concorrente, ma la busta tecnica risulterà "espansa" (dato che si stanno valutando le offerte tecniche). Il contenuto della busta economica non sarà visualizzata e sarà presente la dicitura "informazione riservata" (Figura seguente). In caso di requisito tecnico libero (vedere manuale "M-2SNTL-1SA-03 Configurazione e Lancio della Procedura" capitolo "Criteri di aggiudicazione e requisiti di gara"), la valutazione consisterà nell'inserimento di un punteggio tecnico da parte della Commissione di gara e nell'inserimento di un commento obbligatorio. (Figura seguente). Nel caso di requisito tecnico libero di tipo "Allegato" sarà presentato all'utente l'esito del controllo sulla firma digitale e la marca temporale apposta sul documento allegato (sempre in base alle opzioni impostate dalla Stazione Appaltante in fase di creazione del modello di procedura - vedere manuale "M-2SNTL-1SA-03 Configurazione e Lancio della Procedura" capitolo "Criteri di aggiudicazione e requisiti di gara").

| 🗁 BUSTA TECNICA                                                   |                                                                                                    |                                                                                                    |                                                                       |
|-------------------------------------------------------------------|----------------------------------------------------------------------------------------------------|----------------------------------------------------------------------------------------------------|-----------------------------------------------------------------------|
| NOME REQUISITO                                                    | DESCRIZIONE                                                                                                    | RISPOSTA                                                                                              | PUNTEGGIO TECNICO                                                     |
| Caratteristiche tecniche dell'offerta                             | Si prega di allegare tutta la documentazione necessaria per<br>illustrare le caratteristiche tencinde dell'offrat, secondo le<br>modalita' illustrate nella documentazione di gara, Laddwe<br>sia necesaria dellegare più di un file, allegariti iun univaca<br>cartellazip lo equivalente). I documenti, se non<br>diversamente stabilito dalla documentazione di gara,<br>dovrano essere firmati digitalmente. La cartellazip non<br>dovra' essere firmata digitalmente. | DocumentoOfferta_1581419073569.pdf<br>Exito verifiche automatiche<br>alfreatione, marca<br>temporale; | Max:10,00 / Min:0,00 Punteggio: Commento (max 10000 caratteri):       |
| BUSTA ECONOMICA                                                   |                                                                                                    |                                                                                                    |                                                                       |
| Offerta economica:                                                |                                                                                                    |                                                                                                    | informazione riser                                                    |
| di cui costi della sicurezza afferenti l'attività svolta dall     | l'operatore economico:                                                                                                    |                                                                                                    | informazione riser                                                    |
| di cui costi del personale:                                       |                                                                                                    |                                                                                                    | informazione riser                                                    |
| Costi della sicurezza derivanti da interferenza:                  |                                                                                                    |                                                                                                    | informazione riser                                                    |
| Offerta economica complessiva:                                    |                                                                                                    |                                                                                                    | informazione riser                                                    |
| Punteggio economico:                                              |                                                                                                    |                                                                                                    | informazione riser                                                    |
| Punteggio tecnico:                                                |                                                                                                    |                                                                                                    | informazione riser                                                    |
| <ul> <li>Punteggio attribuito alle offerte sopra/sotto</li> </ul> | o base d'asta                                                                                                    |                                                                                                    |                                                                       |
| campi obbligatori (*)                                             |                                                                                                    |                                                                                                    |                                                                       |
|                                                                   |                                                                                                    |                                                                                                    | SCABICA TUTTI I DOCUMENTI DELL'OFFERTA ANNULLA VALUTA ESCLUDI OFFERTA |
|                                                                   |                                                                                                    |                                                                                                    |                                                                       |

Figura 75

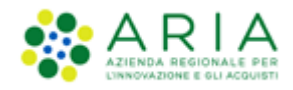

Nel caso in cui il controllo della firma digitale e della marca temporale non sia stato attivato, l'icona relativa all'esito generale della valutazione (figura seguente) risulterà essere sempre quella di esito positivo. Cliccando sull'icona sarà comunque possibile visualizzare il dettaglio della valutazione e verificare se i controlli erano previsti o meno.

In caso di attivazione della funzionalità "Commissione di valutazione" ogni commento inserito durante la valutazione sarà inserito nel "Verbale della commissione".

| PRODOTTI                                 |                                        |                                                                                                    |                                      |                 |  |  |  |  |  |
|------------------------------------------|----------------------------------------|----------------------------------------------------------------------------------------------------|--------------------------------------|-----------------|--|--|--|--|--|
| prodotto1                                |                                        |                                                                                                    |                                      |                 |  |  |  |  |  |
| NOME REQUISITO                           | DESCRIZIONE                            | RISPOSTA                                                                                                    | PUNTEGGIO TECNICO                    |                 |  |  |  |  |  |
| req. prodotto1                           |                                        | Doman da_dL_ammksione_1454409063352.pdf.p7m<br>Esito verifiche<br>sutomatiche sul file<br>(firma digitale,<br>alterazione, marca<br>temporale): |                                      |                 |  |  |  |  |  |
| BUSTA ECONOMICA                          | BUSTA ECONOMICA                        |                                                                                                    |                                      |                 |  |  |  |  |  |
| Documento d'offerta                      |                                        |                                                                                                    |                                      |                 |  |  |  |  |  |
| Esito verifiche automatiche sul file (fi | rma digitale, alterazione, marca tempo | irale): Џ inf🔍                                                                                                    |                                      |                 |  |  |  |  |  |
| campi obbligatori (*)                    |                                        |                                                                                                    |                                      |                 |  |  |  |  |  |
|                                          |                                        | SCARICA TUTTI I D                                                                                                    | OCUMENTI DELL'OFFERTA ANNULLA VALUTA | ESCLUDI OFFERTA |  |  |  |  |  |

Figura 76

In caso di attributo tecnico vincolato, il punteggio sarà invece determinato automaticamente dalla piattaforma e non modificabile, in base all'opzione selezionata dall'Operatore Economico durante l'invio dell'offerta, la Stazione Appaltante dovrà quindi inserire soltanto il commento.

A fondo pagina sono presenti i pulsanti per la valutazione "Valuta" o "Escludi offerta" (si può escludere un'offerta anche quando non sono presenti parametri di Limite Tecnico definiti durante la creazione del modello), dopo averli cliccati è possibile inserire facoltativamente una motivazione per comunicare l'avvenuta accettazione/esclusione dei requisiti tecnici.

Il punteggio tecnico massimo che si può attribuire alla singola offerta sarà definito dal punteggio attribuito ai singoli requisiti tecnici durante la creazione del Modello di procedura (per ulteriori dettagli si rimanda al manuale "M-2SNTL-1SA-03 Configurazione e Lancio della Procedura" capitolo Criteri di aggiudicazione e requisiti di gara).

Il pulsante "Annulla" consente di uscire dalla valutazione senza salvare le operazioni effettuate, mentre con il pulsante "Scarica tutti i documenti dell'offerta" è possibile scaricare i documenti relativi all'offerta dell'Operatore Economico che si sta valutando in un file .zip suddiviso per cartelle (per ogni "busta" dell'offerta). La documentazione sarà relativa allo step di valutazione in corso e alle precedenti.

Anche i requisiti tecnici associati ai singoli prodotti e i requisiti "tecnici (senza punteggio)" saranno valutati in questo step, anche se, per quanto riguarda i tecnici/eventuali non andrà assegnato nessun punteggio.

Nel caso venisse attribuito un punteggio sotto il Limite Tecnico (se presente), la piattaforma evidenzierà in rosso l'Operatore Economico, ma l'eventuale esclusione dello stesso sarà una scelta della Stazione Appaltante.

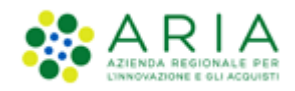

Inoltre se l'Ente, nella creazione del modello, ha scelto di attivare la "riparametrizzazione" dei punteggi, dopo aver valutato tutte le offerte avrà a disposizione il pulsante "Riparametrizza".

Cliccando sul tasto Riparametrizza, sarà presente una nuova colonna "Punteggio tecnico riparametrizzato" in corrispondenza della quale saranno elencati i punteggi tecnici riparametrizzati, mentre accedendo al dettaglio dell'offerta, cliccando su rivaluta, sarà visibile il punteggio tecnico non parametrizzato. Tale operazione consentirà di assegnare, al Concorrente con il maggiore punteggio tecnico, il massimo punteggio assegnabile e di adeguare tutti gli altri punteggi. Sarà possibile inoltre annullare la riparametrizzazione attraverso il tasto "Annulla riparametrizzazione" e visualizzare la situazione precedente.

|                                  | CHIUDI VALUTAZIO     | NE TECHICA ANNULLA RI         | PARAMETRIZZAZIONE CREA REI            | PORT INTERMEDIO COMP            | ARA OFFERTE NON AG              | GIUDICAZIONE D | ELLA PROCEDURA       |
|----------------------------------|----------------------|-------------------------------|---------------------------------------|---------------------------------|---------------------------------|----------------|----------------------|
| NUMERO PROTOCOLLO<br>INFORMATICO | FORNITORE            | MODALITÀ DI<br>PARTECIPAZIONE | PUNTEGGIO TECNICO<br>RIPARAMETRIZZATO | OFFLINE DA<br>FORNITORE CENSITO | STATO VALUTAZIONE               | DETTAGLIO      | NUMERO<br>PROTOCOLLO |
| 1415612563888                    | Fornitore Tutoring   | Forma singola                 | 10,00                                 | •                               | Valutazione tecnica<br>completa |                | D Assegna            |
| 1415612802161                    | Fornitore Tutoring 3 | Forma singola                 | 9,00                                  |                                 | Valutazione tecnica<br>completa |                | Assegna              |
| 1415613220596                    | Fornitore Tutoring 6 | Forma singola                 | 8,00                                  | -                               | Valutazione tecnica<br>completa |                | Assegna              |

Figura 77

Riparametrizzando il punteggio tecnico, una volta passati all'apertura delle buste economiche, nella colonna relativa al punteggio tecnico si visualizzeranno i punteggi derivanti dalla riparametrizzazione.

Durante lo step di valutazione tecnica è possibile comparare le offerte e creare un report intermedio. Per poter chiudere la fase e passare al successivo step di valutazione è obbligatorio valutare tutte le offerte presenti nella tabella, altrimenti non sarà visibile il pulsante "CHIUDI VALUTAZIONE TECNICA". Si ricorda che, se impostato durante la creazione del modello di gara, viene richiesta una conferma sia durante l'apertura che durante la chiusura delle varie fasi della valutazione.

Anche in questo step, nel caso in cui nella creazione del modello sia stata selezionata la funzionalità "Attiva commissione di valutazione", sarà richiesto di riportare un commento che sarà inserito nel Verbale della Commissione.

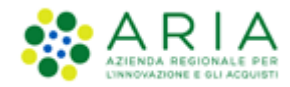

| Ritorna all'elenco delle procedure<br>Visualizza Lotti<br>Visualizza MultiLotto |                                                 |                            |                        |                   |                |                      |
|---------------------------------------------------------------------------------|-------------------------------------------------|----------------------------|------------------------|-------------------|----------------|----------------------|
| 1 (2) (3<br>BUSTE TECNICHE VERBALE<br>COMMISSIONE ECONOM                        | PROPOSTA DI<br>AGGIUDICAZIONE<br>CHIUDI VALUTAT | AGGIUDICAZIONE             | CREA REPORT INTERMEDIO | COMPARA OFFERTE   | NON AGGIUDICAZ | IONE DELLA PROCEDURA |
| NUMERO PROTOCOLLO INFORMATICO                                                   | FORNITORE                                       | MODALITÀ DI PARTECIPAZIONE | PUNTEGGIO TECNICO      | STATO VALUTAZIONE | AZIONI         | NUMERO PROTOCOLLO    |
| 1558083700109                                                                   | ANDCRI S.p.a.<br>SRGLCU80A01F205T               | Forma singola              | 9,00                   | Valutata          | 📝 Rivaluta     | Assegna              |
| Offerta/e sotto il limite tecnico                                               |                                                 | •                          | ·                      |                   |                |                      |

Figura 78

# 5.5. Verbale della Commissione

Selezionando il tasto funzionale VERBALE DELLA COMMISSIONE si accede allo step in cui Sintel genera un documento contenente tutte le informazioni sull'esito delle valutazioni effettuate sulle varie buste ed i commenti inseriti in precedenza (v. Figura seguente).

| Ritorna all'elenco delle procedure<br>Visualizza Lotti<br>Visualizza MultiLotto |                                      |                            |                         |                              |                  |                     |
|---------------------------------------------------------------------------------|--------------------------------------|----------------------------|-------------------------|------------------------------|------------------|---------------------|
| 1 2 (<br>BUSTE TECNICHE VERBALE BU<br>COMMISSIONE ECON                          | 3 (4)<br>ISTE PROPOSTA<br>AGGIUDICAZ | 5<br>DI AGGIUDICAZIONE     |                         |                              |                  |                     |
|                                                                                 |                                      | VE                         | RBALE DELLA COMMISSIONE | CREA REPORT INTERMEDIO       | NON AGGIUDICAZIO | DNE DELLA PROCEDURA |
| NUMERO PROTOCOLLO INFORMATICO                                                   | FORNITORE                            | MODALITÀ DI PARTECIPAZIONE | PUNTEGGIO TECNICO       | STATO VALUTAZIONE            | AZIONI           | NUMERO PROTOCOLLO   |
| 1558083700109                                                                   | ANDCRI S.p.a.<br>SRGLCU80A01F205T    | Forma singola              | 9,00                    | Valutazione tecnica completa | Dettaglio        | Assegna             |

Figura 79

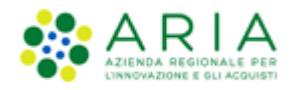

| Ritorna all'elenco delle procedure<br>Visualizza Lotti                                                                                                    |                                                                                                    |         |  |  |  |  |  |
|----------------------------------------------------------------------------------------------------|----------------------------------------------------------------------------------------------------|---------|--|--|--|--|--|
| 1 2 3 4 (<br>BUSTE TECNICHE VERBALE BUSTE PROPOSTA DI AGGIU<br>COMMISSIONE ECONOMICHE AGGIUDICAZIONE AGGIU                                                                                                    | 5<br>DICAZIONE                                                                                       |         |  |  |  |  |  |
| <b>Esito della valutazione tecnica</b><br>Di seguito la graduatoria risultante dalla valutazione tecnica effettuata:                                                                                                    |                                                                                                    |         |  |  |  |  |  |
| GRADUATORIA                                                                                                    | FORNITORE                                                                                            | TECNICO |  |  |  |  |  |
| 1                                                                                                    | ANDCRI S.p.a.                                                                                        | 9.0     |  |  |  |  |  |
| Cliccando sugli appositi pulsanti è possibile accedere al dettaglio delle valutazio                                                                                                    | ni:                                                                                                  |         |  |  |  |  |  |
| Verbale della Commissione<br>Il verbale della Commissione generato da Sintel contiene tutte le informazioni s<br>Se s'intende generare un verbale della Commissione con Sintel, è possibile inser                                                                                                    | ull'esito delle valutazioni effettuate e i commenti inseriti nelle diverse fasi.<br>ire un commento: |         |  |  |  |  |  |
|                                                                                                    | $\sim$                                                                                               |         |  |  |  |  |  |
| Firma digitale del documento                                                                                                    |                                                                                                    |         |  |  |  |  |  |
| Una volta completato l'inserimento di tutti i dati richiesti, è necessario cliccare su «Genera documento», selezionare il percorso di salvataggio, senza modificare il nome del file generato dal sistema. Si consiglia quindi di aprire il file utilizzando il software per la firma digitale e NON altri programmi (Adobe Reader, Microsoft Word, etc.). |                                                                                                    |         |  |  |  |  |  |
| In generale si raccomanda di NON ESEGUIRE LE SEGUENTI OPERAZIONI:                                                                                                    |                                                                                                    |         |  |  |  |  |  |
| <ul> <li>Rinominare il file neppure dopo averlo firmato;</li> <li>Eseguire qualsiasi operazione che possa modificare/alterare il contenuto o le proprietà del file originale.</li> </ul>                                                                                                    |                                                                                                    |         |  |  |  |  |  |
| Sintel effettua il controllo sulla firma digitale apposta sul documento.                                                                                                    |                                                                                                    |         |  |  |  |  |  |
| Per ulteriori approfondimenti si faccia riferimento al file: 📴 "Modalità tecnic                                                                                                    | he per l'utilizzo della piattaforma Sintel"                                                          |         |  |  |  |  |  |

#### Figura 80

Come indicato nella Figura precedente, in questo step è possibile accedere al dettaglio delle valutazioni, ed inserire un commento, obbligatorio, che sarà riportato nel documento VERBALE della commissione, che è possibile generare mediante il tasto funzionale GENERA DOCUMENTO.

Nel caso di gare multilotto, è richiesto un verbale relativo alle fasi di valutazione effettuate a livello multilotto ed un verbale specifico per ciascun lotto della procedura. Dopo l'inserimento e la firma del verbale, si può chiudere lo step di valutazione mediante la sollecitazione del tasto funzionale "CHIUDI FASE DI VALUTAZIONE"

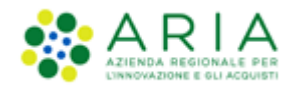

| Genera documento                                                                                                    |   |
|----------------------------------------------------------------------------------------------------|---|
| È stato allegato il documento committee_minutes_1558102581531.pdf, ma alcuni controlli di validità non sono stati superati, consultare l'esito delle verifiche automatiche effettuate da<br>Sintel. È possibile procedere, oppure eliminare il documento ed effettuare nuovamente l'upload dello stesso. |   |
| committee_minutes_1558102581531.pdf                                                                                                    |   |
| Esito verifiche automatiche sul file (firma digitale, alterazione, marca temporale): 🄱 📶                                                                                                    |   |
| CHIUDI FASE DI VALUTAZIONE                                                                                                    | ] |

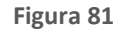

## 5.6. Valutazione della Busta Economica

La valutazione della busta economica è suddivisa in due step che sono:

- Valutazione offerte sopra la base d'asta;
- Valutazione offerte anomale.

Il primo step è obbligatorio per qualsiasi procedura mentre il secondo risulta essere opzionale, in base alle impostazioni selezionate durante il lancio.

La valutazione della Busta Economica è attivata con la sollecitazione del tasto funzionale "APERTURA BUSTE ECONOMICHE"; inoltre, si può decidere di non aggiudicare una procedura anche in questa fase, mediante la sollecitazione del tasto "NON AGGIUDICAZIONE DELLA PROCEDURA"

In merito alla valutazione della Busta Economica per procedure Multilotto, si rimanda al manuale di "Gestione della Procedura" dove viene specificato, al Capitolo 4, che per le verifiche sopra Base d'asta, vengono coinvolti i valori LORDI quali "Offerta Economica Complessiva" (lato OE) e "Base d'Asta" (lato SA) per procedure per PREZZO, e i valori percentuali quali "Offerta economica percentuale" (lato OE) e "Soglia Percentuale" (lato SA) per procedure per PREZZO, e per PERCENTUALE, mentre per la valutazione delle offerte anomale e calcolo del PE, vengono coinvolti i valori NETTI quali "Offerta economica" (lato OE) e "Importo negoziabile su cui presentare offerta" / "Soglia percentuale" (lato SA)

Si ricorda che il valore "Importo negoziabile su cui presentare offerta" è al NETTO dei soli "Costi di sicurezza derivanti da interferenza"

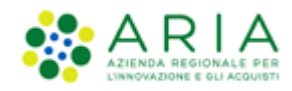

| Ritorna all'elenco delle procedure<br>Visualizza Lotti<br>Visualizza MultiLotto |                                   |                               |                     |                                                |                   |                      |
|---------------------------------------------------------------------------------|-----------------------------------|-------------------------------|---------------------|------------------------------------------------|-------------------|----------------------|
| 1 2<br>BUSTE TECNICHE VERBALE                                                   | 3<br>BUSTE PROP                   | 4 5<br>AGGIUDICAZIONE         |                     |                                                |                   |                      |
| COMMISSIONE EC                                                                  | ONOMICHE AGGIUD                   | ICAZIONE                      |                     |                                                |                   |                      |
|                                                                                 |                                   |                               |                     |                                                |                   |                      |
|                                                                                 |                                   |                               | APERTURA BUSTE ECON | OMICHE CREA REPORT INTERMEDIO                  | NON AGGIUDICAZION | IE DELLA PROCEDURA   |
| NUMERO PROTOCOLLO INFORMATICO                                                   | FORNITORE                         | MODALITÀ DI<br>PARTECIPAZIONE | PUNTEGGIO TECNICO   | STATO VALUTAZIONE                              | AZIONI            | NUMERO<br>PROTOCOLLO |
| 1558083700109                                                                   | ANDCRI S.p.a.<br>SRGLCU80A01F205T | Forma singola                 | 9,00                | In attesa di apertura della busta<br>economica | 🗐 Dettaglio       | Assegna              |

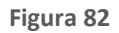

La descrizione di queste fasi è riportata, nel dettaglio, nel documento "Gestione della procedura SA" relativo alla valutazione delle buste economiche per le gare monolotto. Si rimanda quindi al suddetto documento per i dettagli.

Dopo aver attivato la valutazione delle buste economiche si devono valutare eventuali offerte risultanti sopra la base d'asta, e tale valutazione viene conclusa sollecitando il tasto "CHIUDI VALUTAZIONE SOPRA BASE D'ASTA"; si precisa che in tale fase è possibile anche eseguire le operazioni di "CREA REPORT INTERMEDIO", "COMPARA OFFERTE", "ESTRAZIONE DATI OFFERTE", "NON AGGIUDICAZIONE DELLA PROCEDURA"

| NUMERO PROTOCOLLO     FORNITORE     MODALITÀ DI<br>PARTECIPAZIONE     VALORE<br>ECONOMICO     PUNTEGGIO     OFFLINE DA FORNITORE     STATO<br>VALUTAZIONE     AZIONI     NUMERO<br>PROTOCOLLO       1495097086947     Paola Srl     Forma singola     997,0000 EUR     17,00     -     Ammessa     III Rivaluta     III Rivaluta       1495097086947     Paolina B:<br>Company     Forma singola     999,0000 EUR     16,80     -     Ammessa     III Rivaluta     III Rivaluta                                                                                                    |               | CHIUDI VALUTA        | ZIONE SOPRA BASE D'ASTA       | CREA REPORT INT     | FERMEDIO COMPAR      | A OFFERTE ESTRAZIONE D          | ATI OFFERTE NO       | N AGGIUDICAZION | E DELLA PROCEDUR     |
|----------------------------------------------------------------------------------------------------|---------------|----------------------|-------------------------------|---------------------|----------------------|---------------------------------|----------------------|-----------------|----------------------|
| 7       Paola Srl       Forma singola       997,0000 EUR       17,00       -       Ammessa       Image: Rivalua and Rivalua and | TOCOLLO       | FORNITORE            | MODALITÀ DI<br>PARTECIPAZIONE | VALORE<br>ECONOMICO | PUNTEGGIO<br>TECNICO | OFFLINE DA FORNITORE<br>CENSITO | STATO<br>VALUTAZIONE | AZIONI          | NUMERO<br>PROTOCOLLO |
| 1495096826480 Paolina & Company Forma singola 999,0000 EUR 16,80 - Ammessa Ammessa                                                                                                    | 1495097086947 | Paola Srl            | Forma singola                 | 997,00000 EUR       | 17,00                | -                               | Ammessa              | 🗏 Rivaluta      | Assegna              |
|                                                                                                    | 195096826480  | Paolina &<br>Company | Forma singola                 | 999,00000 EUR       | 16,80                |                                 | Ammessa              | 🗐 Rivaluta      | Assegna              |

#### Figura 83

Dopo aver concluso la "VALUTAZIONE SOPRA LA BASE D'ASTA", si può accedere alla valutazione dell'offerta anomala, per i cui dettagli si rimanda al documento "Gestione della procedura SA"; durante questa fase è sempre possibile visualizzare la "GRADUATORIA ECONOMICA OFFLINE", effettuare le operazioni di "CREA REPORT INTERMEDIO", "COMPARA OFFERTE", "ESTRAZIONI DATI OFFERTE", "NON AGGIUDICAZIONE DELLA PROCEDURA".

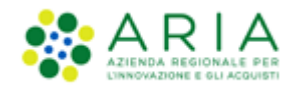

| GRADUATORIA ECONOMICA OFFLINE       CHIUDI VALUTAZIONE ANOMALA       CREA REPORT INTERMEDIO       COMPARA OFFERTE       ESTRAZIONE DATI OFFERTE       NON AGGIUDICAZIONE DELLA PROCEDURA         Image: A is sensi dell'Art.97, c.3 del Digs. 50/2016 la soglia di anomalia calcolata è:       Image: Soglia punteggio tecnico: 16,00       Image: Soglia punteggio economico: 64,00 |                      |                               |                     |                        |                      |                     |                                    |                      |            |                      |  |
|----------------------------------------------------------------------------------------------------|----------------------|-------------------------------|---------------------|------------------------|----------------------|---------------------|------------------------------------|----------------------|------------|----------------------|--|
| NUMERO PROTOCOLLO<br>INFORMATICO                                                                                                    | FORNITORE            | MODALITÀ DI<br>PARTECIPAZIONE | VALORE<br>ECONOMICO | PUNTEGGIO<br>ECONOMICO | PUNTEGGIO<br>TECNICO | PUNTEGGIO<br>TOTALE | OFFLINE DA<br>FORNITORE<br>CENSITO | STATO<br>VALUTAZIONE | AZIONI     | NUMERO<br>PROTOCOLLO |  |
| 1495097086947                                                                                                    | Paola Srl            | Forma singola                 | 997,00000 EUR       | 0,24                   | 17,00                | 17,24               | -                                  | Ammessa              | 🗐 Rivaluta | Assegna              |  |
| 1495096826480                                                                                                    | Paolina &<br>Company | Forma singola                 | 999,00000 EUR       | 0,08                   | 16,80                | 16,88               | -                                  | Ammessa              | 🗐 Rivaluta | Assegna              |  |
| Le offerte in colore rosso sono offerte anomale  Punteggio attribuito alle offerte sopra/sotto base d'asta                                                                                                    |                      |                               |                     |                        |                      |                     |                                    |                      |            |                      |  |

Figura 84

Mediante il tasto "CHIUDI VALUTAZIONE ANOMALA" viene terminata l'analisi, e si accede allo step di PROPOSTA DI AGGIUDICAZIONE.

In relazione all'alert informativo blu presente nella Figura precedente, si rende noto che è presente in questo formato solo nel caso di procedure multilotto lanciate prima del rilascio in Produzione della Release 5.36.3.1;

per procedure multilotto lanciate post rilascio Release 5.36.3.1, e per le quali nella fase di creazione del modello è stata selezionata l'opzione "Criterio del prezzo più basso" ed è stata selezionata l'opzione "Si" nella sezione "Gestione offerte anomale", l'alert blu prende la dicitura

"Ai sensi dell'Art.97 comma 2 del Dlgs. 50/2016 la soglia di anomalia calcolata è: <valore>"

0

"Ai sensi dell'Art.97 comma 2-bis del Dlgs. 50/2016 la soglia di anomalia calcolata è: <valore>"

nel primo caso se il numero delle offerte ammesse a livello di lotto sia pari o superiore a 15, nel secondo caso se il numero delle offerte ammesse a livello di lotto è superiore a 5 ed inferiore a 15

## 6. Aggiudicazione della procedura multilotto

Una volta terminata la valutazione economica, il Responsabile Unico del Procedimento potrà procedere con l'aggiudicazione della gara che risulta essere composta da due step:

- Proposta di Aggiudicazione (ex Aggiudicazione Provvisoria);
- Aggiudicazione (ex Aggiudicazione Definitiva).

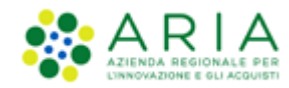

# 6.1. Proposta di aggiudicazione

La "Proposta di aggiudicazione" dà la possibilità di scegliere in modo provvisorio l'offerta vincente.

| Ritorna all'elenco de<br>Visualizza Lotti<br>Visualizza MultiLott | elle procedure                      |                               |                     |                        |                      |                     |                      |                                                                   |                      |
|-------------------------------------------------------------------|-------------------------------------|-------------------------------|---------------------|------------------------|----------------------|---------------------|----------------------|-------------------------------------------------------------------|----------------------|
| 1<br>BUSTE TECNICHE                                               | 2 (<br>VERBALE E<br>COMMISSIONE ECO | 3<br>USTE PROPOS<br>AGGIUDICA | TA DI AGGIUDICA     | )<br>AZIONE            |                      |                     |                      |                                                                   |                      |
|                                                                   |                                     |                               |                     |                        |                      |                     |                      |                                                                   |                      |
|                                                                   |                                     |                               |                     |                        | CREA R               | EPORT INTERME       | DIO COMPARA C        | DFFERTE NON AGGIUDICAZION                                         | E DELLA PROCEDURA    |
| NUMERO<br>PROTOCOLLO                                              | FORNITORE                           | MODALITÀ DI<br>PARTECIPAZIONE | VALORE<br>ECONOMICO | PUNTEGGIO<br>ECONOMICO | PUNTEGGIO<br>TECNICO | PUNTEGGIO<br>TOTALE | STATO<br>VALUTAZIONE | AZIONI                                                            | NUMERO<br>PROTOCOLLO |
| INFORMATICO                                                       |                                     |                               |                     |                        |                      |                     |                      |                                                                   |                      |
| 1558083700109                                                     | ANDCRI S.p.a.<br>SRGLCU80A01F205T   | Forma singola                 | 999,00000 EUR       | 0,09                   | 9,00                 | 9,09                | Valutata             | <ul> <li>Dettaglio</li> <li>Proposta di Aggiudicazione</li> </ul> | Assegna              |
| * Punteggi                                                        | o attribuito alle offerte           | sopra/sotto base d'as         | ta                  |                        |                      |                     |                      |                                                                   |                      |
|                                                                   |                                     |                               |                     | Fig                    | ura 85               |                     |                      |                                                                   |                      |

Cliccando sul pulsante "Proposta di Aggiudicazione" si accede alla pagina di aggiudicazione, in fondo alla quale è presente un campo relativo al commento, che sarà poi inserito nel report della proposta di aggiudicazione.

| Libreria Documentale | Sei sicuro di voler procedere con la proposta di aggiudicazione per la seguente offerta? |                                                  |                     |                            |  |  |  |  |  |  |  |  |  |
|----------------------|------------------------------------------------------------------------------------------|--------------------------------------------------|---------------------|----------------------------|--|--|--|--|--|--|--|--|--|
|                      | Identificativo dell'offerta:                                                             | 1495097086947                                    |                     |                            |  |  |  |  |  |  |  |  |  |
|                      | Data di invio dell'offerta:                                                              | giovedi 18 maggio 2017 10.44.46 CEST             |                     |                            |  |  |  |  |  |  |  |  |  |
|                      | Fornitore:                                                                               | Paola Srl                                        |                     |                            |  |  |  |  |  |  |  |  |  |
|                      | Modalità di partecipazione                                                               | Forma singola                                    |                     |                            |  |  |  |  |  |  |  |  |  |
|                      | BUSTA TECNICA<br>BUSTA ECONOMICA                                                         |                                                  |                     |                            |  |  |  |  |  |  |  |  |  |
|                      | Inserisci qui il commento per il Report di Gara                                          |                                                  |                     |                            |  |  |  |  |  |  |  |  |  |
|                      |                                                                                          |                                                  |                     |                            |  |  |  |  |  |  |  |  |  |
|                      |                                                                                          |                                                  |                     |                            |  |  |  |  |  |  |  |  |  |
|                      | campi obbligatori (")                                                                    |                                                  |                     |                            |  |  |  |  |  |  |  |  |  |
|                      |                                                                                          | SCARICA TUTTI I DOCUMENTI DELL'OFFERTA SCARICA I | L DOCUMENTO FIRMATO | LA PROPOSTA AGGIUDICAZIONE |  |  |  |  |  |  |  |  |  |

Figura 86

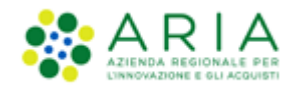

Durante questo step è quindi possibile cambiare l'offerta vincente provvisoria, anche dopo aver cliccato su "Proposta di Aggiudicazione" in corrispondenza dell'offerta che si vuole aggiudicare.

Inoltre, se non è presente la valutazione delle offerte anomale oppure in caso di riammissione di un operatore economico escluso, sarà attivo il pulsante "Genera graduatoria offline" che rimarrà presente fino a che la Stazione Appaltante non avrà valutato la proposta di aggiudicazione di un'offerta.

Una volta valutata la proposta di aggiudicazione per un'offerta, l'utente avrà la possibilità di scaricare il report della procedura in formato PDF, e caricarlo firmato digitalmente cliccando sul pulsante Aggiungi. Si ricorda che se è stata generata la graduatoria economica offline, i punteggi economici riportati nel report di aggiudicazione, saranno quelli inseriti manualmente dalla Stazione Appaltante e non quelli calcolati automaticamente da Sintel.

Per chiudere lo step e passare al successivo, è necessario cliccare sul pulsante "CHIUDI PROPOSTA AGGIUDICAZIONE" (figura seguente) ed inserire il commento per il report di gara. Contestualmente sarà inviata una comunicazione automatica agli operatori economici (che hanno inviato un'offerta valida).

| Image: Comparison of the commission of the commission of the commis |
|----------------------------------------------------------------------------------------------------|
| Firma divitale del documento                                                                                                    |
| Una volta completato l'inserimento di tutti i dati richiesti, è necessario cliccare su «Genera documento», selezionare il percorso di salvataggio, senza modificare il nome del file generato dal sistema. Si consiglia quindi<br>aprire il file utilizzando il software per la firma digitale e NON altri programmi (Adobe Reader, Microsoft Word, etc.).                                                                                                    |
| In generale si raccomanda di NON ESEGUIRE LE SEGUENTI OPERAZIONI:  Rinominare il file neppure dopo averlo firmato;  Eseguire qualsiasi operazione che possa modificare/alterare il contenuto o le proprietà del file originale.                                                                                                    |
| Sintel effettua il controllo sulla firma digitale apposta sul documento. Per ulteriori approfondimenti si faccia riferimento al file: 🔤 "Modalità tecniche per l'utilizzo della piattaforma Sintel"                                                                                                    |
|                                                                                                    |
| Seleziona il file PDF FIRMATO:                                                                                                    |
| Dimensione massima consentita: 100 Mb<br>Sfoglia                                                                                                    |
| CHIUDI PROPOSTA AGGIUDICAZIONE NON AGGIUDICAZIONE DELLA PROCEDURA                                                                                                    |

Figura 87

Per il report di Proposta di aggiudicazione, una volta effettuato l'upload del file in formato .pdf, la piattaforma effettuerà il controllo sull'apposizione della firma digitale e marca temporale. Cliccando sull'icona in è possibile visualizzare il Dettaglio della valutazione.

# 6.2. Aggiudicazione

In questa fase rimane valida la scelta effettuata durante lo step di "Proposta di Aggiudicazione", quindi l'utente ha soltanto la possibilità di confermare la scelta adottata, senza poter effettuare alcuna ulteriore operazione sulle offerte

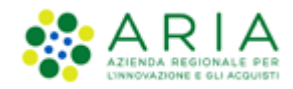

(a parte consultarne il "Dettaglio"). Analogamente alla sezione precedente, sarà possibile scaricare e ricaricare il report di procedura in formato PDF firmato digitalmente, che ora contiene anche le informazioni inserite nello step di proposta di aggiudicazione.

Rimane comunque disponibile la funzionalità "Comunicazioni procedura" per scambiare ulteriori informazioni e documenti con gli operatori economici partecipanti alla procedura.

In conclusione, si procederà con la chiusura dell'aggiudicazione tramite il pulsante "CHIUDI AGGIUDICAZIONE".

| 1<br>BUSTE TECNICHE                                  |                                              | 3<br>BUSTE<br>ECONOMICHE              | 4<br>PROPOSTA DI<br>AGGIUDICAZIONE               | 5<br>AGGIUDICAZIONE                                        |                          |                        |                        |                        |                       |                    |                     |
|------------------------------------------------------|----------------------------------------------|---------------------------------------|--------------------------------------------------|------------------------------------------------------------|--------------------------|------------------------|------------------------|------------------------|-----------------------|--------------------|---------------------|
|                                                      |                                              |                                       |                                                  |                                                            |                          |                        |                        |                        |                       |                    |                     |
| Firma digitale                                       | e del document                               | 0                                     |                                                  |                                                            |                          |                        |                        |                        |                       |                    |                     |
| Una volta comple<br>utilizzando il soft              | tato l'inserimento d<br>ware per la firma d  | li tutti i dati ri<br>igitale e NON a | chiesti, è necessario c<br>altri programmi (Adob | liccare su «Genera documen<br>e Reader, Microsoft Word, et | to», selezionar<br>tc.). | e il percorso di salva | taggio, senza modifica | re il nome del file ge | nerato dal sistema. S | Si consiglia quind | i di aprire il file |
| In generale si rac                                   | comanda di NON ES                            | EGUIRE LE SEG                         | UENTI OPERAZIONI:                                |                                                            |                          |                        |                        |                        |                       |                    |                     |
| <ul> <li>Rinominare</li> <li>Eseguire qui</li> </ul> | e il file neppure dop<br>Jalsiasi operazione | o averlo firma<br>che possa modi      | to;<br>ificare/alterare il con                   | tenuto o le proprietà del file                             | originale.               |                        |                        |                        |                       |                    |                     |
| Sintel effettua il                                   | controllo sulla firm                         | a digitale appo                       | sta sul documento.                               |                                                            |                          |                        |                        |                        |                       |                    |                     |
| Per ulteriori appr                                   | ofondimenti si facc                          | ia riferimento                        | al file: 🔤 "Modalità                             | tecniche per l'utilizzo della p                            | piattaforma Sin          | tel"                   |                        |                        |                       |                    |                     |
| 🧭 GENERA                                             | DOCUMENTO                                    |                                       | _                                                |                                                            |                          |                        |                        |                        |                       |                    |                     |
| CARICAMENT                                           | D REPORT FIRM                                | ATO DIGITA                            | LMENTE                                           |                                                            |                          |                        |                        |                        |                       |                    |                     |
| Seleziona il fil                                     | e PDF FIRMATO:                               |                                       |                                                  |                                                            |                          |                        |                        |                        |                       |                    |                     |
| Dimensione mass                                      | ima consentita: 100                          | Mb                                    |                                                  |                                                            |                          |                        |                        |                        |                       |                    |                     |
|                                                      | Sfogl                                        | ia                                    |                                                  |                                                            |                          |                        |                        |                        |                       |                    |                     |
|                                                      |                                              |                                       |                                                  |                                                            |                          |                        |                        |                        |                       |                    |                     |
|                                                      |                                              |                                       |                                                  |                                                            |                          |                        |                        | CHIUDI AGGIUDICA       | VIONE NON AGG         | IUDICAZIONE DELI   | LA PROCEDURA        |
|                                                      |                                              |                                       |                                                  |                                                            |                          |                        |                        |                        |                       |                    |                     |
| POSIZIONE<br>PROPOSTA                                | NUMERO PROTO<br>INFORMATICO                  | COLLO                                 | FORNITORE                                        | MODALITÀ DI<br>PARTECIPAZIONE                              | DATA                     | VALORE<br>ECONOMICO    | PUNTEGGIO<br>ECONOMICO | PUNTEGGIO<br>TECNICO   | PUNTEGGIO<br>TOTALE   | STATO<br>OFFERTA   | AZIONI              |
| 1                                                    | 1558083700109                                |                                       | ANDCRI S.p.a.<br>SRGI CU80A01E205T               | Forma singola                                              | 17/05/19                 | 999,00000 EUR          | 0,09                   | 9,00                   | 9,09                  | Aggiudicata        | Dettaglio           |
| pmbardia.it/fwep/re                                  | trieveAuctionMes                             | sages.do                              |                                                  |                                                            |                          |                        |                        |                        |                       |                    | in strugio          |

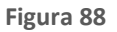

La schermata finale sarà completata dalla graduatoria definitiva in cui sarà decretato il vincitore (con possibilità di inserimento commento/pdf), sempre dopo aver dato conferma dell'operazione.

Per il report di Aggiudicazione, una volta effettuato l'upload del file in formato .pdf, la piattaforma effettuerà il controllo sull'apposizione della firma digitale e marca temporale. Cliccando sull'icona in è possibile visualizzare il Dettaglio della valutazione.

A questo punto lo step di aggiudicazione non è del tutto concluso; bisogna ancora terminare la valutazione di tutti i lotti, meccanismo che si innesca mediante la sollecitazione del tasto funzionale "*Termina la fase attuale del percorso di valutazione di tutti i lotti aventi lo stato "più arretrato"*".

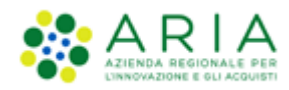

| 🖞 Utente: Comune Paolina                                                                       |                               |                                                                                                    |                      |                              |                              |                |                                           |                     |                   | 😭 Vedi i          | l mio profilo 🏠 Personalizza   🔤 C                                     | omunicazioni(2) |  |
|------------------------------------------------------------------------------------------------|-------------------------------|----------------------------------------------------------------------------------------------------|----------------------|------------------------------|------------------------------|----------------|-------------------------------------------|---------------------|-------------------|-------------------|------------------------------------------------------------------------|-----------------|--|
| MENU 📢                                                                                         | PROCED                        | URE > AMMINIST                                                                                                | FRAZIONE             | > GARAMULTI18                | 05A                          |                |                                           |                     |                   |                   |                                                                        |                 |  |
| Amministrazione     Dettaglio della procedura     Documentazione di gara     Storia offerte MI | Ritorna all'e<br>Visualizza l | elenco delle procedure<br>Lotti                                                                               | ,                    |                              |                              |                |                                           |                     |                   |                   |                                                                        |                 |  |
| Monitor multilotto                                                                             | AGGIORN                       | A                                                                                                    |                      |                              |                              |                |                                           |                     | COSA              | PUOI FARE         |                                                                        |                 |  |
| Aggiudicazione                                                                                 |                               |                                                                                                    |                      |                              |                              | NON AG         | GIUDICAZIONE DE                           | LLA PROCEDUR        | RA                | Chiuder           | re definitivamente il processo di gara                                 |                 |  |
| Comunicazioni procedura                                                                        |                               |                                                                                                    |                      |                              |                              | MODIFIC        | A R.U.P.                                  |                     |                   | Modific           | a del Responsabile Unico del Procedimer                                | nto             |  |
| Nodello della procedura<br>Notifiche                                                           |                               |                                                                                                    |                      |                              |                              | DOWNLO         | DAD DATI DELLE                            | OFFERTE IN FO       | RMATO EXCEL       | Scarica           | re il dettaglio delle offerte presentate                               |                 |  |
| Librena Documentate                                                                            |                               |                                                                                                    |                      |                              |                              |                |                                           |                     |                   |                   |                                                                        |                 |  |
|                                                                                                | MONITOR                       | MULTILOTTO                                                                                                    |                      |                              |                              |                |                                           |                     |                   |                   |                                                                        |                 |  |
|                                                                                                | LOTTI CO<br>OFFERTA           | TI CON LOTTI LOTTI STATO DELLA VALUTAZIONE (STATO PIÙ STATO DELL<br>FERTA DESERTI CHIUSI ARRETRATO) AVANZATO) |                      |                              |                              |                | VALUTAZIONE (                             | STATO PIÙ A         | ZIONI             |                   |                                                                        |                 |  |
|                                                                                                | 1 / 2 (50%                    | ) 1 / 2 (50%)                                                                                                 | 1 / 2 (50%)          | Aggiudicazione               |                              | Aggiudicazione | iudicazione 🚽 Termina la fase attuale del |                     |                   |                   | percorso di valutazione di tutti i lotti aventi lo stato "più arretrat |                 |  |
|                                                                                                | ELENCO                        | DEI LOTTI                                                                                                    |                      |                              |                              |                |                                           |                     |                   |                   |                                                                        |                 |  |
|                                                                                                | ID                            | NOME PROCEDURA                                                                                                | DATA APER            | TURA                         | TERMINE ULTIMO               |                | STATO                                     | STATO<br>VALUTAZION | RESPONSABILE      | BANDITORE         | CATEGORIE MERCEOLOGICHE                                                | AZIONI          |  |
|                                                                                                | 35102339                      | ModelloAperta1805                                                                                             | giovedi 18 r<br>CEST | maggio 2017 10.15.09         | giovedì 18 maggio 20<br>CEST | 017 12.12.00   | Aggiudicazione                            | Valutata            | Comune<br>Paolina | Comune<br>Paolina | Prodotti dell'agricoltura e<br>dell'orticoltura                        | Dettaglio       |  |
|                                                                                                | 35102340                      | ModelloAperta1805                                                                                             | giovedì 18 r<br>CEST | maggio 2017 10.15.09         | giovedi 18 maggio 20<br>CEST | 017 12.12.00   | Soppressa                                 | -                   | Comune<br>Paolina | Comune<br>Paolina | Prodotti dell'agricoltura e<br>dell'orticoltura                        | Dettaglio       |  |
|                                                                                                | Nota:                         | per visualizzare tutti                                                                                        | i i lotti della      | multilotto utilizzare il lin | k 'Visualizza Lotti'         |                |                                           |                     |                   |                   |                                                                        |                 |  |

#### Figura 89

Si arriva finalmente alla chiusura, che può essere eseguita sollecitando il tasto funzionale "CHIUDI AGGIUDICAZIONE MULTILOTTO". Anche a questo punto si può sempre decidere di non aggiudicare la gara, attraverso il tasto funzionale "NON AGGIUDICAZIONE DELLA PROCEDURA".

| MENU 📢                                                                                          | PROCED                        | URE > AMMINIS                 | TRAZIONE           | > GARAMU           | LTI1805      | 5A                               |                                                                 |            |                      |                   |                   |                                                 |             |               |  |
|-------------------------------------------------------------------------------------------------|-------------------------------|-------------------------------|--------------------|--------------------|--------------|----------------------------------|-----------------------------------------------------------------|------------|----------------------|-------------------|-------------------|-------------------------------------------------|-------------|---------------|--|
| Amministrazione     Dettaglio della procedura     Documentazione di gara     Charia effecte ull | Ritorna all'e<br>Visualizza l | elenco delle procedu<br>Lotti | re                 |                    |              |                                  |                                                                 |            |                      |                   |                   |                                                 |             |               |  |
| Monitor multilotto                                                                              | AGGIORN                       | A                             |                    |                    |              |                                  |                                                                 |            |                      | COS               | A PUOI FARE       |                                                 |             |               |  |
| Lista partecipanti<br>Aggiudicazione                                                            |                               |                               |                    |                    |              |                                  | NON AGGIUDIO                                                    | CAZIONE DI | ELLA PROCEDURA       |                   | Chiuder           | Chiudere definitivamente il processo di gara    |             |               |  |
| Comunicazioni procedura<br>Report di procedura                                                  |                               |                               |                    |                    |              |                                  | MODIFICA R.U.                                                   | J.P.       |                      |                   | Modific           | a del Responsabile Unico del P                  | ocedimen    | to            |  |
| Modello della procedura<br>Notifiche                                                            |                               |                               |                    |                    |              |                                  | DOWNLOAD D                                                      | ATI DELLE  | OFFERTE IN FORMATO   | EXCEL             | Scarica           | re il dettaglio delle offerte pre               | entate      |               |  |
| Libreria Documentale                                                                            |                               |                               |                    |                    |              |                                  |                                                                 |            |                      |                   |                   |                                                 |             |               |  |
|                                                                                                 | MONITOR                       | DNITOR MULTILOTTO             |                    |                    |              |                                  |                                                                 |            |                      |                   |                   |                                                 |             |               |  |
|                                                                                                 | LOTTI CO                      | N OFFERTA LOTT                | I DESERTI          | LOTTI CHIUSI       | STATO DE     | ELLA VALUTAZIONE (STA            | ATO PIÙ ARRETRATO) STATO DELLA VALUTAZIONE (STATO PIÙ AVANZATO) |            |                      |                   |                   | AZIONI                                          |             |               |  |
|                                                                                                 | 1 / 2 (50%                    | ) 1/2                         | (50%)              | 1 / 2 (50%)        | Aggiudicat   | ta                               | Aggiudicata                                                     |            |                      |                   |                   | Nessuna funzionalità d                          | sponibile i | n questa fase |  |
|                                                                                                 | ELENCO DEI LOTTI              |                               |                    |                    |              |                                  |                                                                 |            |                      |                   |                   | CHIUDI AGGIU                                    | DICAZIONE   | MULTILOTTO    |  |
|                                                                                                 | ID                            | NOME PROCEDURA                | DATA APE           | RTURA              |              | TERMINE ULTIMO                   | ST                                                              | ΓΑΤΟ       | STATO<br>VALUTAZIONE | RESPONSABILE      | BANDITORE         | CATEGORIE MERCEOLOGICI                          | E           | AZIONI        |  |
|                                                                                                 | 35102339                      | ModelloAperta1805             | giovedi 18<br>CEST | maggio 2017 10.    | 15.09        | giovedì 18 maggio 2017 1<br>CEST | 12.12.00 Ag                                                     | giudicata  | Valutata             | Comune<br>Paolina | Comune<br>Paolina | Prodotti dell'agricoltura e<br>dell'orticoltura |             | Dettaglio     |  |
|                                                                                                 | 35102340                      | ModelloAperta1805             | giovedì 18<br>CEST | maggio 2017 10.    | 15.09        | giovedì 18 maggio 2017 1<br>CEST | 12.12.00 Soj                                                    | ppressa    | -                    | Comune<br>Paolina | Comune<br>Paolina | Prodotti dell'agricoltura e<br>dell'orticoltura |             | Dettaglio     |  |
|                                                                                                 | Nota:                         | per visualizzare tut          | ti i lotti della   | multilotto utilizz | are il link' | 'Visualizza Lotti'               |                                                                 |            |                      |                   |                   |                                                 |             |               |  |

Figura 90

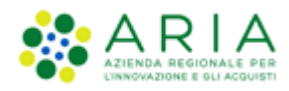

| 👚 Utente: Comune Paolina                                                                                                    |                                          |                                  |                         |                     |                         |                     |                    |                      |                   | 🛛 😭 Vedi i        | il mio profilo 🏠 Personalizza   🧧               | Comunicazioni(2)   |  |  |
|----------------------------------------------------------------------------------------------------|------------------------------------------|----------------------------------|-------------------------|---------------------|-------------------------|---------------------|--------------------|----------------------|-------------------|-------------------|-------------------------------------------------|--------------------|--|--|
| MENU 📢                                                                                                    | PROCED                                   | URE > AMMI                       | NISTRAZION              | E > GARAMU          | ILTI1805A               |                     |                    |                      |                   |                   |                                                 |                    |  |  |
| Amministrazione     Dettaglio della procedura     Documentazione di gara     Storia offerte ML     Archivio     Comunicazioni procedura | Ritorna all'e<br>Visualizza I<br>AGGIORN | elenco delle proc<br>Lotti<br>IA | edure                   |                     |                         |                     | COSA PUOI FARE     |                      |                   |                   |                                                 |                    |  |  |
| Report di procedura                                                                                                    |                                          |                                  |                         |                     |                         | M                   | MODIFICA R.U.P.    |                      |                   |                   | a del Responsabile Unico del Procedi            | mento              |  |  |
| Notifiche                                                                                                    |                                          |                                  |                         |                     |                         | D                   | OWNLOAD DATI DELLE | OFFERTE IN FORMAT    | DEXCEL            | Scarica           | re il dettaglio delle offerte presentat         | e                  |  |  |
|                                                                                                    |                                          | NOFFERTA L                       | O<br>OTTI DESERTI       | ) PIÙ AVANZATO      | ) AZIONI                |                     |                    |                      |                   |                   |                                                 |                    |  |  |
|                                                                                                    | 1 / 2 (50%                               | ) 1                              | / 2 (50%)               | 1 / 2 (50%)         | Aggiudicata             |                     | Aggiudicata        |                      |                   |                   | Nessuna funzionalità disponib                   | ile in questa fase |  |  |
|                                                                                                    | ELENCO                                   | DEI LOTTI                        |                         |                     |                         |                     |                    |                      |                   |                   |                                                 |                    |  |  |
|                                                                                                    | ID                                       | NOME PROCED                      | URA DATA API            | ERTURA              | TERMIN                  | IE ULTIMO           | STATO              | STATO<br>VALUTAZIONE | RESPONSABILE      | BANDITORE         | CATEGORIE MERCEOLOGICHE                         | AZIONI             |  |  |
|                                                                                                    | 35102339                                 | ModelloAperta                    | 1805 giovedi 18<br>CEST | maggio 2017 10.     | 15.09 giovedi<br>CEST   | 18 maggio 2017 12.1 | 2.00 Aggiudicata   | Valutata             | Comune<br>Paolina | Comune<br>Paolina | Prodotti dell'agricoltura e<br>dell'orticoltura | Dettaglio          |  |  |
|                                                                                                    | 35102340                                 | ModelloAperta                    | 1805 giovedi 18<br>CEST | maggio 2017 10.     | 15.09 giovedì<br>CEST   | 18 maggio 2017 12.1 | 2.00 Soppressa     | -                    | Comune<br>Paolina | Comune<br>Paolina | Prodotti dell'agricoltura e<br>dell'orticoltura | Dettaglio          |  |  |
|                                                                                                    | Nota:                                    | per visualizzare                 | e tutti i lotti dell    | a multilotto utiliz | zare il link 'Visualiz: | za Lotti'           |                    |                      |                   |                   |                                                 |                    |  |  |
|                                                                                                    |                                          |                                  |                         |                     |                         |                     |                    |                      |                   |                   |                                                 |                    |  |  |

#### Figura 91

La Schermata conclusiva e riepilogativa è quella della precedente figura, in cui viene evidenziato lo stato dei lotti e della multilotto. Come si nota dalla figura, è sempre possibile modificare il R.U.P. ed effettuare il download in formato excel dei dettagli delle offerte.

Accordo Quadro: se attivato durante il percorso di Creazione modello procedura alla pagina Definizione procedura, l'Accordo Quadro è una funzionalità che modifica il comportamento della procedura di gara unicamente durante l'Aggiudicazione. In particolare, in questo step sarà possibile selezionare più di un Concorrente aggiudicatario.

La selezione del radio-button "Si, è un appalto specifico (Fase II)", non comporta alcuna modifica al processo di gara né alle funzionalità della tipologia di procedura selezionata.

Se selezionata la prima tipologia della funzionalità, opzione "Si, è un accordo quadro (Fase I)", durante la "Proposta di Aggiudicazione" sarà possibile per la Stazione Appaltante selezionare anche più di un concorrente aggiudicatario, Sintel notificherà questa possibilità attraverso un messaggio informativo, appena entrati in "Proposta di Aggiudicazione":

🛈 Poiché la procedura è un Accordo quadro (fase I), in questa fase è possibile selezionare anche più di un fornitore aggiudicatario.

In particolare, una volta cliccato su "Proposta di Aggiudicazione" in corrispondenza dell'offerta di un Concorrente, e fatto ritorno alla schermata "Graduatoria provvisoria", sarà presente il pulsante "Annulla Aggiudicazione" in corrispondenza del solo Concorrente aggiudicatario, che permetterà di far tornare un'offerta nello stato "Offerta non vincente", con nuovamente il link "Proposta di Aggiudicazione" in corrispondenza dell'offerta.

Se invece si decide di aggiudicare provvisoriamente ad uno o più altri concorrenti, la piattaforma terrà valide le aggiudicazioni precedentemente effettuate. Anche in fase di Aggiudicazione, ed in Graduatoria, quindi, sarà possibile avere più Aggiudicatari.

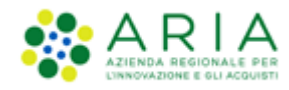

|                       |                                                                               |                        |                               |                  | СН                  | IUDI PROPOSTA AGGIUD   |                               | JDICAZIONE DELLA PROCEDURA                                        |  |  |
|-----------------------|-------------------------------------------------------------------------------|------------------------|-------------------------------|------------------|---------------------|------------------------|-------------------------------|-------------------------------------------------------------------|--|--|
| POSIZIONE<br>PROPOSTA | NUMERO PROTOCOLLO<br>INFORMATICO                                              | FORNITORE              | MODALITÀ DI<br>PARTECIPAZIONE | DATA             | VALORE<br>ECONOMICO | PUNTEGGIO<br>ECONOMICO | STATO OFFERTA                 | AZIONI                                                            |  |  |
| 1                     | 1479111554427                                                                 | Speltax Dromox<br>srln | Forma singola                 | 14/11/16<br>9.19 | 900,00000 EUR       | 10,00                  | Proposta di<br>Aggiudicazione | 🗐 Dettaglio<br>👔 Annulla Aggiudicazion e                          |  |  |
| 2                     | 1479111593838                                                                 | Spelta 2 Spa           | Forma singola                 | 14/11/16<br>9.19 | 990,00000 EUR       | 1,00                   | Offerta non vincente          | <ul> <li>Dettaglio</li> <li>Proposta di Aggiudicazione</li> </ul> |  |  |
| * Punteg              | <ul> <li>Punteggio attribuito alle offerte sopra/sotto base d'asta</li> </ul> |                        |                               |                  |                     |                        |                               |                                                                   |  |  |

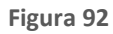

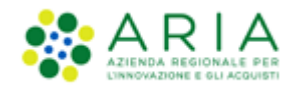

# 7. Contatti

Per ricevere supporto tecnico ed operativo sui servizi di e-Procurement, i canali a disposizione sono i seguenti:

|                          | EMAIL:<br><u>supportoacquistipa@ariaspa.it</u><br>per richieste di supporto tecnico e/o informativo sui servizi ARIA: piattaforma Sintel e Negozio<br>Elettronico, altri strumenti di e-procurement, iniziative di gara in corso e convenzioni attive |
|--------------------------|----------------------------------------------------------------------------------------------------|
| Numero Verde 800.116.738 | NUMERO VERDE: 800 116 738 (dall'estero +39 02 39 331 780<br>assistenza in lingua italiana)<br>I nostri operatori sono a disposizione tutti i giorni dalle 9.00 alle 17.30 esclusi sabato, domenica<br>e festivi                                       |